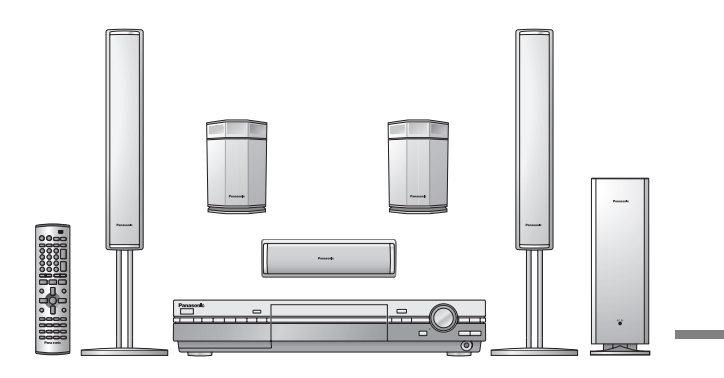

# **Operations Guide**

Before using this product, perform setup and connections after carefully reading the Setup Guide.

# Panasonic®

# Recordable DVD Home Theater System

**Operating Instructions** 

Model No. SC-HT1000

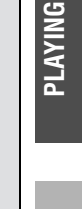

DISPLAY

EDITING

# RADIO & Sound

**INFO** 

# Dear customer

Thank you for purchasing this product. For optimum performance and safety, please read these instructions carefully.

Before connecting, operating or adjusting this product, please read these instructions completely. Please keep this manual for future reference.

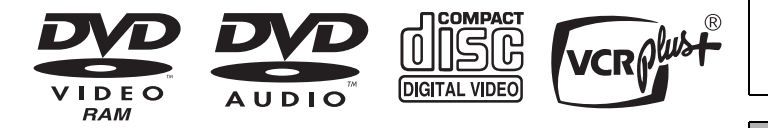

### Region number supported by this unit

Region numbers are allocated to DVD players and software according to where they are sold.

- •The region number of this unit is "1".
- •The unit will play DVDs marked with labels containing "1" or "ALL".

Example:

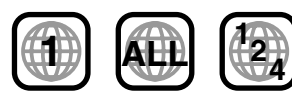

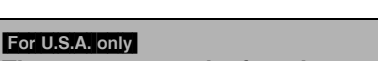

The warranty can be found on page 54. For Canada only

The warranty can be found on page 55.

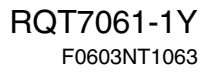

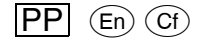

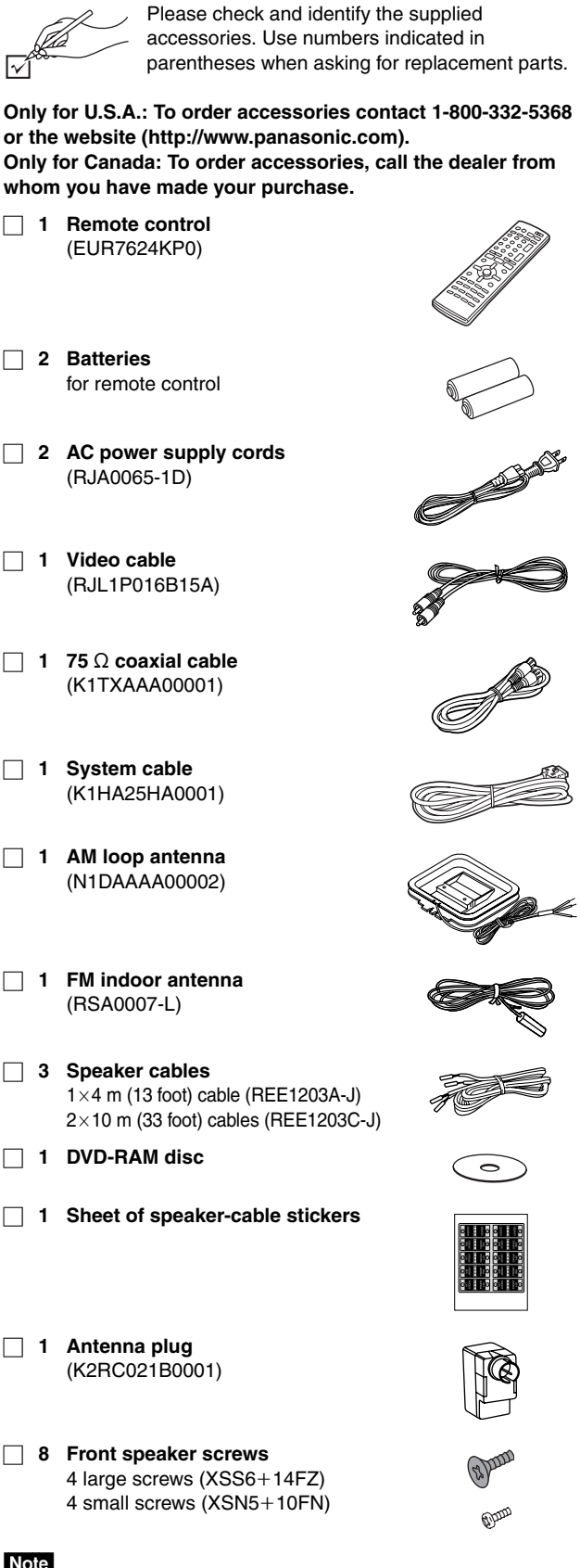

### Note

The included AC power supply cord is for use with this unit only. Do not use it with other equipment.

### (U.S.A. only)

**Product Registration Card** Please complete and return the included product registration card, or register via the Internet at: http://www.prodreg.com/panasonic/

| System            | SC-HT1000 |
|-------------------|-----------|
| Main unit         | SA-HT1000 |
| Front speakers    | SB-PF1000 |
| Center speaker    | SB-PC1000 |
| Surround speakers | SB-PS1000 |
| Active subwoofer  | SB-WA351  |

Operations in these instructions are described mainly with the remote control, but you can do the operations on the main unit if the controls are the same.

### The remote control

### Batteries

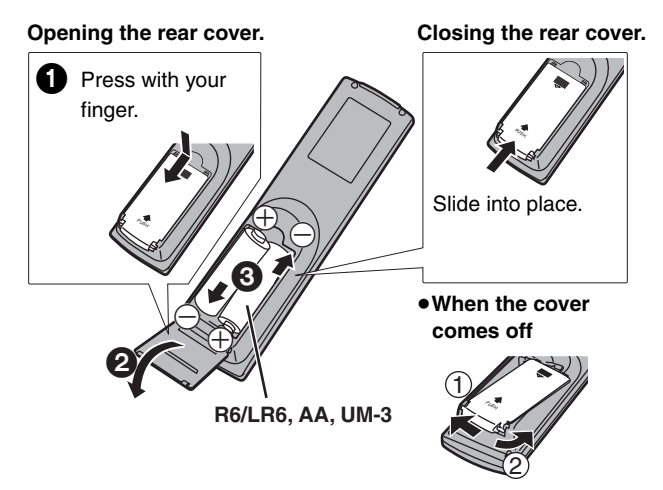

•Insert so the poles (+ and -) match those in the remote control. • Do not use rechargeable type batteries.

### Do not:

• Mix old and new batteries.

- •Use different types at the same time.
- •Heat or expose to flame.
- Take apart or short circuit.
- •Attempt to recharge alkaline or manganese batteries.
- •Use batteries if the covering has been peeled off.

Mishandling of batteries can cause electrolyte leakage which can damage items the fluid contacts and may cause a fire.

Remove if the remote control is not going to be used for a long period of time. Store in a cool, dark place.

### Note

If you cannot operate the unit or television using the remote control after changing the batteries, please re-enter the codes (television ⇒page 11, main unit ⇒page 42).

### Use

Aim at the sensor, avoiding obstacles, at a maximum range of 7 m (23 feet) directly in front of the unit.

Accessories

| INTRO                 | Accessories2The remote control2IMPORTANT SAFETY INSTRUCTIONS5Features5Control reference guide6Remote control and subwoofer6Main unit and display.7                                                                                                    | Disc information8Discs you can use for recording and play8Play-only discs8STEP 1 Plug-in Auto Tuning9STEP 2 VCR Plus+ guide channel settings10STEP 3 Set up to match your television11Television operation11                                                                                                    |
|-----------------------|----------------------------------------------------------------------------------------------------|----------------------------------------------------------------------------------------------------|
| RECORDING             | Recording television programs       12         Inserting discs       12         Recording modes and approximate recording times in       12         Nours       12         Recording the best quality pictures within the set amount       12         of time       Flexible Recording       13         Selecting the audio recording mode       13         Watching the television while recording       13         Specify a time to stop recording       13         Recording from a video cassette recorder       13  | Timer recording       14         Using VCR Plus+ codes to make timer recordings       14         Manually programming timer recordings       15         Check programs       16         Change or delete the program       16         Playing while you are recording       17         Playing from the beginning of the program while you are recording—Chasing Play.       17         Simultaneous rec and play.       17         Reviewing the recorded images while recording—Time Slip       17 |
| PLAYING               | Playing discs18Operations during play18Using the Direct Navigator19Changing audio during play19Position Memory19When a menu appears on the television19                                                                                                    | Starting play from a selected item       19         Selecting an amount of time to skip—Time Slip       20         Quick View       20         Skipping a minute forward—CM Skip       20         Using menus to play MP3 discs       21                                                                                                    |
| ON-SCREEN<br>DISPLAYS | Using on-screen menus22Common procedures.22Disc menu22Audio menu22Play menu23Video menu23                                                                                                    | On-screen displays       24         Changing the information displayed.       24         Display examples.       24         Using the FUNCTIONS window       25                                                                                                    |
| EDITING               | Entering text26Creating and playing play lists27Creating play list27Playing play lists27Playing scenes and editing play lists28Play Scenes28PL Copy.28PL Erase28Enter Title28Properties28Edit Scenes29                                                                                                    | Editing programs       30         Erase Program.       30         Enter Title.       30         Properties       30         Protection.       30         Shorten Segment.       31         Divide Program       31         Disc setting       32         Enter Title.       32         Disc Protection.       32         Format Title.       32         Format .       33         Finalize.       33                                                                                                 |
| RADIO &<br>Sound      | The radio         34           Manual tuning         34           Preset tuning         34           Optional FM antenna connection         35           Sound         36           Dolby Digital and DTS         36           Dolby Pro Logic II         36                                                                                                    | Sound Field Control36Center Focus36Virtual Rear Surround37Multi Rear Surround37Seat position37Adjusting the bass37Speaker level adjustments37                                                                                                    |
| SETTINGS              | Changing the unit's settings       38         Summary of settings       38         Common procedures       40         Antenna System and Auto Channel Setting       40                                                                                                    | Other channel settings       41         Changing the remote control code       42         Changing the delay time (Speaker)       42         Clock settings       43                                                                                                    |
| INFO                  | Optional connections       44         Connecting other video equipment       44         Connecting a cable TV box/satellite receiver       44         Receiving digital audio using the optical connection       45         Connecting other audio equipment       45         Other antenna connections       46         Other antenna connections to the unit       46         Other antenna connections from the unit to the television       46         Error messages       47         Troubleshooting guide       48 | Glossary51Specifications52Disc handling53Maintenance53Product Service53Limited Warranty (ONLY FOR U.S.A.)54Limited Warranty (ONLY FOR CANADA)55Index56                                                                                                    |

# **CAUTION!**

DO NOT INSTALL OR PLACE THIS UNIT IN A BOOKCASE, BUILT-IN CABINET OR IN ANOTHER CONFINED SPACE. ENSURE THE UNIT IS WELL VENTILATED. TO PREVENT RISK OF ELECTRIC SHOCK OR FIRE HAZARD DUE TO OVERHEATING, ENSURE THAT CURTAINS AND ANY OTHER MATERIALS DO NOT OBSTRUCT THE VENTILATION VENTS.

# **CAUTION:**

TO PREVENT ELECTRIC SHOCK MATCH WIDE BLADE OF PLUG TO WIDE SLOT, FULLY INSERT.

# WARNING:

TO REDUCE THE RISK OF FIRE, ELECTRIC SHOCK OR PRODUCT DAMAGE, DO NOT EXPOSE THIS APPARATUS TO RAIN, MOISTURE, DRIPPING OR SPLASHING AND THAT NO OBJECTS FILLED WITH LIQUIDS, SUCH AS VASES, SHALL BE PLACED ON THE APPARATUS.

## **CAUTION!**

THIS PRODUCT UTILIZES A LASER. USE OF CONTROLS OR ADJUSTMENTS OR PERFORMANCE OF PROCEDURES OTHER THAN THOSE SPECIFIED HEREIN MAY RESULT IN HAZARDOUS RADIATION EXPOSURE. DO NOT OPEN COVERS AND DO NOT REPAIR YOURSELF.

REFER SERVICING TO QUALIFIED PERSONNEL.

# THE FOLLOWING APPLIES ONLY IN THE U.S.A. Note to CATV system installer:

This reminder is provided to call the CATV system installer's attention to Article 820-40 of the NEC that provides guidelines for proper grounding and, in particular, specifies that the cable ground shall be connected to the grounding system of the building, as close to the point of cable entry as practical.

| DANGER - VISIBLE AND INVISIBLE LASER RADIATION WHEN OPEN.<br>AVOID DIRECT EXPOSURE TO BEAM. (FDA 21 CFR)     |
|----------------------------------------------------------------------------------------------------|
| CAUTION - VISIBLE AND INVISIBLE LASER RADIATION WHEN OPEN.<br>AVOID EXPOSURE TO BEAM. (IEC60825-1)           |
| ATTENTION-RAYONNEMENT LASER VISIBLE ET INVISIBLE EN CAS D'OUVERTURE.<br>EXPOSITION DANGEREUSE AU FAISCEAU.   |
| ADVARSEL – SYNLIG OG USYNLIG LASERSTRÅLING VED ÅBNING.<br>UNDGÅ UDSÆTTELSE FOR STRÅLING.                     |
| VARO! – AVATTAESSA OLET ALTTIINA NÄKYVÄÄ JA NÄKYMÄTÖN<br>LASERSÄTEILYLLE. ÄLÄ KATSO SÄTEESEEN.               |
| VARNING – SYNLIG OCH OSYNLIG LASERSTRÅLNING NÄR DENNA DEL<br>ÄR ÖPPNAD. BETRAKTA EJ STRÅLEN.                 |
| ADVARSEL – SYNLIG OG USYNLIG LASERSTRÅLING NÅR DEKSEL ÅPNES.<br>UNNGÅ EKSPONERING FOR STRÅLEN.               |
| VORSICHT – SICHTBARE UND UNSICHTBARE LASERSTRAHLUNG, WENN ABDECKUNG<br>GEÖFFNET. NICHT DEM STRAHL AUSSETZEN. |
| 注 意 -打开时有可见及不可见激光辐射。避免激光束照射。                                                                                 |
| 注意 - ここを開くと可視及び不可視のレーザー光が出ます。<br>ビームを直接見たり、触れたりしないでください。 RQLS0233                                            |

(Inside of product)

# THE FOLLOWING APPLIES ONLY IN THE U.S.A. FCC Note:

This equipment has been tested and found to comply with the limits for a Class B digital device, pursuant to Part 15 of the FCC Rules. These limits are designed to provide reasonable protection against harmful interference in a residential installation. This equipment generates, uses, and can radiate radio frequency energy and, if not installed and used in accordance with the instructions, may cause harmful interference to radio communications. However, there is no guarantee that interference will not occur in a particular installation. If this equipment does cause harmful interference to radio or television reception, which can be determined by turning the equipment off and on, the user is encouraged to try to correct the interference by one or more of the following measures:

- Reorient or relocate the receiving antenna.
- Increase the separation between the equipment and receiver.
  Connect the equipment into an outlet on a circuit different from that to which the receiver is connected
- that to which the receiver is connected.

to operate this equipment.

undesired operation.

• Consult the dealer or an experienced radio/TV technician for help.

FCC Caution: To assure continued compliance, follow the attached installation instructions and use only shielded interface cables when connecting to peripheral devices. Any changes or modifications not expressly approved by the party responsible for compliance could void the user's authority

This device complies with Part 15 of the FCC Rules. Operation is subject to the following two conditions: (1) This device may not cause harmful interference, and (2) this device must accept any interference received, including interference that may cause

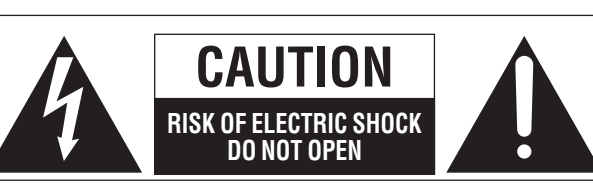

CAUTION: TO REDUCE THE RISK OF ELECTRIC SHOCK, DO NOT REMOVE SCREWS. NO USER-SERVICEABLE PARTS INSIDE. REFER SERVICING TO QUALIFIED SERVICE PERSONNEL.

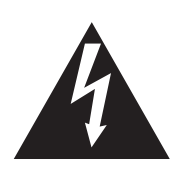

The lightning flash with arrowhead symbol, within an equilateral triangle, is intended to alert the user to the presence of uninsulated "dangerous voltage" within the product's enclosure that may be of sufficient magnitude to constitute a risk of electric shock to persons.

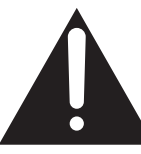

The exclamation point within an equilateral triangle is intended to alert the user to the presence of important operating and maintenance (servicing) instructions in the literature accompanying the appliance.

Before moving the unit, ensure the disc tray is empty. Failure to do so will risk severely damaging the disc and the unit.

The model number and serial number of this product can be found on either the back or the bottom of the unit. Please note them in the space provided below and keep for future reference.

MODEL NUMBER SC-HT1000

SERIAL NUMBER

### User memo:

DATE OF PURCHASE \_ DEALER NAME \_\_\_\_\_ DEALER ADDRESS

TELEPHONE NUMBER

# **IMPORTANT SAFETY INSTRUCTIONS**

Read these operating instructions carefully before using the unit. Follow the safety instructions on the unit and the applicable safety instructions listed below. Keep these operating instructions handy for future reference.

- 1) Read these instructions.
- 2) Keep these instructions.
- 3) Heed all warnings.
- 4) Follow all instructions.
- 5) Do not use this apparatus near water.
- 6) Clean only with dry cloth.
- 7) Do not block any ventilation openings. Install in accordance with the manufacturer's instructions.
- Do not install near any heat sources such as radiators, heat registers, stoves, or other apparatus (including amplifiers) that produce heat.
- 9) Do not defeat the safety purpose of the polarized or groundingtype plug. A polarized plug has two blades with one wider than the other. A grounding-type plug has two blades and a third grounding prong. The wide blade or the third prong are provided for your safety. If the provided plug does not fit into your outlet, consult an electrician for replacement of the obsolete outlet.

- 10) Protect the power cord from being walked on or pinched particularly at plugs, convenience receptacles, and the point where they exit from the apparatus.
- 11) Only use attachments/accessories specified by the manufacturer.
- 12) Use only with the cart, stand, tripod, bracket, or table specified by the manufacturer, or sold with the apparatus. When a cart is used, use caution when moving the cart/apparatus combination to avoid injury from tip-over.

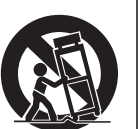

- 13) Unplug this apparatus during lightning storms or when unused for long periods of time.
- 14) Refer all servicing to qualified service personnel. Servicing is required when the apparatus has been damaged in any way, such as power-supply cord or plug is damaged, liquid has been spilled or objects have fallen into the apparatus, the apparatus has been exposed to rain or moisture, does not operate normally, or has been dropped.

# **Features**

This Recordable DVD Home Theater System allows you to enjoy high quality video and audio recordings providing you with a complete home entertainment package.

### A variety of discs can be played

In addition to DVD-Video movies, this unit can play a variety of discs including multi-channel DVD-Audio, audio CDs, and Video CDs. You can also play MP3 files recorded on CD-R and CD-RW discs.

### Editing your recording RAM

- You can divide programs (⇒page 31).
- Use play lists (→ page 27) to select your favorite scenes and rearrange them to play in any order you like.

### ■ Enjoying television programs in surround sound

- You can enjoy recorded and broadcast television programming in surround sound with Dolby Pro Logic II.
- You can also enjoy satellite television and CATV digital multichannel audio by connecting with an optical cable.

# Exceptional sound and picture quality when recording

- Audio is recorded using Dolby Digital stereo, enabling high quality sound recordings. When recording in XP mode it is possible to use LPCM (2 channel) to achieve sound recordings of even higher quality.
- The encoder system used for recording is called "Hybrid VBR" and allows high quality recordings.

### ■ Fast access to the program you want to watch (⇒ page 19) RAM DVDR

Use the Direct Navigator to find a program you have recorded and start play.

### Make your own DVD-Video

Finalizing a DVD-R that has been recorded on produces an original DVD-Video in accordance with DVD-Video standards.

### Maximum 12 hours on DVD-RAM

- •Using a double sided, 9.4 GB DVD-RAM allows you to record a maximum of 12 hours (6 hours continuously).
- You can also use the FR (Flexible Recording) mode to fit recordings efficiently onto the available space on the disc.

### Progressive Scan

By connecting the component video terminal of this unit to a progressive scan television, it is possible to enjoy the high quality picture rendered by the progressive scan function.

### ■ Quick View (⇒page 20) RAM

You can speed up play to make checking the contents faster. Both video and sound are played faster.

# ■ The FUNCTIONS window shows you most of the features you can use (⇒ page 25)

The FUNCTIONS window has most of the features and functions you are likely to use regularly. Just select the icon for the operation you want to perform.

# ■ Watch a program while you are recording it (→ page 17) FAM

### Chasing Play

You can watch a program from the start while you are still recording it.

### Simultaneous rec and play

You can record a program while watching one you recorded previously.

### Time Slip

You can jump back to review a piece of action you missed while recording by pressing the time slip button.

• During playback, you can specify a length of time to jump to the scene you wish to view.

The manufacturer accepts no responsibility and offers no compensation for loss of recorded or edited material due to a problem with the unit or recordable media, and accepts no responsibility and offers no compensation for any subsequent damage caused by such loss.

Examples of causes of such losses are

- •A disc recorded and edited with this unit is played in a DVD recorder or computer disc drive manufactured by another company.
- •A disc used as described above and then played again in this unit.
- •A disc recorded and edited with a DVD recorder or computer disc drive manufactured by another company is played in this unit.

### Remote control and subwoofer

If SHIFT appears after the button name the function will not work unless you use in combination with the [SHIFT] button. Make sure you first press and hold the [SHIFT] button.

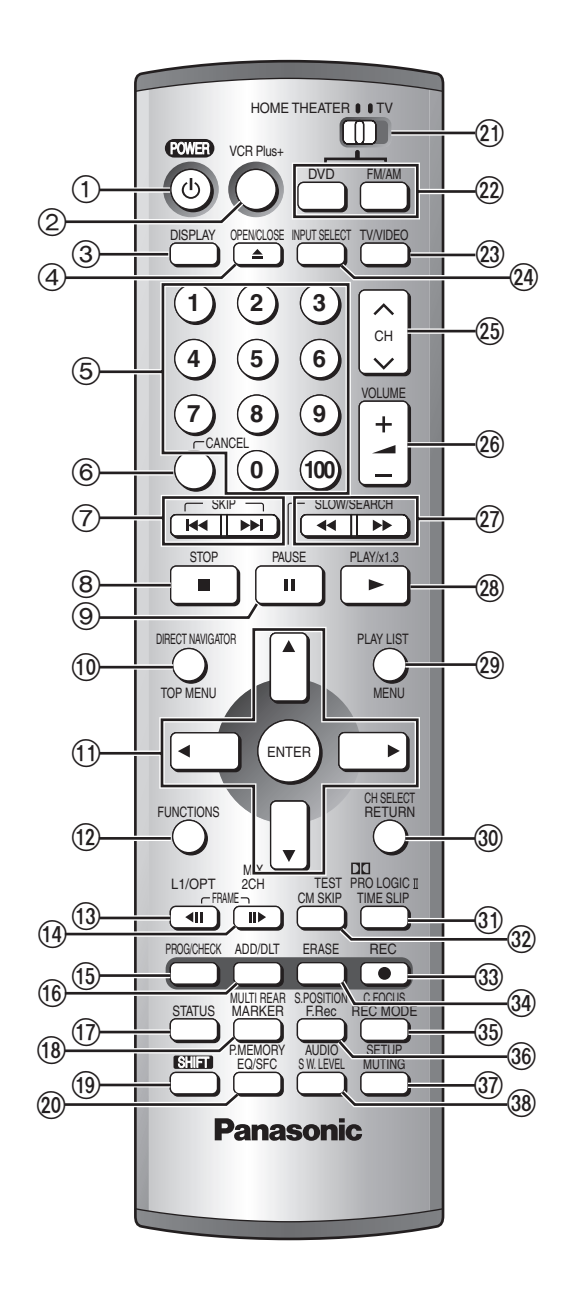

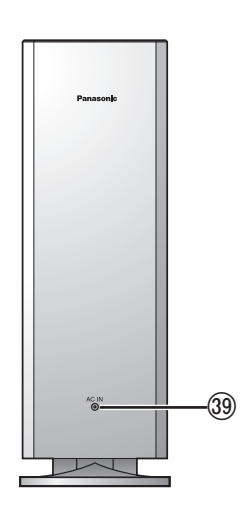

| 1            | POWER button [ $\bigcirc$ POWER]9                                                    |
|--------------|--------------------------------------------------------------------------------------|
|              | Press to switch the unit from on to standby mode or vice versa.                      |
|              | In standby mode, the unit is still consuming a small amount of                       |
| ୭            | power.<br>VCB Plus+ button [VCB Plus+] 14                                            |
| 3            | On-screen menu button [DISPLAY]                                                      |
| ă            | Disc tray open/close button [▲ OPEN/CLOSE]12                                         |
| 5            | Numbered buttons [1–9, 0, 100]                                                       |
| 6            | Cancel button [CANCEL]                                                               |
| ()<br>()     | Stop button [ STOP]                                                                  |
| 9            | Pause button [II PAUSE]                                                              |
| 10           | Direct Navigator, Top menu button                                                    |
| _            | [DIRECT NAVIGATOR, TOP MENU]19, 21                                                   |
| 1            | Cursor buttons $[\blacktriangle, \forall, \forall, \bullet]$ , Enter button [ENTER]9 |
| (12)         | Frame reverse button [411 FRAMF]                                                     |
|              | L1 input analog/optical selector button [L1/OPT] SHIFT45                             |
| (14)         | Frame advance button [III> FRAME]                                                    |
| _            | Down-mix button [MIX 2CH] SHIFT                                                      |
| (15)         | Manual programming and check button [PROG/CHECK]15                                   |
| 10           | On-screen display button [STATUS]                                                    |
| (18)         | Marker button [MARKER]                                                               |
| 0            | Virtual rear/multi rear surround button                                              |
| _            | [MULTI REAR] SHIFT                                                                   |
| (19)         | Shift button [SHIFT]                                                                 |
|              | Io use the functions labeled in orange, press the button while                       |
| <i>(</i> 20) | Equalizer/sound field control button [EQ/SEC]                                        |
| 9            | Position memory button [P.MEMORY] SHIFT                                              |
| @1           | Remote control mode selector switch                                                  |
|              | [HOME THEATER, TV]11                                                                 |
|              | Switch to "HOME THEATER" when operating the main unit, or                            |
| <b>(1)</b>   | switch to "IV" when operating the television.                                        |
| w            | DVD/CD source button [DVD]                                                           |
|              | Switch the source on the main unit to DVD.                                           |
|              | Tuner/band button [FM/AM]34                                                          |
|              | Switch the source on the main unit to tuner and change the band.                     |
| 23           | Television input mode selector [TV/VIDEO]11                                          |
| (24)<br>(25) | Channel buttons for recorder tuner and TV                                            |
| C)           | $[\land \lor CH]$                                                                    |
| 26           | Volume buttons for recorder, tuner, and TV                                           |
|              | [+ - VOLUME]11, 18, 34                                                               |
| 27)          | Slow/search, Tuning buttons                                                          |
|              | [ <b>◄4</b> , <b>▶</b> ► SLOW/SEARCH]                                                |
| 28<br>09     | Play list. Menu button [PLAY LIST. MENU]                                             |
| 30           | Return button [RETURN]10                                                             |
|              | Speaker channel button [CH SELECT] SHIFT                                             |
| 31           | Time slip button [TIME SLIP]                                                         |
| 6            | Dolby Pro Logic II button [LILIPRO LOGIC II] SHIFT                                   |
| SZ           | Test signal button [TEST] SHAT                                                       |
| 33           | Recording button [• REC]                                                             |
| 34)          | Program/play list erase button [ERASE]                                               |
| 35           | Recording mode button [REC MODE]                                                     |
| ര            | Elevible Recording button [E Rec]                                                    |
| 0            | Seat position button [S.POSITION] SUIT                                               |
| 37)          | Muting button [MUTING]                                                               |
|              | Volume is reduced to minimum.                                                        |
|              | To cancel, press [MUTING] again or reduce the volume to                              |
|              | minimum $(dB)$ , then raise it to the required level.                                |
|              | Setup button [SETUP] SELET . 10                                                      |
| (38)         | Bass adjust button [S W.LEVEL]                                                       |
| <u> </u>     | Audio, Dynamic range compression button                                              |
| ~            | [AUDIO] SHIFT                                                                        |
| (39)         | AC power supply indicator [AC IN]                                                    |
|              | household AC outlet                                                                  |
|              |                                                                                      |

### Main unit and display

Controls such as 1 function the same as the buttons on the remote control.

- ④ Remote control signal sensor
- ④ Standby/on indicator [心/I]

When the unit is connected to the AC power supply, this indicator lights up in standby mode and goes out when the unit is turned on. Channel buttons for recorder and tuner

- Radio reception mode button [FM MODE]..... 34

- <sup>6</sup> Time slip button and indicator [TIME SLIP] . . . . . . . . 17, 20
- 6) Headphone terminal [PHONES]
  - 1 Reduce the volume and connect the headphones (not included).
  - 2 Adjust headphone volume with [VOLUME DOWN, UP].
  - •Headphone plug type: 3.5 mm (1/8") stereo
  - Audio is automatically switched to stereo (2-channel).

### Note

Do not play your headphones at a high volume. Hearing experts advise against continuous extended play.

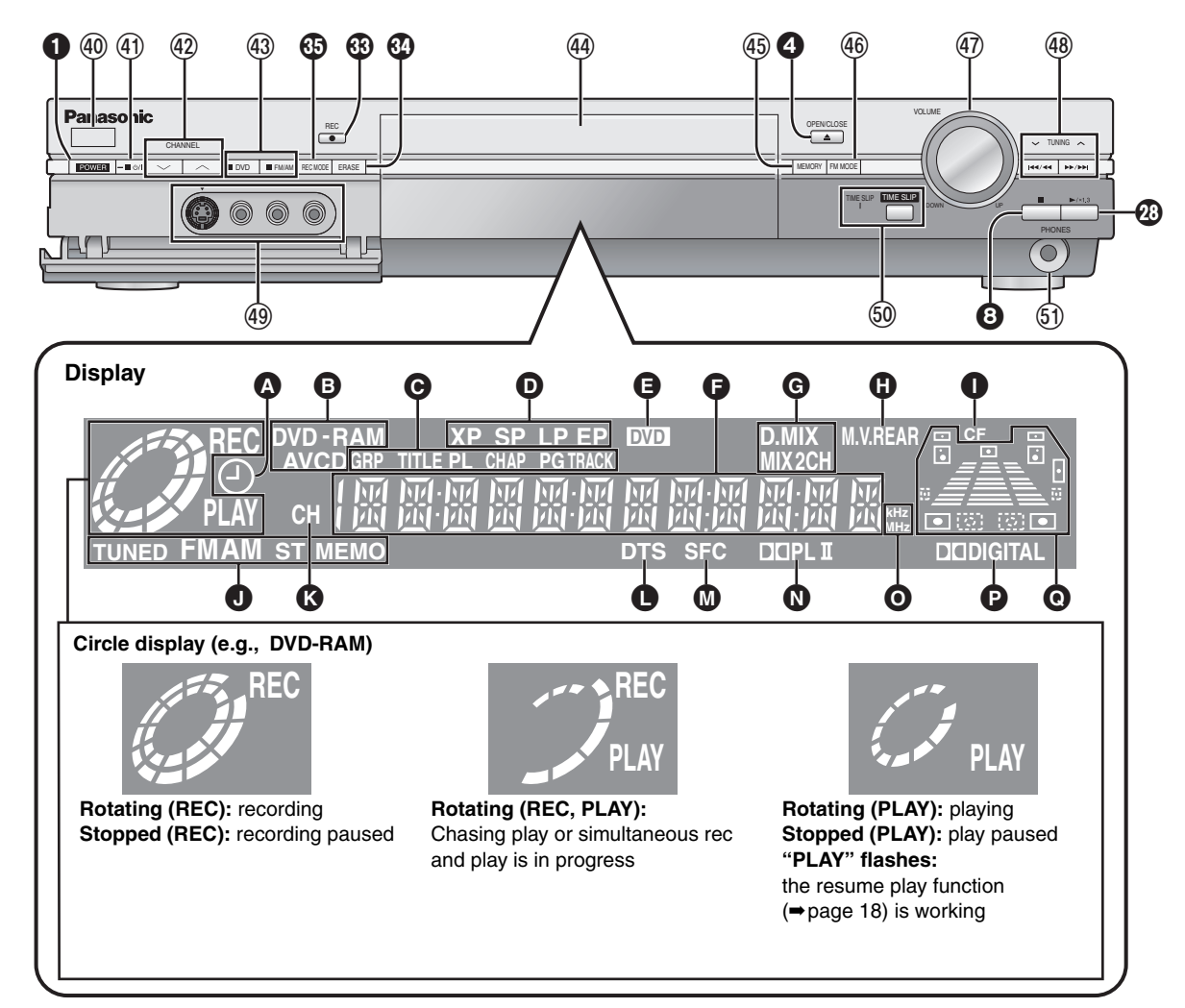

- PG: Program number
- TRACK: Track number
- DVD indicator

Flashes: When you press [ $\bigcirc$  POWER] to turn the unit off until it actually turns off

Main display section

|   | Recordin  | g and play counter, and other miscellaneous messages |
|---|-----------|------------------------------------------------------|
| G | Down-m    | ix indicators                                        |
| Õ | Virtual r | ear/multi rear surround indicator                    |
| 0 | Center F  | ocus indicator                                       |
| 0 | Radio br  | oadcast display                                      |
| - | TUNED:    | Receiving radio signal                               |
|   | ST:       | Stereo                                               |
|   | MEMO:     | Channel preset memory indicator                      |
| Ø | Channel   |                                                      |
| 0 | DTS indi  | cator                                                |
| Ø | Equalize  | r/sound field control indicator                      |
| Ø | Dolby Pr  | o Logic II indicator                                 |
| Ō | Radio fro | equency unit indicator                               |
| ē | Dolby Di  | gital indicator                                      |
| Ó | Speaker   | channel, seat position display                       |
|   |           |                                                      |

# INTRO

# Discs you can use for recording and play

| Disc type                                                                        | Logo            | Indication used<br>in instructions                          |
|----------------------------------------------------------------------------------|-----------------|-------------------------------------------------------------|
| <b>DVD-RAM</b><br>•4.7 GB/9.4 GB, 12 cm (5")<br>•2.8 GB, 8 cm (3")               | R A M<br>RAM4.7 | RAM                                                         |
| <b>DVD-R</b> (for General Ver. 2.0)<br>●4.7 GB, 12 cm (5″)<br>●1.4 GB, 8 cm (3″) | R<br>R4.7       | DVD-R<br>(Before finalizing)<br>DVD-V<br>(After finalizing) |

•We recommend using Panasonic discs as they have been confirmed to be compatible with this unit. Other discs may not perform correctly.

- Do not allow the disc to become dirty or scratched. Fingerprints, dirt, dust, scratches or deposits of cigarette smoke on the recording surface may make it impossible to use the disc for recording.
- Discs with programs recorded in PAL already cannot be recorded on with this unit.
- This unit is compatible with the Content Protection for Recordable Media (CPRM → page 51) system so you can record broadcasts that allow one copy, such as some CATV broadcasts, onto 4.7 GB/9.4 GB DVD-RAM (these are CPRM compatible). It is not possible to record onto DVD-R or 2.8 GB DVD-RAM.

### DVD-RAM

- DVD-RAM recorded on this unit may not be compatible with other DVD players, including some Panasonic players. Consult the manual for the player to determine compatibility with these DVD-RAM discs.
- •This unit is compatible with both non-cartridge and cartridge DVD-RAM, but the write-protect tabs on cartridge-type discs give better protection to your recordings.
- Picture aspect ratios, regular 4:3 or widescreen 16:9, are recorded as they are received.

### DVD-R

- In order to play a DVD-R recorded using this unit on another playback source, the disc must first be finalized (⇒ page 33).
- •Once a DVD-R is finalized, it becomes DVD-Video.
- You can record onto the available space on the disc and perform editing functions, such as giving titles to discs and programs and erasing programs before finalizing.
- •When programming is erased from a DVD-R, that space does not become available. Once an area on a DVD-R is recorded on, that area is no longer available for recording, whether the recording is erased or not.
- It takes about 30 seconds for the unit to complete recording management information after recording finishes.
- This unit optimizes the DVD-R for each recording. Optimizing is carried out when you start recording after inserting the disc or turning on the unit. Recording onto the disc may become impossible if optimizing is carried out too many times.
- •The video is recorded in a 4:3 aspect irrespective of the video signal input.
- Play may be impossible in some cases due the condition of the recording.
- •A DVD-R recorded on this unit may not be recordable on other Panasonic DVD recorders.

### ■ Protection RAM

You can protect the contents of your discs in the following ways.

•Cartridge-protect:

With the write-protect tab in the protect position, you cannot record to, edit, or erase from the disc. (Type 1, 2, and 4 cartridge discs)

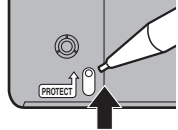

# Play-only discs

| Disc type | Logo  | Indication used<br>in instructions                              |
|-----------|-------|-----------------------------------------------------------------|
| DVD-Audio | AUDIO | DVD-A                                                           |
| DVD-Video |       | DVD-V                                                           |
| Video CD  |       | VCD                                                             |
| Audio CD  |       | CD                                                              |
| CD-R/RW   | —     | VCD CD MP3<br>(Depending on<br>the recording<br>format → below) |

- This unit can play CD-R/CD-RW (audio recording disc) recorded with CD-DA (digital audio), video CD (video CD format 2.0) or MP3. Close the sessions or finalize the disc after recording. Play may be impossible on some CD-R or CD-RW discs due to the condition of the recording.
- •The producer of the material can control how DVD-Video and Video CDs are played. So you may not always be able to control play as described in these operating instructions. Read the disc's instructions carefully.

### Discs that cannot be played

- DVD-Video with a region number other than "1" or "ALL"
- •12-cm (5"), 2.6- and 5.2-GB DVD-RAM
- DVD-RAM not recorded following the Video Recording Standard
- •3.95- and 4.7-GB DVD-R for Authoring
- •Unfinalized DVD-R recorded on other equipment

| <ul> <li>PAL discs</li> </ul> | <ul> <li>DVD-ROM</li> </ul> | •DVD-RW                  | ●+RW                         |
|-------------------------------|-----------------------------|--------------------------|------------------------------|
| ●CD-ROM                       | ●CDV                        | ●CD-G                    | <ul> <li>Photo CD</li> </ul> |
| •CVD                          | <ul> <li>SVCD</li> </ul>    | <ul> <li>SACD</li> </ul> | <ul> <li>MV-Disc</li> </ul>  |

• PD • Divx Video Disc, etc.

### Disc structure

Disc structure and the labels given to the items on discs depend on the disc type.

- Track: the smallest division on DVD-Audio, CDs and Video CDs, or a single MP3 file. Chapter: the smallest division on DVD-Video. collections of tracks on DVD-Audio and equivalent to Group: folders or albums on data discs. Title: the largest division on DVD-Video, usually an entire movie. the division on DVD-RAM equivalent to a single Program: recordina. Play list: a group of scenes on DVD-RAM.
- Scene: DVD-RAM program sections specified and grouped into play lists on a DVD video recorder.

Program-protect (⇒page 30)
Disc-protect (⇒page 32)

# STEP **1** Plug-in Auto Tuning

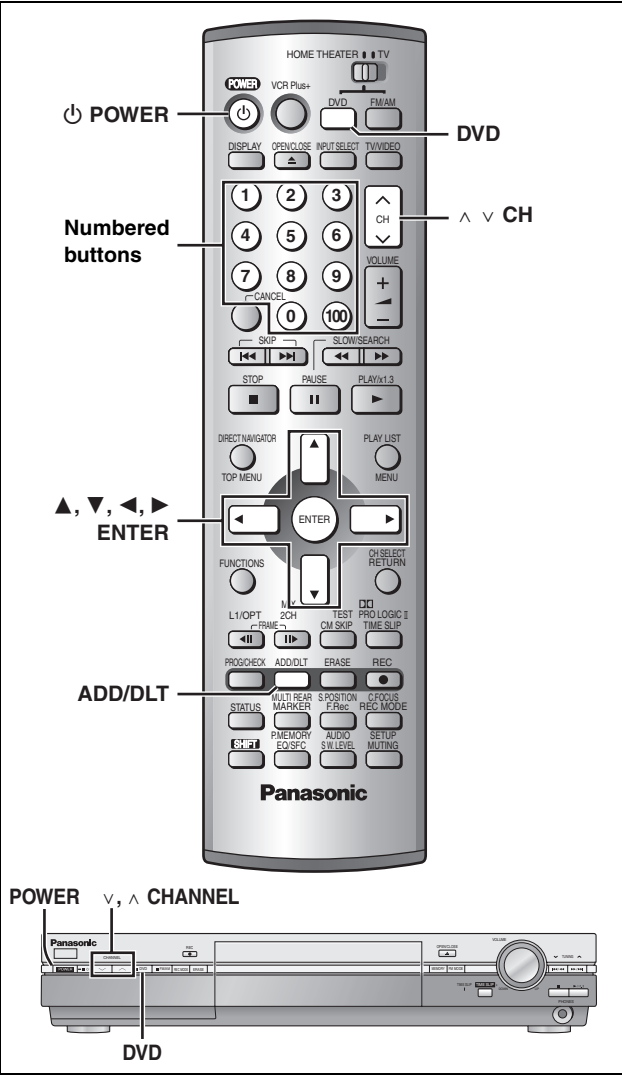

After plugging the unit into your household AC outlet and pressing [ $\bigcirc$  **POWER**] to turn the unit on for the first time, the unit assists you to set the menu language, and automatically tunes in all the channels it can receive and sets the clock.

The unit automatically determines the type of transmission (airwaves or cable) and puts them into channels as follows.

|            | Band                 | Channel          |
|------------|----------------------|------------------|
| TV Mode    | VHF                  | 2–13             |
| (Airwaves) | UHF                  | 14–69            |
|            | VHF                  | 2–13             |
|            | CATV LOW BAND        | 95–99            |
|            | CATV MID/SUPER BAND  | 14–36            |
| (Cable)    | CATV HYPER BAND      | 37–65            |
|            | ULTRA BAND           | 66–94<br>100–125 |
|            | SPECIAL CATV CHANNEL | 1                |

#### Preparation

- Confirm that the antenna is connected correctly.
- •Turn on the television and select the appropriate video input to suit the connections to this unit.
- Press [DVD] to select "DVD/CD" as the source.

**1** Press [ $\bigcirc$  POWER] to turn the unit on.

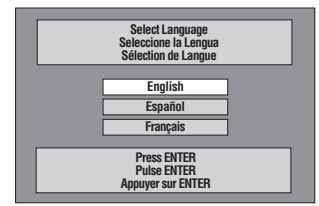

- 2 Press [▲, ▼] to select the menu language and press [ENTER].
- **3** Press [ENTER] to start Plug-in Auto Tuning.

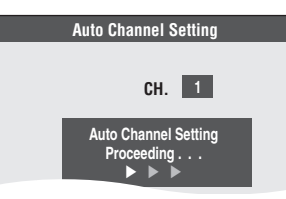

The unit then proceeds with Auto Clock Setting. The time is displayed when finished. If the clock is an hour slower or faster than the actual time, go to "Time Zone Adjust" to correct it ( $\Rightarrow$  page 43).

When the display shows the correct time Press [ENTER] to complete Plug-in Auto Tuning.

### ■ If the unit couldn't set the clock automatically Press [ENTER] to show the "Manual Clock Setting" screen. Set the

time manually (+ page 43).

To start Plug-in Auto Tuning again (after relocation, for example)

Antenna system, channel caption, and VCR Plus+ guide channel settings all revert to the default values when you perform the procedure below. Timer recording settings are also cleared.

When the unit is on and stopped

4

- Press and hold [v CHANNEL] and [A CHANNEL] on the main unit for about five seconds. The unit turns off.
- ② Press [<sup>(1)</sup> POWER] to turn the unit on. Follow the above steps 2–4.
- If Plug-in Auto Tuning fails (→ page 40, Antenna System and Auto Channel Setting)

### Adding and deleting channels

Add or delete channels if necessary channels are not set or unnecessary channels are set.

While this unit is receiving the antenna signal (but not during recording):

# **1** Press the numbered buttons to select a channel.

e.g., "5":  $[0] \Rightarrow [5]$ "15":  $[1] \Rightarrow [5]$ "115":  $[100] \Rightarrow [100]$ 

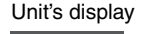

СН

- "115": [100] → [1] → [5]
- You can also use [ $\land \lor$  CH] when you are going to delete a channel.

# 2 Press [ADD/DLT].

The channel is **deleted** if it was set or **added** if it was not set. e.g.,

CHANNEL 15 DELETED

Repeat steps 1 and 2 as necessary.

# **STEP 2** VCR Plus+ guide channel settings

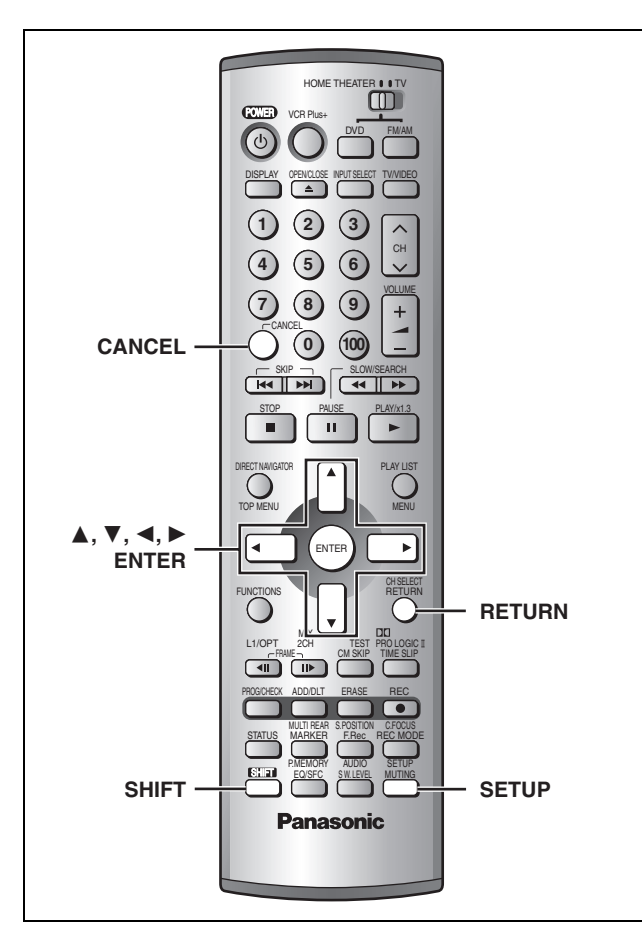

Set these guide channels so you can use VCR Plus+ codes for timer recording. Before starting the settings, prepare a chart showing the channels, station names, and guide channels.

e.g.,

| Station<br>name | Guide<br>channel | Channel<br>number | Channel setting<br>(in step 5)             |
|-----------------|------------------|-------------------|--------------------------------------------|
| CBS             | 04               | 04                | Unnecessary                                |
| НВО             | 33               | 15                | Enter channel 15 next to Guide Channel 33. |
| Nickelodeon     | 38               | 20                | Enter channel 20 next to Guide Channel 38. |

Look up the guide channels for the stations in magazines.

Write down all the stations you can receive.

1 Press [SHIFT]+[SETUP] to show the menus.

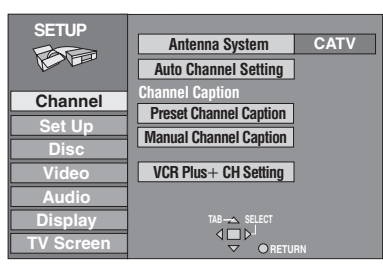

- 2 Press [▲, ▼] to select "Channel" and press [▶].
- 3 Press [▲, ▼] to select "VCR Plus+ CH Setting" and press [ENTER].

e.g., when the current antenna system is CATV.

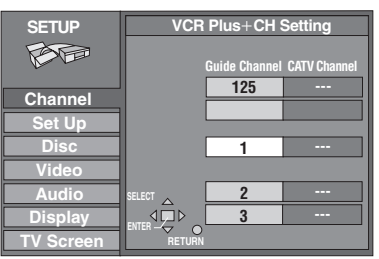

Press [▲, ▼] to select the guide channel you want to set and press [▶].

When selecting the guide channel, press and hold  $[\blacktriangle, \forall]$  to scroll the screen up and down.

| SETUP     | VCR    | Plus+CH       | Setting      |
|-----------|--------|---------------|--------------|
| FAR       |        |               |              |
| Low Least |        | Guide Channel | CATV Channel |
| Channal   |        | 4             |              |
| Channel   |        | 5             |              |
| Set Up    |        |               |              |
| Disc      |        | 6             | -\$-         |
| Video     |        |               |              |
| Audio     | SELECT | 7             |              |
| Display   |        | 8             |              |
| TV Screen | RETURN |               |              |

5 Press [▲, ▼] to select the channel corresponding to the guide channel and press [◄].

To delete a number, press [CANCEL].

Repeat steps 4 and 5 as necessary.

6 Press [ENTER].

The "Channel" screen reappears.

#### To return to the previous screen Press [RETURN].

To exit the SETUP screen Press [SHIFT]+[SETUP].

VCR Plus+ and PlusCode are registered trademarks of Gemstar Development Corporation. The VCR Plus+ system is manufactured under license from Gemstar Development Corporation.

Pats. 5,307,173; 5,335,079; 4,908,713; 4,751,578; and 4,706,121

# STEP $\boldsymbol{3}$ Set up to match your television

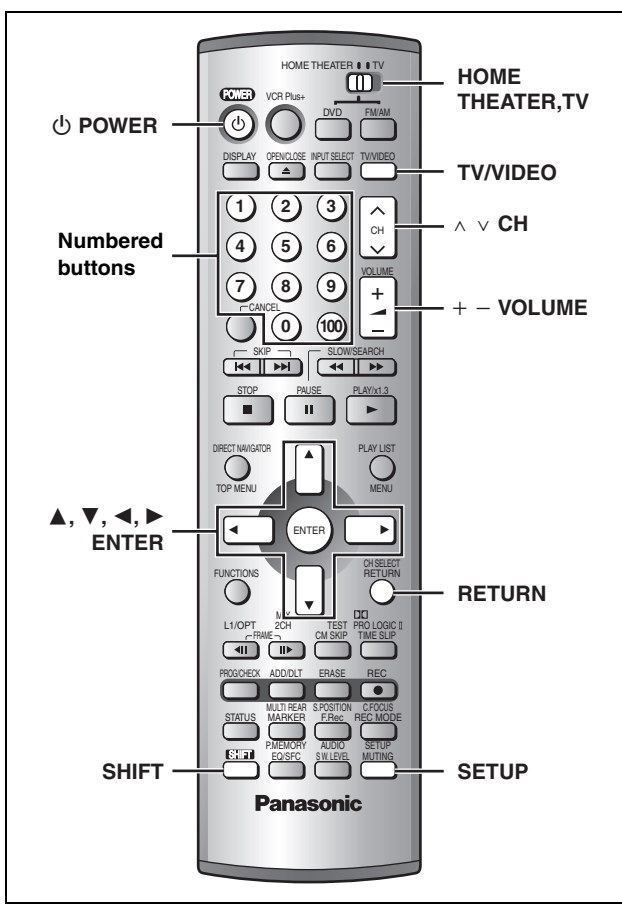

### Change the settings if your television is:

### Progressive

-Read your television's operating instructions for details.•Widescreen (16:9 aspect ratio)

- 1 Press [SHIFT]+[SETUP] to show the menus.
- Press [▲, ▼] to select "TV Screen" and press [▶].
- 3 Press [▲, ▼] to select "TV Type" and press [ENTER].

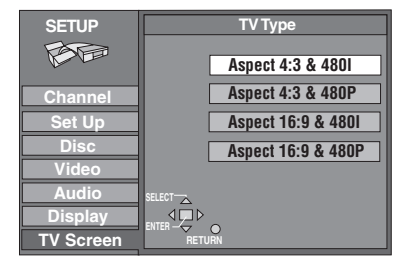

# 4 Press [▲, ▼] to select the item and press [ENTER].

If you select a progressive output (480P) item, select Video in the on-screen menu and set "Transfer" to suit the material (+ page 23).

To return to the previous screen Press [RETURN].

To exit the SETUP screen Press [SHIFT]+[SETUP].

### Regarding Progressive Television Picture

Progressive image aspect (height to width ratio) is set at a standard 16:9. DVD-Video which has been set at 16:9 will be displayed correctly. However, 4:3 video material will be stretched to the right and left when displayed.

### •To view the picture at the right aspect

-For televisions that allow the aspect of progressive images to be adjusted, use the function provided on the television and adjust as necessary.

–For televisions which do not allow the aspect of progressive images to be adjusted, please set "Progressive" to "OFF" (⇒page 23).

### Note

- If the unit is connected to the TV through VIDEO OUT or S-VIDEO OUT, output will be interlace only (even if you select progressive output).
- •When progressive output is on, closed captions cannot be displayed.

### **Television operation**

You can control televisions by entering the remote control code.

**1** Switch [HOME THEATER, TV] to "TV".

# 2 While pressing [<sup>()</sup> POWER], enter the two-digit code with the numbered buttons.

e.g., 01: press [0] ➡ [1].

### Code No. and Manufacturer

| 01 | Panasonic/National QUASAR           |    | JVC         |  |
|----|-------------------------------------|----|-------------|--|
| 02 |                                     |    | HITACHI     |  |
| 03 | MAGNAVOX SYLVANIA<br>PHILIPS (RC-5) | 13 | MITSUBISHI  |  |
| 04 | ZENITH                              | 14 | SAMSUNG     |  |
| 05 | THOMSON RCA GE                      | 15 |             |  |
| 06 | SHARD                               | 16 | GOLDSTAR/LG |  |
| 07 | SHARF                               |    |             |  |
| 08 | SONY                                | 18 | SAMSUNG     |  |
| 09 | TOSHIBA                             |    | SAMOUNG     |  |
| 10 | SANYO FISHER                        |    | -           |  |

Test by turning on the television and changing channels. Repeat the procedure until you find the code that allows correct operation.

### Note

If your television brand is not listed or if the code listed for your television does not allow control of your television, this remote control is not compatible with your television.

### Operation

Switch [HOME THEATER, TV] to "TV" and point the remote control at the television.

| Operation          | Button                       |
|--------------------|------------------------------|
| On and off         | (ပ် POWER]                   |
| TV/Video switch    | [TV/VIDEO]                   |
| Selecting channels | [^ V CH] or Numbered buttons |
| Adjusting volume   | [+ - VOLUME]                 |

# **Recording television programs**

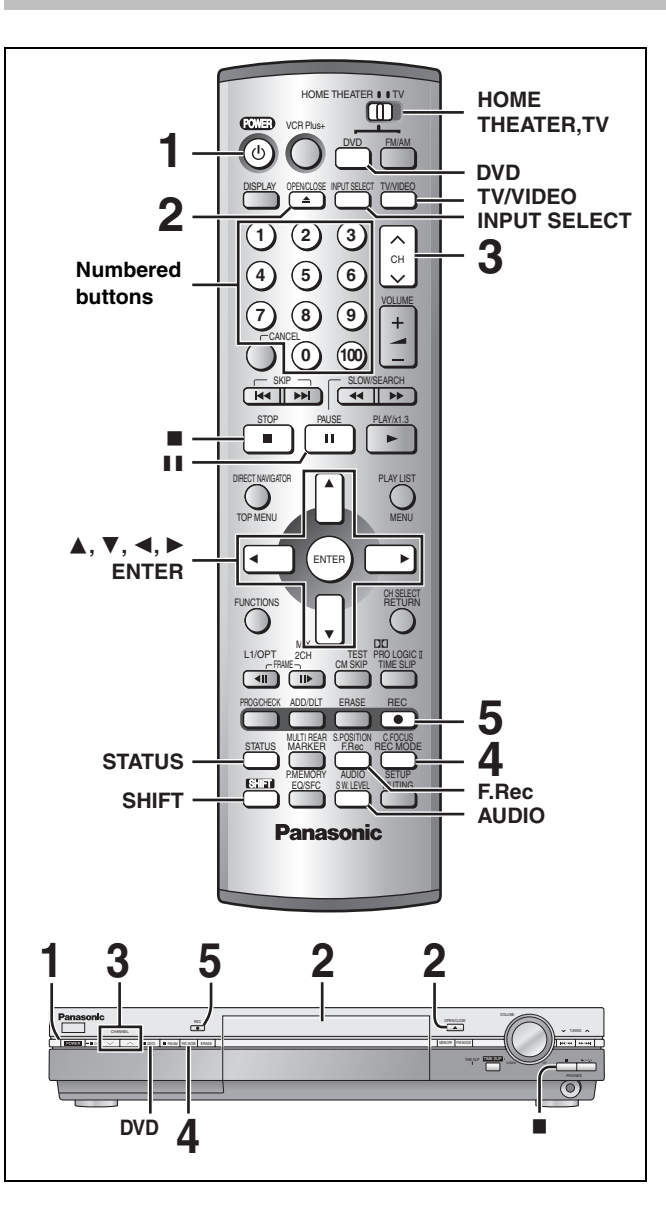

### **Inserting discs**

You can insert a cartridge or non-cartridge disc.

#### Non-cartridge disc

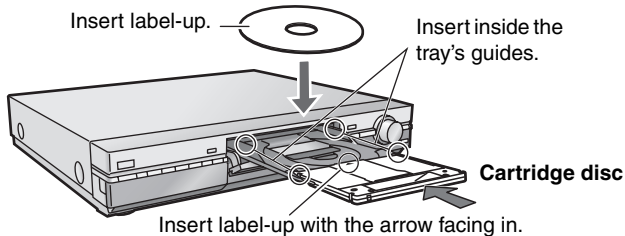

•Load double-sided discs so the label for the side you want to record/play is facing up.

- •When using 8 cm (3") DVD-RAM, remove the disc from the cartridge and insert it, making sure you align it with the groove.
- It is not possible to record/play continuously from one side of a double sided disc to the other. You will need to eject the disc and turn it over.

Should the AC power supply cord come loose by accident or for any other reason the power supply is cut off while recording or editing is taking place, the contents of the disc may be lost.

### RAM DVD-R

### Preparation

- ●Release protection (cartridge ⇒page 8, disc ⇒page 32) when you record. RAM
- Switch [HOME THEATER, TV] to "HOME THEATER".
- Press [DVD] to select "DVD/CD" as the source.
- 1 Press [ **O** POWER] to turn the unit on.
- 2 Press [ OPEN/CLOSE] to open the tray and insert a disc ( $\Rightarrow$  left).

Press the button again to close the tray.

- 3 **Press** [ $\land \lor$  CH] to select the channel.
  - To select with the numbered buttons: e.g. 5: [0] ➡ [5]
    - 15: [1] → [5]
    - 115: [100] ➡ [1] ➡ [5]

#### 4 Press [REC MODE] to select the recording mode ( $\Rightarrow$ below).

To record sound using LPCM (XP mode only): From the SETUP menu, set the "Audio Mode for XP Recording" setting to "LPCM" (the picture quality may go down slightly). (⇒page 39)

5 Press [● REC] to start recording.

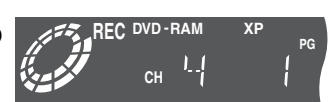

- Recording will take place on open space on disc. Data will not be overwritten.
- Program information (e.g., time and date) is registered in the program list (⇒page 19, Using the Direct Navigator).

### DVD-R

To play DVD-R on compatible equipment, finalize it (⇒ page 33).

### To stop recording

### Press [■].

### To pause recording

Press [11]. Press again to restart recording.

(Program is not split into a separate program.)

### Note

- You cannot change the channel or recording mode during recording.
- •When using a DVD-RAM for the first time with this unit, format it to ensure accurate recording (⇒page 33).
- There are limitations when recording to DVD-R (⇒page 8).
- ●It is not possible to record CPRM (⇒page 51) protected material onto DVD-R or 2.8 GB DVD-RAM discs.

For your reference

• You can record up to 99 programs on one disc.

### **Recording modes and approximate** recording times in hours

| Disc                 | DVD-RAM                  |                          |          |
|----------------------|--------------------------|--------------------------|----------|
| Mode                 | Single-sided<br>(4.7 GB) | Double-sided<br>(9.4 GB) | (4.7 GB) |
| XP (High quality)    | 1                        | 2                        | 1        |
| SP (Normal)          | 2                        | 4                        | 2        |
| LP (Long play)       | 4                        | 8                        | 4        |
| EP (Extra long play) | 6                        | 12                       | 6        |

Depending on the content being recorded, the recording times may become shorter than indicated.

### FR (Flexible Recording Mode)

The unit automatically selects a recording rate between XP and EP that will enable the recordings to fit in the available recording time on the disc with the best possible recording quality.

- You can set for timer program recording (⇒page 14).
- •All the recording modes from XP to EP appear in the XP SP LP EP display.

# RECORDING

### Recording the best quality pictures within the set amount of time—Flexible Recording

The unit calculates a recording rate that enables the recording to fit in the time you set (within the remaining time on the disc) and with the best possible picture quality.

#### ᆌ While stopped

### Press [F.Rec].

2 Press [ $\blacktriangleleft$ ,  $\blacktriangleright$ ] to select "Hour" and "Min." and press  $[\blacktriangle, \nabla]$  to set the recording time.

You can also set the recording time with the numbered buttons.

| FLEXIBLE REC      |                |  |  |  |
|-------------------|----------------|--|--|--|
| Record on FR mode |                |  |  |  |
| Maximum rec time  | 2 Hour 15 Min. |  |  |  |
| Set up rec time   | 1 Hour 00 Min. |  |  |  |
| Start Cancel      |                |  |  |  |
| SELECT            |                |  |  |  |
| ENTER             | RETURN         |  |  |  |
|                   |                |  |  |  |

3 Press  $[\blacktriangle, \nabla, \triangleleft, \triangleright]$  to select "Start" and press [ENTER].

Recording starts.

#### To show the remaining time Press [STATUS].

### Note

It may not be possible to record to the end of the program if the remaining time doesn't allow.

For your reference

- Recording time is reduced if you repeatedly pause recording.
- •The recording mode automatically becomes FR mode.

### Selecting the audio recording mode

### RAM

### To change the audio recording mode Press [SHIFT]+[AUDIO].

■ While receiving MTS audio (Multi-channel **Television Sound Stereo**)

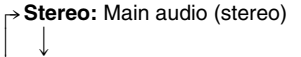

Secondary audio program (SAP) SAP:

Mono: Main audio (monaural)

#### e.g., "Stereo" is selected

"((" appears when the unit is receiving the audio type you selected.

#### Note

- If you change the sound setting while recording, the recorded sound will also change. RAM
- If recorded in SAP mode, main audio is also recorded. RAM
- It will not be possible to alter the sound in the following cases: -When a DVD-R is in the disc trav.
- -When recording mode is XP and "LPCM" has been selected in the Audio menu, "Audio Mode for XP Recording" (⇒page 39).
- •When recording MTS sound onto DVD-R or recording using LPCM, only one of either the main channel or the sub channel can be recorded. Select at "Select MTS" (⇒page 39).
- If the broadcast is "Mono+SAP", audio will be monaural even if you select Stereo mode.
- Select "Mono" if reception is poor during a stereo broadcast.

### Watching the television while recording

- Pictures being recorded are unaffected.
- (1) Switch [HOME THEATER, TV] to "TV".
- 2 Press [TV/VIDEO] to change the television's input mode to "тV"
- (3) Press [ $\land \lor$  CH] to change channels. You can also select the channel with the numbered buttons.

### Specify a time to stop recording

This is a simple way of specifying a time to stop recording when you are in a hurry or before you go to bed.

# **During recording**

### Press [ REC] to select the recording time.

Each time you press the button:  $\rightarrow$  1:30  $\longrightarrow$  2:00  $\longrightarrow$  3:00  $\longrightarrow$  4:00 Counter (cancel)

e.g.,

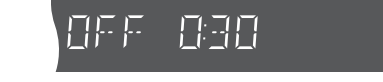

To show the remaining time Press [STATUS].

### For your reference

- This does not work during timer recordings (⇒page 14) or while using Flexible Recording (⇒left).
- •Recording stops and the set time is cleared if you press [
- •The set time is cleared if you change the recording mode or channel while recording is paused.

### Recording from a video cassette recorder

### Preparation

Connect a video cassette recorder to this unit's input terminals (⇒page 44).

#### ۶I While stopped

### Press [INPUT SELECT] to select the input channel for the equipment you have connected.

Select L1, L2 or L3.

•You can also select the input channel by pressing [ $\land \lor$  CH].

- ${ final}^2$  Press [REC MODE] to select the recording mode (XP, SP, LP or EP).
- 3 Start play on the other equipment.
- ЩĻ Press [● REC] at the point you want to start recording.

Recording starts.

### To skip unwanted parts

Press [11] to pause recording. (Press again to restart recording.)

To stop recording

Press [I].

### Note

- •When recording using L1, L2 or L3 terminals, only the sound received at the time of recording will be recorded.
- If Flexible Recording (⇒left) is used instead of steps 2 and 4, settings can be made so that recording continues to the end of the video.

Almost all videos and DVD software on sale have been treated to prevent illegal copying. Any software that has been so treated cannot be recorded using this unit.

No disc

CH 12

((Stereo

# **Timer recording**

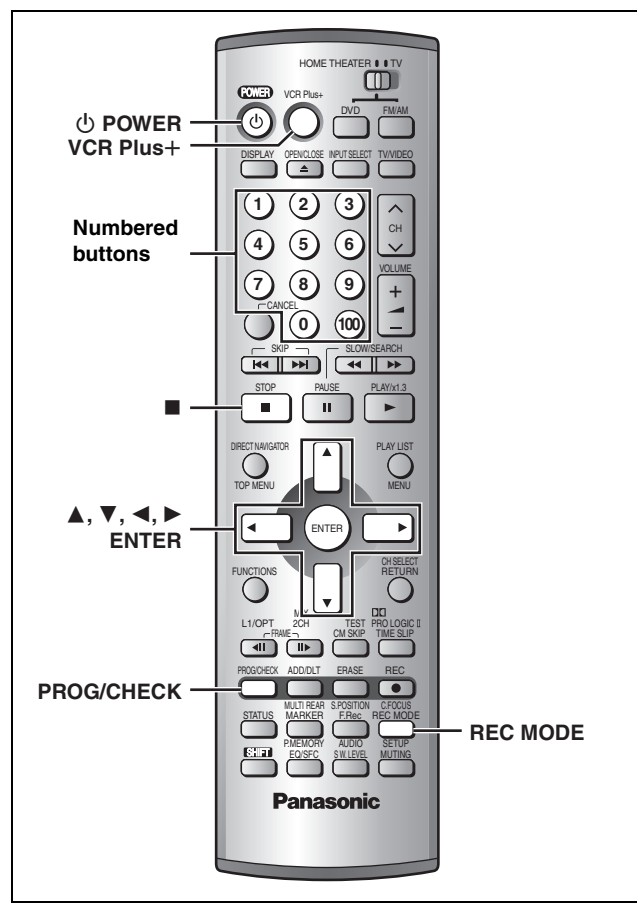

### RAM DVD-R

You can enter up to 16 programs up to a month in advance. (Each daily or weekly program is counted as one program.)

### Preparation

- Set the clock and guide channels for VCR Plus+ recording (⇒ page 10) correctly.
- Release protection before proceeding. RAM (Cartridge ⇒page 8, disc ⇒page 32)

# Using VCR Plus+ codes to make timer recordings

Entering VCR Plus+ codes is an easy way of programming the unit for recording. You can find these codes in newspapers and magazines.

# 1 Press [VCR Plus+].

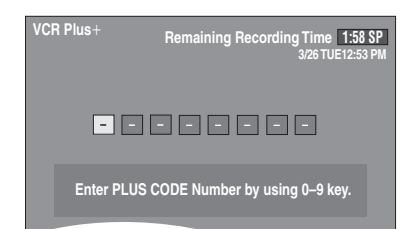

# 2 Press the numbered buttons to enter the VCR Plus+ code.

Press [◀] to move back to correct a digit.

### **3** Press [ENTER].

Confirm the program and make corrections if necessary using  $[\blacktriangle, \lor, \triangleleft, \blacktriangleright]$ .

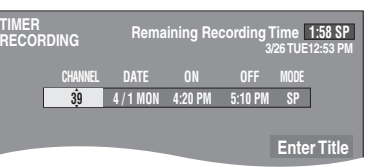

- "Invalid Entry" is displayed when you enter the wrong code. Reenter the code.
- To change the recording mode Press [REC MODE].
- •To enter the title of the program
- Press [◀, ▶] to select "Enter Title" and press [ENTER] (←page 26).

# 4 Press [ENTER].

The program timer recording settings are stored.

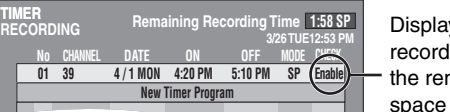

Displayed if the recording can fit in the remaining space on the disc.

Repeat steps 1-4 to program other recordings.

# 5 Press [PROG/CHECK].

The message "TURN RECORDER OFF FOR TIMER RECORDING." is shown on the television.

# **6** Press [ $\bigcirc$ POWER].

The " $\ensuremath{\textcircled{O}}$  " lights on the unit's display to indicate timer recording standby has been activated.

# RECORDING

# Manually programming timer recordings

# **1** Press [PROG/CHECK].

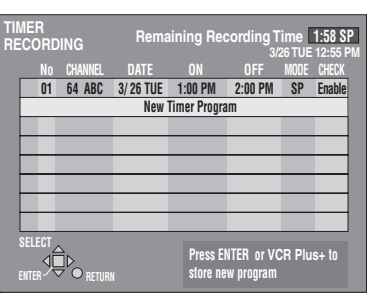

# 2 Press [▲, ▼] to select "New Timer Program" and press [ENTER].

# 3 Press [▶] to move through the items and change the items with [▲, ▼].

•The current settings are shown each time you press [▶].

• You may use the numbered buttons to enter the CHANNEL, DATE, ON (Start Time), and OFF (Finish Time).

| TIMER<br>RECOR | DING              | Rema             | ining Rec     | ording T       | ime 1<br>26 TUE 1 | :58 SP<br>12:55 PM |
|----------------|-------------------|------------------|---------------|----------------|-------------------|--------------------|
|                | CHANNEL<br>64 ABC | DATE<br>3/26 TUE | ON<br>2:30 PM | OFF<br>3:00 PM | MODE<br>Sîp       |                    |
|                |                   |                  |               |                | Enter             | Title              |

### •CHANNEL (Channel number and caption)

### •DATE

- → Current date
   ↓ ↑
   Next day up to one month later minus one day
   ↓ ↑
   Weekly timer: SUN-SAT→MON-SAT→MON-FRI
   ↓ ↑
- $\rightarrow$  Daily timer: WEEKLY SUN $\rightarrow \cdots \rightarrow$  WEEKLY SAT

### •ON (Start time)/OFF (Finish time) The time increases or decreases in 30-minute increments if you hold the button.

•MODE (Recording mode  $\rightarrow$  page 12)  $SP \longleftrightarrow XP \longleftrightarrow FR \longleftrightarrow EP \longleftrightarrow LP$ 

### Enter Title

Select "Enter Title" using [◀, ▶] and press [ENTER] (➡ page 26).

# 4 Press [ENTER] when you have finished programming the timer.

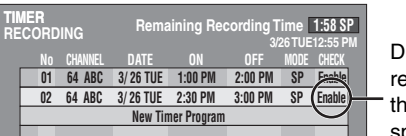

Displayed if the recording can fit in the remaining space on the disc.

Press [ $\blacktriangle$ ,  $\blacktriangledown$ ] to select "New Timer Program" and repeat steps 3–4 to program other recordings.

# 5 Press [PROG/CHECK].

The timer recording list disappears and the message "TURN RECORDER OFF FOR TIMER RECORDING" is shown on the television.

# 6 Press [<sup>()</sup> POWER].

The " ${\mathfrak O}$  " lights on the unit's display to indicate timer recording standby has been activated.

# ■ To release the unit from recording standby

If you want to record something else before the program start time, for example:

### Press [<sup>()</sup> POWER].

The unit turns on and "O" goes out.

●Be sure to press [<sup>()</sup> POWER] to return the unit to standby mode before the scheduled recording time. Timer recording will work only if "④" is displayed.

### To cancel recording when recording has already begun

**Press** [**■**], then [ENTER] within 5 seconds. Recording stops.

### Note

- "O" flashes when the unit couldn't go to timer recording standby (e.g., a disc isn't loaded, a disc that can't be recorded to is loaded, or the disc is protected). Check the disc carefully.
- •The actual time recorded may be longer than the program itself when television programs are recorded using VCR Plus+.
- If you don't select a recording mode when using VCR Plus+ codes to make a timer recording, the unit sets the mode selected on the unit at that time (unless the mode is "XP", in which case the unit sets "FR" as the mode).
- "All timer programs are occupied." appears if there are already 16 programs.
- •The remaining time displayed is based on the current recording mode.
- •When you program successive timer recordings to start immediately one after the other, the unit cannot record the part at the beginning of the later programs (a few seconds when recording with DVD-RAM and approximately 30 seconds when recording with DVD-R).
- If you set DST (Daylight Saving Time) to ON when manually setting the clock (→ page 43), timer recording may not work when summer switches to winter and vice versa.

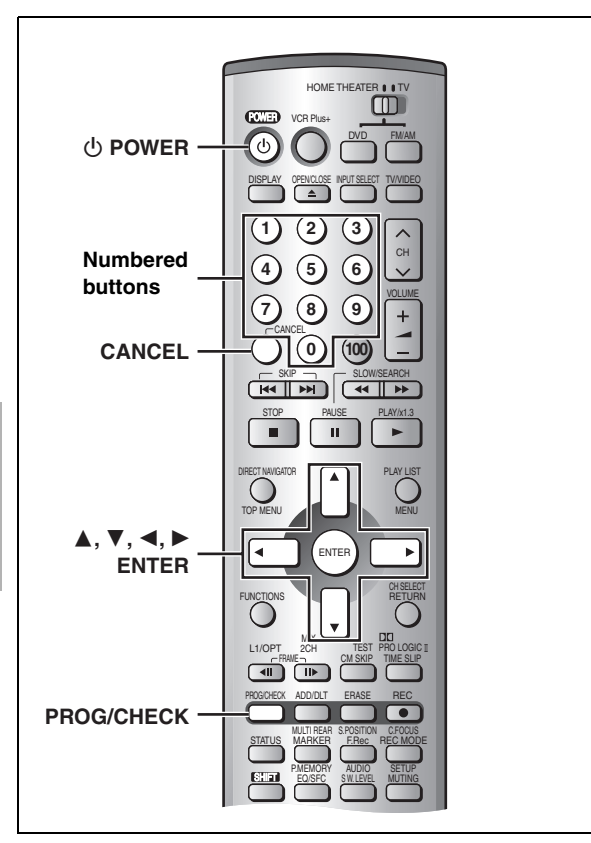

### RAM DVD-R

RECORDING

### Check programs

# **1** Press [PROG/CHECK].

| tii<br>Re                          | IMER<br>ECORDING |                     |                         | Rema       | aining Re   | cording T | ime  | 1:57 LP            | 1 |
|------------------------------------|------------------|---------------------|-------------------------|------------|-------------|-----------|------|--------------------|---|
|                                    |                  | No                  | CHANNEL                 | DATE       | ON          | OFF       | MODE | CHECK              |   |
|                                    | •                | 01                  | 64 ABC                  | 3/26 TUE   | 1:19 PM     | 1:22 PM   | LP   | Enable             |   |
|                                    | 0                | 02                  | 64 ABC                  | SUN-SAT    | 2:30 PM     | 2:40 PM   | LP   | $\rightarrow$ 3/31 |   |
|                                    | 0                | 03                  | 64 ABC                  | 3/25 MON   | 2:30 PM     | 3:30 PM   | SP   | Overlap            |   |
|                                    | Θ                | 04                  | 64 ABC                  | WEEKLY MON | 5:00 AM     | 6:00 AM   | LP   | $\rightarrow$ 3/28 |   |
|                                    | Ø                | 05                  | 64 ABC                  | 3/26 TUE   | 9:00 AM     | 10:00 AM  | SP   |                    |   |
|                                    | F                | 06                  | 64 ABC                  | 3/26 TUE   | 8:00 AM     | 9:00 AM   | SP   |                    |   |
|                                    | $\otimes$        | 07                  | 64 ABC                  | 3/26 TUE   | 10:00 AM    | 11:00 AM  | SP   |                    |   |
|                                    |                  |                     |                         | New Ti     | mer Prograi | n         |      |                    |   |
| SELECT<br>SELECT<br>ENTER V RETURN |                  | Press E<br>store ne | NTER or VC<br>w program | R Plu      | s+ to       |           |      |                    |   |

### Icon explanations

- The times overlap those in another program.
  - Note the following if times overlap:
    - The program with the earlier start time receives priority.
       Recording of the program with the later start time starts when
  - the earlier program finishes recording. –If you make two programs with the same start time, the one
  - you programmed last receives priority.
- You stopped recording of a weekly or daily timer recording. The icon disappears the next time the timer starts recording.
- This program is currently recording.
- The disc was full or the maximum number of programs or scenes was reached so the program failed to record.
- I The material was copy-prohibited so it was not recorded.
- The program did not complete recording because the disc is dirty or some other reason.
- Programs that failed to record are displayed gray. They are automatically deleted from the timer recording list at 4 a.m. two days later.

#### To put the unit on timer recording standby Press [⊕ POWER]. The unit turns off and "⊕" lights on the unit's display.

### Message displayed in the CHECK line

- **Enable:** Displayed if the recording can fit in the remaining space on the disc.
- → (Date): For recordings made daily or weekly, the display will show as long as recordings can be made (up to a maximum of one month from the present time) based on the time remaining on the disc.
  - ! : It may not be possible to record because of write protection, because there is no more space left or because the number of possible programs has reached its maximum. Please check the disc.

# **2** Press [PROG/CHECK].

The timer recording list disappears.

### Change or delete the program

**1** Press [PROG/CHECK].

The timer recording list appears.

- **2** Press  $[\blacktriangle, \nabla]$  to select the program.
  - You may also select programs with the numbered buttons.
     e.g., "5": [0] → [5]
     "15": [1] → [5]

●Press [◀, ▶] to skip down several programs on the list.

**3** Press [CANCEL] to delete,

You cannot delete programs that are currently recording. or press [ENTER] to change. The timer recording setting screen appears.

4 If you pressed [ENTER] in step 3,

Move through the items with  $[\blacktriangleleft, \blacktriangleright]$ and change the settings with  $[\blacktriangle, \nabla]$ and press [ENTER].

# **5** Press [PROG/CHECK].

The timer recording setting screen disappears.

### Note

- During timer recording, you can change the end time as long as the recording mode is not "FR".
- Even when the power is off, you can display the timer recording list by pressing [PROG/CHECK].

# Playing while you are recording

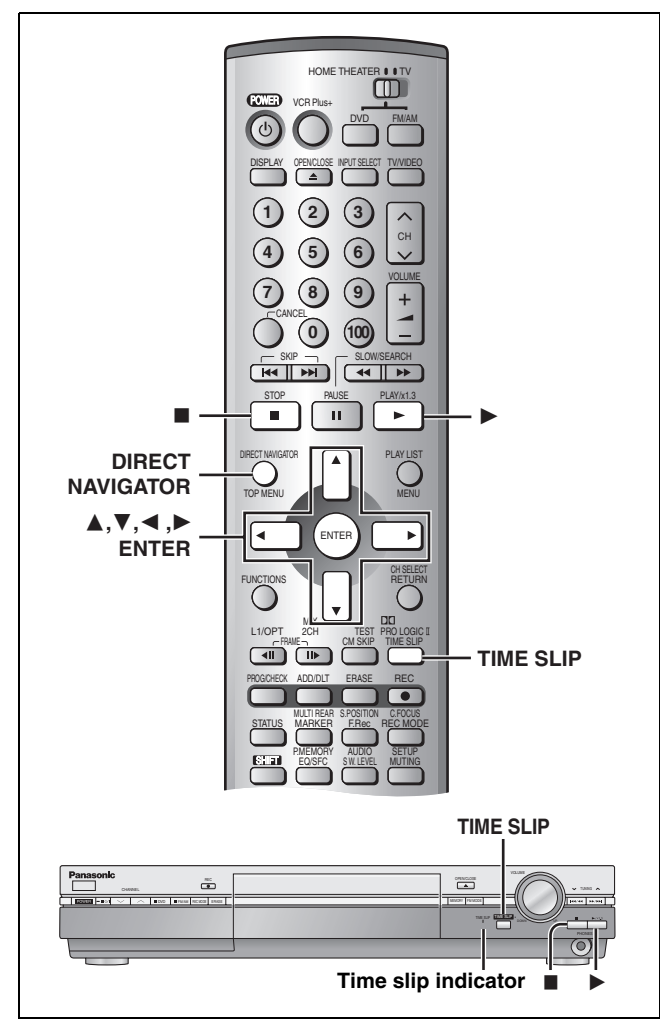

### RAM

# Playing from the beginning of the program while you are recording— Chasing Play

### Press [▶] (PLAY).

Time slip indicator on the main unit lights. Play starts from the beginning of the program being recorded.

#### e.g.,

You are recording a sports program and you want to watch it from the beginning.

The same sports program is played back from the beginning. (Recording continues.)

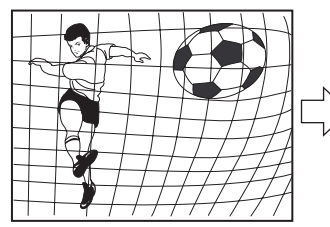

Note Sound is not output while fast-forwarding.

### Simultaneous rec and play

While recording, you can play a program previously recorded.

### During recording

Press [DIRECT NAVIGATOR].

Time slip indicator on the main unit lights.

2 Press [▲, ▼] to select a program and press [ENTER].

### e.g.,

You want to watch the movie you recorded yesterday while recording a sports program.

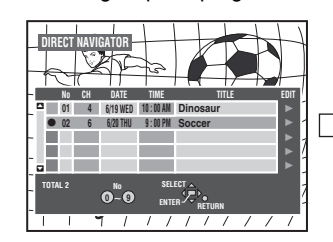

The movie is played back while the sports program is being recorded.

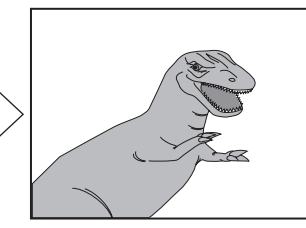

RQT7061 **17** 

### Note

- Sound is not output while fast-forwarding.
- ●You cannot edit programs during simultaneous rec and play (⇒page 30).

# Reviewing the recorded images while recording—Time Slip

While recording, you can specify the desired scene of the recorded program or program being recorded using the time setting and watch both in two on-screen windows.

# **1** Press [TIME SLIP].

Time slip indicator on the main unit lights.

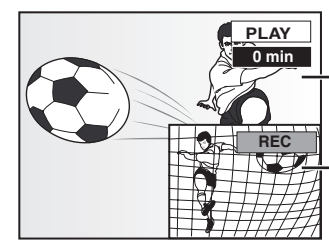

Play starts from 30 seconds previous.

- The current recording images appear as a picture-in-picture.

• You will hear the playback audio.

• Press [DIRECT NAVIGATOR] to select another program.

2 Press [▲, ▼] to enter the time and press [ENTER].

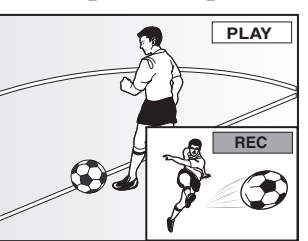

Press  $[\Delta, \nabla]$  to alter in one-minute units. Press and hold  $[\Delta, \nabla]$  to alter in 10-minute units.

Press [TIME SLIP] to show the play images in full. Press again to show the play and recording images.

### To stop play and recording

- 1 Press [■]. (Play stops.) Wait 2 seconds.
- 2 Press [■]. (Recording stops.)
  •To stop timer recording, press [■], then [ENTER] within 5 seconds.

# **Playing discs**

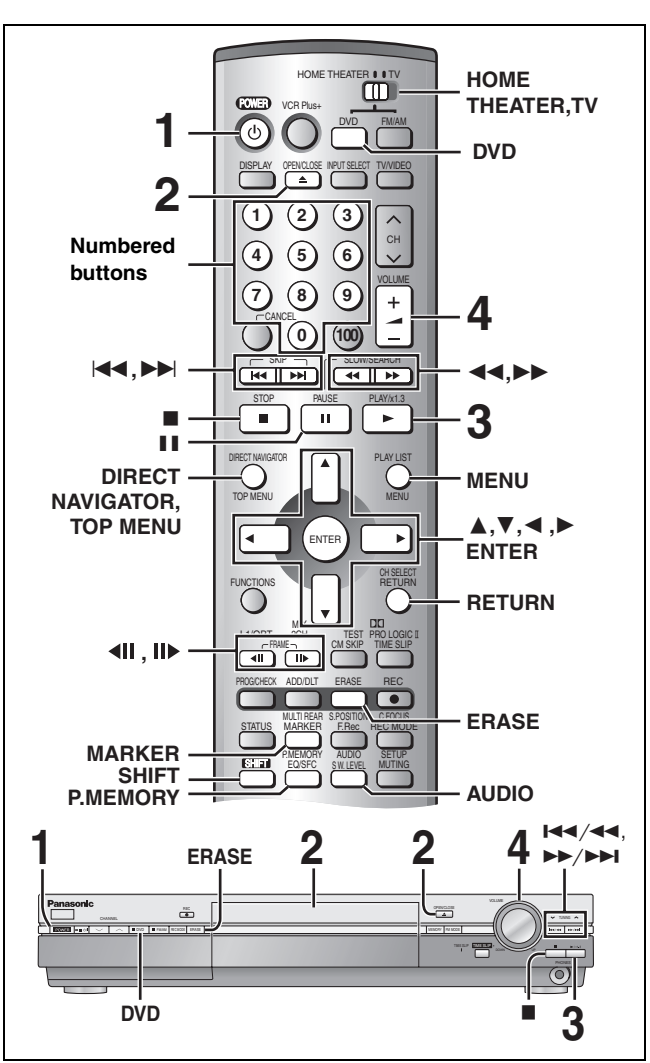

### RAM DVD-R DVD-A DVD-V VCD CD MP3

### Preparation

•Switch [HOME THEATER, TV] to "HOME THEATER". • Press [DVD] to select "DVD/CD" as the source.

#### 1 Press [ **O** POWER] to turn the unit on.

#### 2 Press [ OPEN/CLOSE] to open the tray and insert a disc ( $\Rightarrow$ page 12).

• Press the button again to close the tray.

● If cartridge protection is activated (⇒page 8), play begins automatically when you close the tray. RAM

#### 3 Press [▶] (PLAY).

The unit takes some time to read the disc before play starts.

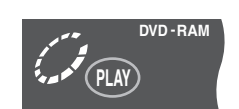

### RAM DVD-R

 Play starts from the most recently recorded program. DVD-A DVD-V VCD CD MP3

Play starts from the beginning of the disc.

#### 4 Adjust the volume.

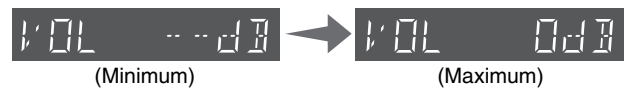

### Note

- If a disc is loaded, the unit will come on and play will start when you press [▶] (PLAY).
- •Actual sound levels for DVD-Video are lower compared to television broadcast or playback of other discs. To avoid a sudden increase in volume level when switching from DVD-Video, reduce the volume setting before playing other sources or switching to television broadcast.

press [▶] (PLAY) to restart from this position or [■] to clear it. (The position is also cleared when you turn the unit off or open the disc tray.) Pause Press [1]. Press again to restart. Skip Press [ I → ] (backward) or [ ► ] (forward). The item and marker skips backward or forward only the number of times pressed. Search Press [◀◀] (backward) or [▶▶] (forward). Press [▶] (PLAY) to restart play. Slow-While paused, press [◀◀] (backward) or [▶▶] motion (forward) Press [▶] (PLAY) to restart play. Frame-While paused, press [◀▮▮] (backward) or [▮▮▶] by-frame (forward). Press and hold to change in succession. Press [▶] (PLAY) to restart play. Press [MARKER]. Marker <u> 업</u>립 문문 문문 To mark positions using on-screen menus ⇒ page 23. Erase 1 Press [ERASE]. 2 Press [◀] to select "Erase" or "Yes" and press RAM DVD-R [ENTER]. •On the main unit, press [I44/44] and [ERASE]. A program, play list, scene etc., cannot be restored once it is erased. Make certain before proceeding. Notes •On the main unit, press [Idd/dd] or [>>/>>I] to perform skip,

**Operations during play** 

**Resume play function** 

When "PLAY" flashes on the display,

Press [1].

Stop

and press and hold to perform search and slow-motion.

- •The speed of search and slow-motion increases up to 5 steps.
- •Slow-motion and frame-by-frame only work on moving pictures.
- You can turn off the sound during search (⇒page 39, Audio— PLAY ×1.3 & Audio during Search).

When playing Video CDs

• You cannot move backwards during slow-motion and frame-byframe.

### Auto power-off

The unit switches to standby after about 6 hours in the stop mode. You can turn this feature off or change the time to 2 hours (⇒page 38, Set Up-Off Timer).

- •When you play a disc with an audio-only track, the video from the previous disc may continue to be shown on the television.
- •The screen saver may appear when you stop play. Press [I] again and you can use this unit's tuner to watch television.

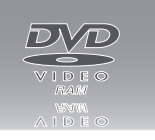

## **Using the Direct Navigator**

### RAM DVD-R

A list of programs is created as you record them. You can use this list to find programs to watch.

#### ᆌ Press [DIRECT NAVIGATOR].

The highlighted program plays in the background.

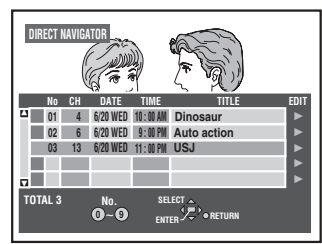

2

# Press $[\blacktriangle, \nabla]$ to select the program and press [ENTER].

You can also select programs with the numbered buttons. e.g., "5": [0] ➡ [5]

"15": [1] ➡ [5]

### To clear the program list

Press [DIRECT NAVIGATOR].

#### About the program list Program protected No CH Copy-protected 01 4 Copy-protected program from 1 02 6 CATV broadcasts, for example. 🖾 03 13 Unable to play 8 04 2 🗖 🗭 05 8 Currently recording TOTAL 5

# Changing audio during play

### RAM DVD-A DVD-V VCD To change the audio Press [SHIFT]+[AUDIO].

### ■ While playing DVD-RAM or Video CD

 $LR \rightarrow L \rightarrow R$ 

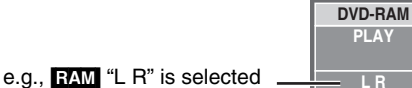

•When playing a SAP broadcast recorded DVD-RAM:  $MAIN \leftrightarrow SAP$ 

### For your reference

You can change the audio for the full images being played with simultaneous rec and play and Time Slip. RAM

### While playing DVD-Audio or DVD-Video

You can change the audio channel number each time you press the buttons. This allows you to change things like the soundtrack language.

| Sound track | DI Digital 3/2 1ch |
|-------------|--------------------|
| Sound track |                    |
|             |                    |

e.g., DVD-V English is selected.

## **Position Memory**

(Effective only when the elapsed play time is displayed)

You can start play from a memorized position even after turning the unit off.

ป During play

### Press [SHIFT]+[P.MEMORY].

The message "Position Memorized" appears on the television.

```
2
     After switching the unit to standby and back on
```

### Press [▶] (PLAY).

Play starts from the memorized position. (The position is cleared.)

#### Note RAM

• Positions remain memorized even after the disc tray is opened. • You cannot mark positions if the disc is write-protected.

DVD-R DVD-A DVD-V VCD CD MP3

•The position is cleared when you open the disc tray.

### When a menu appears on the television

### DVD-A DVD-V VCD

### Press $[\blacktriangle, \nabla, \triangleleft, \blacktriangleright]$ to select an item and [ENTER] to confirm.

# Or, press the numbered buttons.

e.g., "5": [0] ➡ [5] "15": [1] ➡ [5]

Press [TOP MENU] to show the top menu. Press [MENU] to show a menu.

Press [RETURN] to show a menu. VCD

### Note

- Discs continue to rotate while menus are displayed. Press [■] when you have finished viewing to preserve the unit's motor and your television screen.
- •If "O" appears on the television, the operation is prohibited by the unit or disc.
- Functions available vary from disc to disc.

### Starting play from a selected item

### Press the numbered buttons.

"5": [0] ➡ [5] e.q.,

MP3 "15": [0] → [1] → [5] "15": [1] → [5]

"5": [0] → [0] → [5]

 $D \mathcal{N}$  $\langle \mathcal{D} \rangle$ 

### Note

e.g.,

- This may not work with some discs.
- This works only when stopped with some discs (the screen saver is on the television).
- A group (DVD-A) or title (DVD-V) number can be specified while the screen saver is displayed.

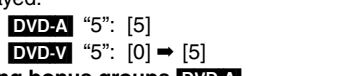

### Playing bonus groups DVD-A Some discs contain bonus groups. If a password screen appears

after selecting a group, enter the password with the numbered buttons and press [ENTER]. Refer also to the disc's jacket.

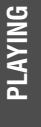

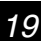

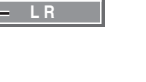

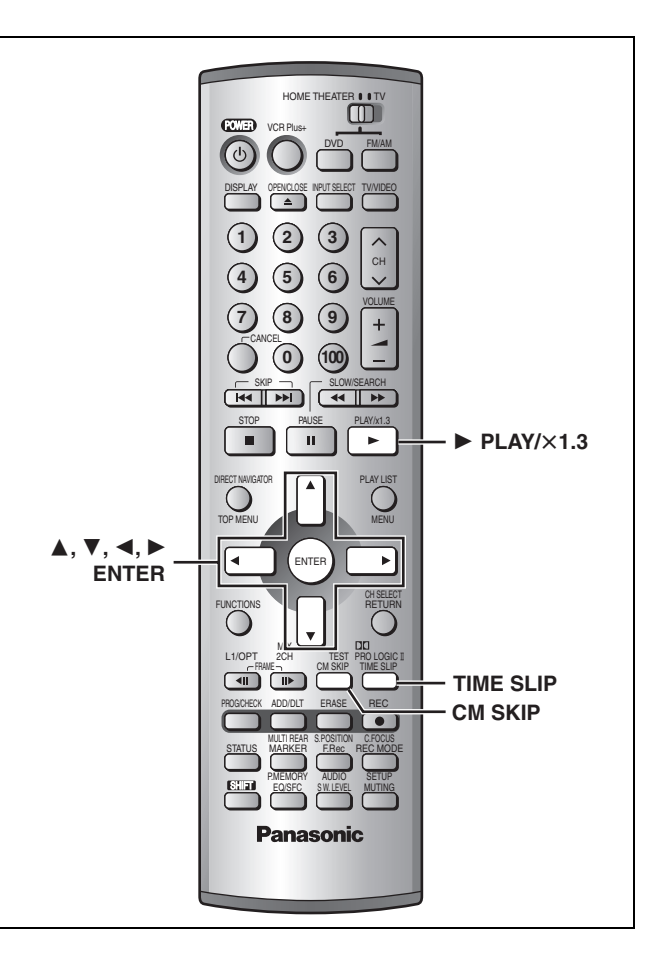

### Selecting an amount of time to skip— Time Slip

RAM DVD-R

During play

Press [TIME SLIP].

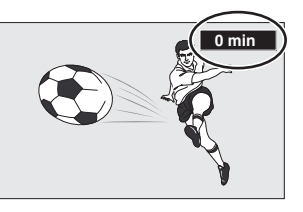

2 Within 5 seconds

# Press $[\blacktriangle, \nabla]$ to enter the time and then press [ENTER].

e.g., Go back to 5 minutes

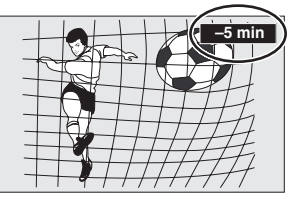

Press to alter in one-minute units. Press and hold to alter in 10-minute units.

### **Quick View**

RAM (Only with Dolby Digital)

You can increase the speed of play without disrupting the soundtrack.

### During play

# Press and hold [ $\blacktriangleright$ ] (PLAY/ $\times$ 1.3).

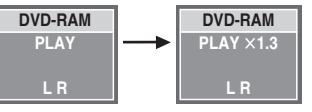

To return to normal speed

Press [▶] (PLAY/×1.3).

### Note

- •This is canceled if you perform operations to change the soundtrack, skip or pause.
- This does not work if the setting is "Off" in "PLAY ×1.3 & Audio during Search" (⇒ page 39).
- This does not work when recording is in XP or FR mode.

### Skipping a minute forward—CM Skip

### RAM DVD-R

Play restarts from approximately a minute later. Convenient when you want to skip commercials etc.

During play Press [CM SKIP].

### Note

If the start of the next program is within one minute of the point you skipped from, play restarts from the beginning of that program.

# Using menus to play MP3 discs

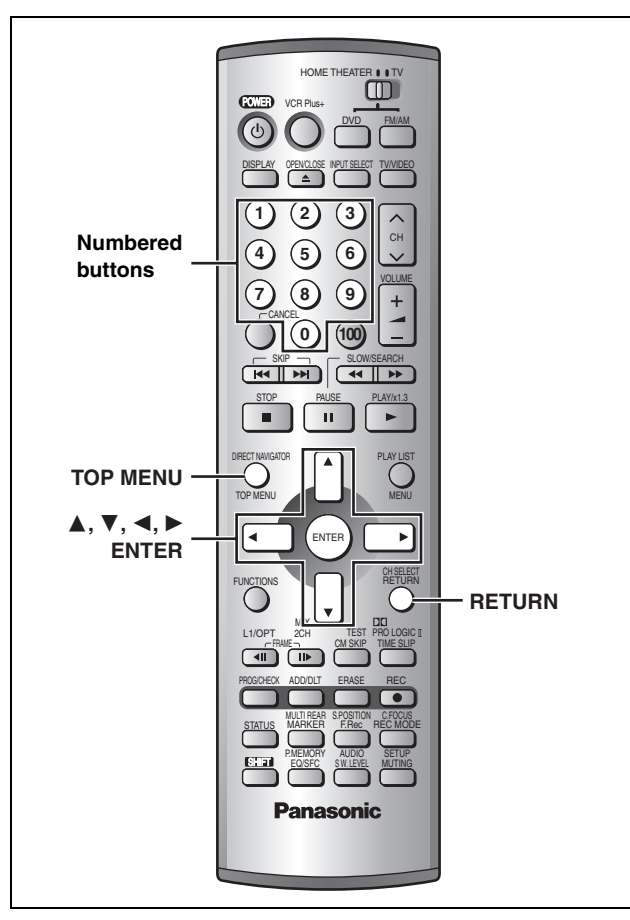

### MP3

This unit can play MP3 files recorded on CD-R/RW with a computer. Files are treated as tracks and folders are treated as groups.

#### 1 Press [TOP MENU].

Selected group number and name

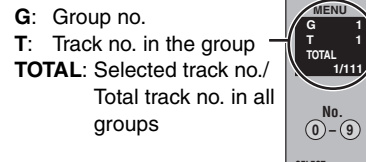

| MENU    | No    | GROUP                  |                  |
|---------|-------|------------------------|------------------|
| G 1     | 1 :   | My favorite            |                  |
| т 1     | TOTAL | TRACK                  | TREE             |
| TOTAL   | 1     | 001 Both Ends Freezing | $\triangleright$ |
| 1/111// | 2     | 002 Lady Starfish      |                  |
|         | 3     | 003 Life on Jupiter    |                  |
|         | 4     | 004 Metal Glue         |                  |
| No.     | 5     | 005 Paint It Yellow    |                  |
| 0-9     | 6     | 006 Pyjamamama         |                  |
|         | 7     | 007 Shrimps from Mars  |                  |
| 1507    | 8     | 008 Starperson         | <b>∃</b> ⊳       |
|         | 9     | 009 Velvet Cuppermine  |                  |
|         | 10    | 010 Ziggy Starfish     | ]⊳ I             |
| RETURN  | ✓ Pre | v. Next •              | 7                |

### 2 Press $[\blacktriangle, \nabla]$ to select the track and press [ENTER].

Play continues to the last track in the last group.

- " rindicates the track currently playing.
- •You can also select tracks with numbered buttons. е

```
"15": [0] ➡ [1] ➡ [5]
```

### To show other pages

Press  $[\blacktriangle, \lor, \triangleleft, \blacktriangleright]$  to select "Prev." or "Next" and press [ENTER]. After listing all the tracks in one group, the list for the next group appears.

To exit the file list Press [TOP MENU].

### Using the tree screen to find a group

While the file list is displayed

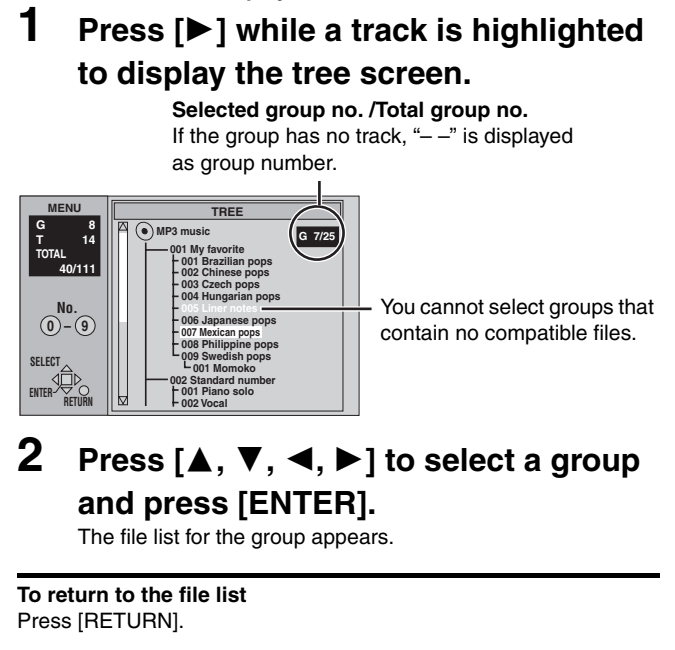

### Note

- Discs must conform to ISO9660 level 1 or 2 (except for extended formats).
- This unit is compatible with multi-session but if there are a lot of sessions it takes more time for play to start. Keep the number of sessions to a minimum to avoid this.
- If you play a MP3 track that includes still picture data, it will take some time before the music itself starts playing and the elapsed time will not be displayed during this time. Even after the track starts, the correct play time will not be displayed.
- •This unit is not compatible with ID3 tags or packet writing.
- •Depending on recording some items may not be playable.
- •Compatible sampling rate: 16, 22.05, 24, 32, 44.1 and 48 kHz Compatible compression rate: between 32 kbps and 320 kbps
- •Maximum number of tracks and groups recognizable: 999 tracks and 99 groups

### Naming folders and files

- •MP3 files must have the extension ".MP3" or ".mp3".
- •At the time of recording, give folder and file names a 3-digit numeric prefix in the order you want them to play (this may not work at times).

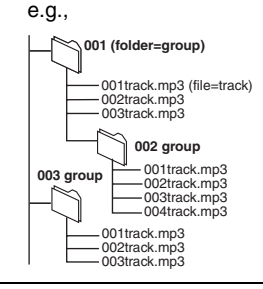

MPEG Layer-3 audio decoding technology licensed from Fraunhofer IIS and Thomson multimedia.

# Using on-screen menus

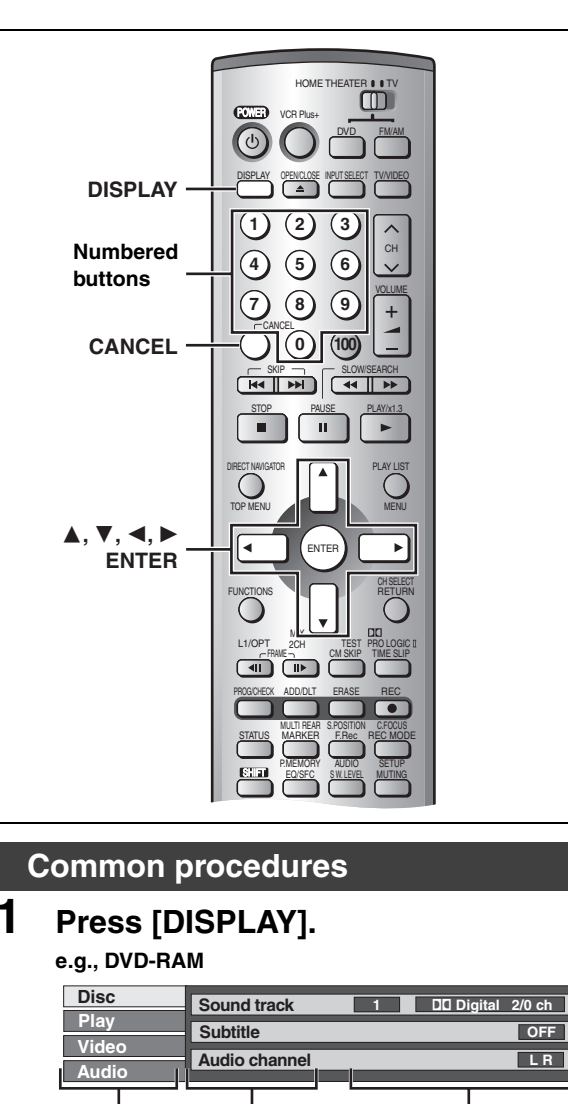

# Menu Item Setting Press [▲, ▼] to select the menu and

- press [▶]. 3 Press [▲. ▼] to select the item and
- 3 Press [▲, ▼] to select the item and press [►].
- **4** Press  $[\blacktriangle, \triangledown]$  to select the setting.

#### To clear the on-screen menus Press [DISPLAY].

### For your reference

- Some items can also be changed with the numbered buttons.
- •Some items can be changed by pressing [ENTER].
- Depending on the condition of the unit (playing, stopped, etc.) and disc contents, there are some items that you cannot select or change.

### A Soundtrack/Subtitle language

| SVE: Swedish    | CHI: Chinese                                                                                      |
|-----------------|---------------------------------------------------------------------------------------------------|
| NOR: Norwegian  | KOR: Korean                                                                                       |
| DAN: Danish     | MAL: Malay                                                                                        |
| POR: Portuguese | VIE: Vietnamese                                                                                   |
| RUS: Russian    | THA: Thai                                                                                         |
| JPN: Japanese   | *: Others                                                                                         |
|                 | SVE: Swedish<br>NOR: Norwegian<br>DAN: Danish<br>POR: Portuguese<br>RUS: Russian<br>JPN: Japanese |

# Disc menu

Not available when playing CDs and MP3 discs.

| e.g.,<br>DVD-RAI             | Disc<br>Play<br>Video<br>Audio | Sound track 1 DC Digital 2/0 ch<br>Subtitle OFF<br>Audio channel LR                                                                                                    |
|------------------------------|--------------------------------|----------------------------------------------------------------------------------------------------|
| Item                         |                                | Content                                                                                                    |
| Sound track S                |                                | Soundtrack language DVD-A DVD-V<br>See A below.                                                                                                    |
|                              |                                | Audio attribute RAM DVD-R DVD-A DVD-V<br>See B below.                                                                                                    |
|                              |                                | Karaoke vocals, on and off<br>(Karaoke DVDV only)<br>Solo: $ON \leftrightarrow OFF$<br>Duet: $OFF \leftrightarrow V1+V2 \leftrightarrow V1 \leftrightarrow V2$                                                                                                    |
| Subtitle                     |                                | Subtitle language DVD-A DVD-V<br>See A below.                                                                                                    |
| Si                           |                                | Quintitle an left DUT DUDIE DUDIE DUDIE                                                                                                    |
|                              |                                | Subtitle on/off RAM DVD-R DVD-A DVD-V                                                                                                    |
| Angle                        |                                | Angle number DVD-A DVD-V                                                                                                    |
| Angle<br>STILL-P             | Page                           | Angle number DVD-A DVD-A DVD-A<br>Still picture number DVD-A<br>•When "Return" is displayed<br>Select "Return" and press [ENTER] to return<br>to the default page.<br>•When "RANDOM" is displayed<br>Select "RANDOM" and press [ENTER], the<br>picture changes randomly each time you press<br>[ENTER].                                                                                                    |
| Angle<br>STILL-P             | Page<br>Slide<br>Show          | Subtrie on/off HAM       DVD-R       DVD-A       DVD-V         Angle number       DVD-A       DVD-V         Still picture number       DVD-A         •When "Return" is displayed         Select "Return" and press [ENTER] to return to the default page.         •When "RANDOM" is displayed         Select "RANDOM" and press [ENTER], the picture changes randomly each time you press [ENTER].         (Display only)       DVD-A                                   |
| Angle<br>STILL-P<br>Audio cl | Page<br>Slide<br>Show          | Subtrie on/off HAM       DVD-R       DVD-A       DVD-V         Angle number       DVD-A       DVD-V         Still picture number       DVD-A         •When "Return" is displayed         Select "Return" and press [ENTER] to return to the default page.         •When "RANDOM" is displayed         Select "RANDOM" and press [ENTER], the picture changes randomly each time you press [ENTER].         (Display only)       DVD-A         RAM       VCD (→ page 19) |

#### For your reference

- •When playing back recordings of SAP broadcasts, "1+1 ch" will be displayed.
- You may have to use the menus on the disc to make a change to selectable soundtracks, subtitles, and angles if they are recorded on the disc.
- If the subtitles overlap closed captions recorded on discs, turn the subtitles off.

### Audio menu

### DVD-A DVD-V

| D<br>P<br>V<br>A   | isc<br>lay<br>ideo<br>udio | Dialog Enhancer                             | OFF       |
|--------------------|----------------------------|---------------------------------------------|-----------|
| Item               |                            | Content                                     |           |
| Dialog<br>Enhancer | (Dolby Dig<br>center cha   | gital, 3-channel or over only, in<br>annel) | cluding a |

| Enhancer | center channel)                |               | Ũ    |
|----------|--------------------------------|---------------|------|
|          | The volume of the center chann | nel is raised | d to |
|          | make dialog easier to hear.    |               |      |
|          | ON←→OFF                        |               |      |

### **B** Audio attributes

LPCM/PPCM/DDDigital/DTS/MPEG: Signal type k (kHz): Sampling frequency b (bit): Number of bits ch (channel): Number of channels

- e.g., <u>3/2 .1</u>ch
  - .1: Low frequency effect (not displayed if there is no signal)
    - -0: No surround
    - 1: Mono surround
    - 2: Stereo surround (left/right)
    - -1: Center
    - 2: Front left+Front right
    - 3: Front left+Front right+Center

2

### Play menu

These functions work only when the elapsed play time is displayed.

| e.g.,   | Disc  |
|---------|-------|
| DVD-RAM | Play  |
|         | Video |

Audio

Repeat play Marker

OFF 1-10 \*\*\*\*\*\*\*\*\*

| Item        | Content                                                                                                    |                                         | Remarks                                                                                                    |  |
|-------------|----------------------------------------------------------------------------------------------------|-----------------------------------------|----------------------------------------------------------------------------------------------------|--|
| Repeat play | Each time you press [▲, ▼]:         RAM       DVD-R         PRG: Program       Trac         All       Gro         PL:       Play list (RAM)       OFF         OFF       Chapter       Trac         Title       All       OFF         OFF       OFF       OFF                                                                                                    | D-A MP3<br>k<br>up<br>=<br>CD<br>k<br>= | <ul> <li>You cannot use repeat play to repeat an entire DVD-Audio, DVD-Video, MP3 discs or all the play lists on a DVD-RAM.</li> <li>[ERASE] does not work while in repeat play mode.</li> <li>If the Video CD has playback control <ol> <li>While stopped (the screen saver is on the television), press the numbered buttons to select a track (- page 19).</li> <li>Select the repeat mode.</li> </ol> </li> </ul>                                                                                                    |  |
| Marker      | To cancel: Select "OFF".<br>RAM DVD-R: 999 positions<br>DVD-A DVD-V VCD CD MP3: 5 positions (The markers cle<br>To mark a position<br>Press [◀, ▶] to select an asterisk (*) and press [ENTER].<br>To recall a marker<br>Press [◀, ▶] to select a marker number and press<br>[ENTER].<br>To clear markers<br>Press [◀, ▶] to select a marker number and press<br>[CANCEL]. |                                         | ar when you open the disc tray.)         RAM       DVDFR         When marking positions 11 and above         ① Press [◀, ▶] to highlight "1–10".         ② Press [◀, ▶] to select "11–20".         Note         • You cannot use this feature if:         -you are using a play list.         -protection (cartridge → page 8, disc → page 32) is set (you can still recall the markers to play a position).         • Markers on DVD-RAM and DVD-R are ordered by time, so marker numbers can change when you add and delete them. |  |

### Video menu

Not available when playing CDs and MP3 discs.

| Disc  | Picture  | Normal |
|-------|----------|--------|
| Video | MPEG-DNR | ON     |
| Audio |          |        |

| Item     | Content                                                                                                    |  |
|----------|----------------------------------------------------------------------------------------------------|--|
| Picture  | Normal:         Default setting           Soft:         Soft picture with fewer video artifacts           Fine:         Details are sharper           Cinema:         Mellows movies, enhances detail in dark scenes.           User:         You can make further adjustments. |  |
| MPEG-DNR | See below.<br>(When any item other than "User" is selected)<br>You can change the 3D NR, block NR, and<br>mosquito NR settings (→ below) to on or off.<br>ON ↔ OFF                                                                                                    |  |

### ■ When you have set "TV Type" to "Aspect 4:3 & 480P" or "Aspect 16:9 & 480P" in SETUP (⇒page 11)

| Disc          | Picture                 | Normal |  |
|---------------|-------------------------|--------|--|
| Play<br>Video | MPEG-DNR                | ON     |  |
| Audio         | Progressive ON Transfer | Auto 1 |  |

| ltem                                              | Content                                                                                                    |
|---------------------------------------------------|----------------------------------------------------------------------------------------------------|
| Progressive                                       | ON: Enables progressive output<br>OFF: Disables progressive output                                                                                                    |
| Transfer<br>(When<br>progressive<br>output is on) | <ul> <li>Select the method of conversion for progressive output to suit the type of material being played (→ page 51, Film and video).</li> <li>Auto1 (normal): For film material</li> <li>Auto2: For film material (the same as Auto1, but able to convert 30-frame-persecond progressive video.)</li> <li>Video: For video material</li> </ul> |

### ■ When "User" is selected

Select "Detail picture adjustment". ("User"  $\Rightarrow$  [ $\blacktriangleleft$ ]  $\Rightarrow$  [ $\blacktriangledown$ ]  $\Rightarrow$  [ENTER])

| Disc  | Pic 1/2 | Contrast   |     | <u>'</u> †⊳ |
|-------|---------|------------|-----|-------------|
| Play  | Det     | Brightness | 0 k | t           |
| Video |         | Sharpness  |     | <u> </u>    |
| Audio | _       | Color      | 0 . | t           |

Page 1/2 of "Detail picture adjustment"

| <b>Contrast</b> Increases the contrast between light and on parts of the picture $(-7 \text{ to } +7)$ . |                                                                                   |  |
|----------------------------------------------------------------------------------------------------|-----------------------------------------------------------------------------------|--|
| Brightness                                                                                               | Brightens the picture (0 to $+15$ ).                                              |  |
| Sharpness                                                                                                | Adjust the sharpness of the edges of the horizontal lines $(-6 \text{ to } +6)$ . |  |
| Color                                                                                                    | Adjusts the shade of the picture's color $(-7 \text{ to } +7)$ .                  |  |

Press [ENTER] to enter the setting.

### Press [▲] or [▼] until page 2/2 appears.

| Disc  | Pic 2/2 | Gamma       | 0 |     |
|-------|---------|-------------|---|-----|
| Play  | Det     | 3D NR       | 0 | t t |
| Video |         | Block NR    | 0 | t   |
| Audio |         | Mosquito NR | 0 |     |

### Page 2/2 of "Detail picture adjustment"

| Gamma       | Increases the brightness of the center ranges to improve detail and contrast in dark scenes $(0 \text{ to } +5).$ |
|-------------|----------------------------------------------------------------------------------------------------|
| 3D NR       | Reduces overall noise (0 to $+4$ ).                                                                               |
| Block NR    | Smoothes block noise (0 to $+3$ ).                                                                                |
| Mosquito NR | Reduces the smudging that appears around contrasting sections of the picture (0 to $+3$ ).                        |
|             |                                                                                                    |

Press [ENTER] to enter the setting.

# **On-screen displays**

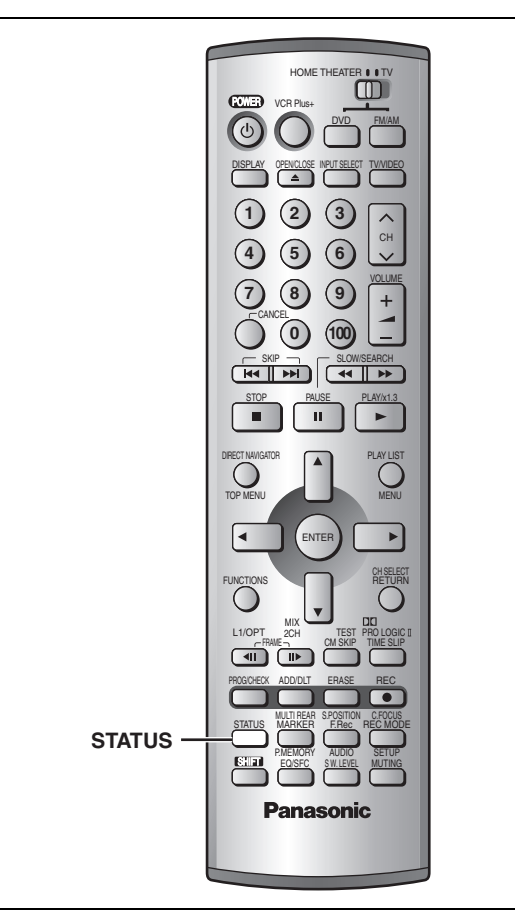

ON-SCREEN

Displays appear on the television when you operate the unit to let you know what operation was performed and what condition the unit is in.

 You can change the setting in the SETUP menu so the first display does not appear automatically (>page 39, Display—Status Messages).

# Changing the information displayed

### Press [STATUS].

The display changes each time you press the button.

e.g., DVD-RAM

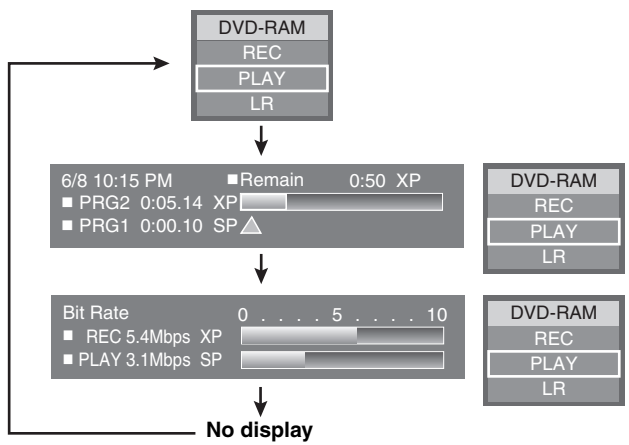

### **Display examples**

### e.g., DVD-RAM

| (a)—       | DVD-RAM |
|------------|---------|
| <u>Б</u> Г | REC     |
|            | PLAY    |
| ©          | – LR    |

(a) Disc indication

- (b) Current recording or play status/input channel and caption (if entered ⇒page 41)
  - REC: Recording
  - PAUSE:Recording paused
  - PLAY: Playing
  - II: Playing paused
  - ◄<: Rewinding</p>
  - ►►: Fast forwarding
  - ◄: Reverse slow-motion
     ►: Slow-motion
- Slow-motion
   Selected audio type

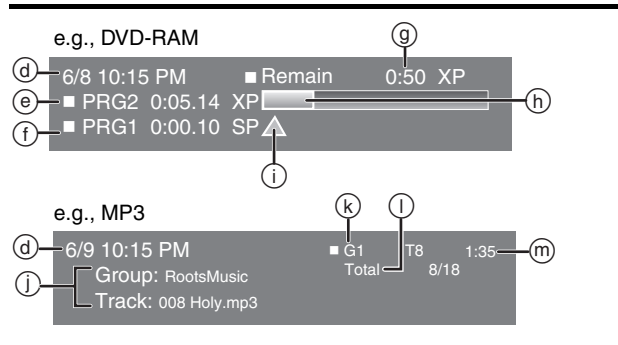

- d The current date and time
- e Elapsed recording time/recording mode
- (f) Elapsed play time of a program playing/mode at the time of recording
- (g) Available recording time and recording mode
- h Approximate volume of recording
- (i) Play position in the volume of recording
- () Selected group and track name
- k Selected group and track number
- ① Selected track no./Total track no. in all groups
- m Elapsed play time of a track playing

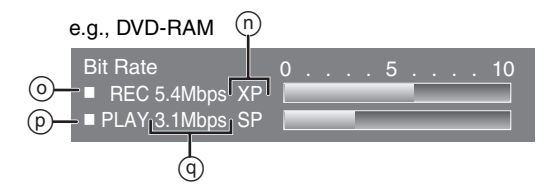

n Recording mode

or I/P/B display when paused (⇒page 51)

- O Video bit-rate when recording
- P Video bit-rate when playing
- (9) Bit-rate display\* Show as Mbps (Magabits per as
  - Show as Mbps (Megabits per seconds) during play and recording, or kbit (kilobits) while paused.
- The method of calculating bit-rate for recording and playing is different so there may be differences in the figures displayed. (Values are approximate.)

# Using the FUNCTIONS window

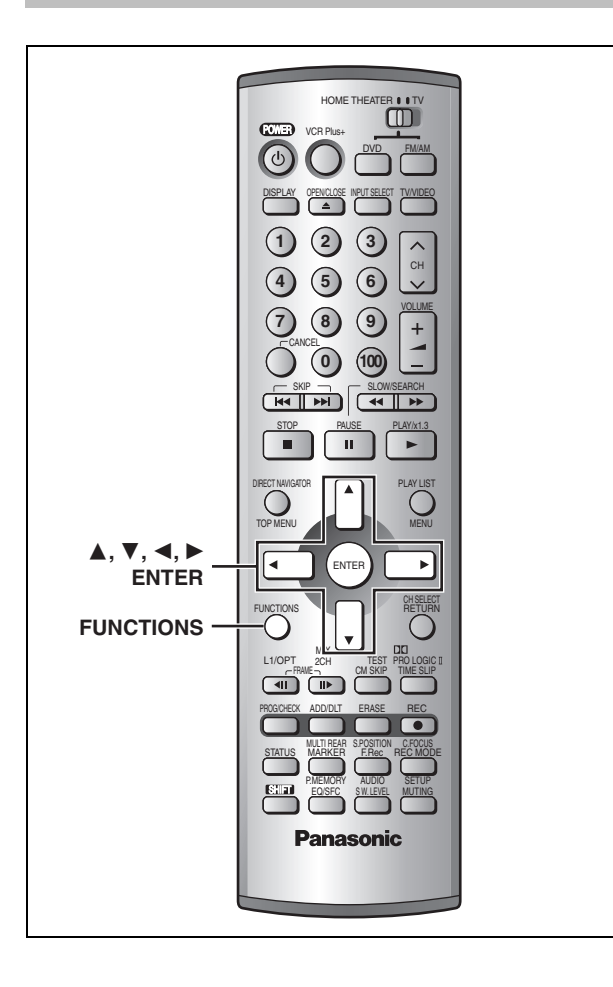

By using the FUNCTIONS window you may access the main functions quickly and easily.

While stopped

#### Press [FUNCTIONS]. e.g., DVD-RAM page 19 0Ď E 13 page 32 EATE PLAY LIST page 27 DISC SET Time CH D page 15 סכ PLAY LIST RES page 18 TIMER RECO FLEW-60 page 40 SET page 13 below

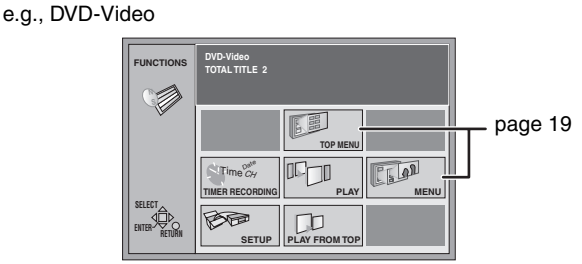

# 2 Press [▲, ▼, ◄, ►] to select an item and press [ENTER].

### PLAY FROM TOP

RAM DVD-R

Play will begin with the oldest program on the disc (Program 1).

Play will avoid playing the introductory parts and begin playing the contents immediately. (The performance of this function varies from disc to disc.)

### To clear the FUNCTIONS window

Press [FUNCTIONS].

### Note

- Functions displayed depend on the type of disc.
- •Some items will be grayed out and cannot be selected if: -the disc is write protected/the disc is not formatted/there is nothing recorded on the disc.

# **Entering text**

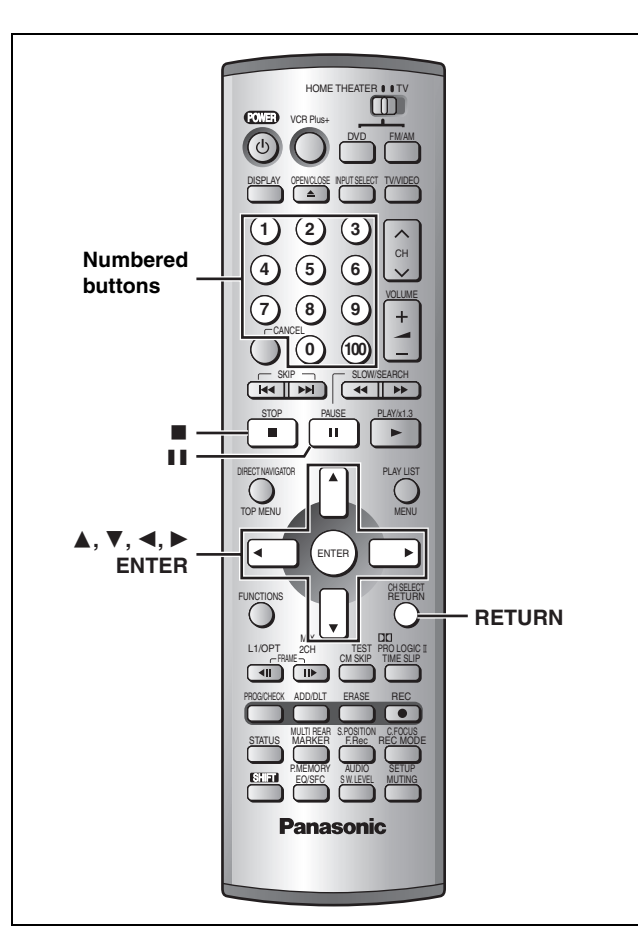

### RAM DVD-R

E O I

This page shows how to enter text for:

- ●Program titles for timer recording (→pages 14 and 15)
- Program titles (⇒page 30)
- ●Play list titles (⇒page 28)
- ●Disc titles (⇒page 32)

You can enter up to:

- •64 characters (DVD-RAM)
- -A maximum of 44 characters is possible when inputting a title from the timer recording menu.
- •40 characters for a disc title (DVD-R)
- •44 characters for a program title (DVD-R)

### Preparation

Release protection before proceeding. **RAM** (Cartridge ⇒page 8, disc ⇒page 32, program ⇒page 30)

**1** After the Enter Title screen appears

# Press $[\blacktriangle, \lor, \triangleleft, \blacktriangleright]$ to select the character and press [ENTER].

| Title f     | ield: shows the text you have | entered |
|-------------|-------------------------------|---------|
|             |                               |         |
| Enter Title |                               |         |
| L U         |                               |         |
|             | 1 1 2 3 4 5 6 7 8 9 0         |         |
|             | 2 A B C a b c + - *           |         |
|             | 3 D E F d e f / = %           |         |
|             | 4 G H I g h i # \$ &          |         |
| ERASE       | 5 J K L j k l < > @           |         |
| SET         | 6 M N O _ m n o [ ] _         |         |
| 0100        | 7 P Q R S p q r s ( )         |         |
|             | 8 T U V t u v { } -           |         |
| 051 507     | 9 W X Y Z w x y z \ []        |         |
| SELECI      | 0.,?!"':;``^                  |         |
|             | 100 SPACE                     |         |
|             |                               |         |

Repeat step 1 to enter other characters.

## **2** Press [**■**].

- The title is entered and the screen disappears.
- You can also finish entering the title by selecting "SET" and pressing [ENTER].

#### To end input midway

Press [RETURN] (does not save any title information).

# ■ Using the numbered buttons to enter characters e.g., entering the letter "R"

- ① Press [7] to move to the 7th row.
- 2 Press [7] twice to highlight "R".3 Press [ENTER].

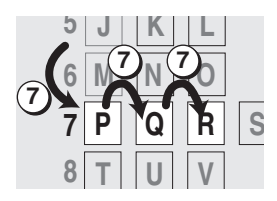

### ■ To erase a character

 Press [▲, ▼, ◄, ▶] to select the character you want to erase in the title field.

#### 2 Press []].

You can also erase characters by selecting "ERASE" and pressing [ENTER].

### Note

- The full title is shown in the Properties screen (→ pages 28 and 30), but if you enter a long title, only part of it is shown in the program list or play list screen.
- If you enter a long title, only part of it is shown in the menu screen after finalization. DVD-R

# Creating and playing play lists

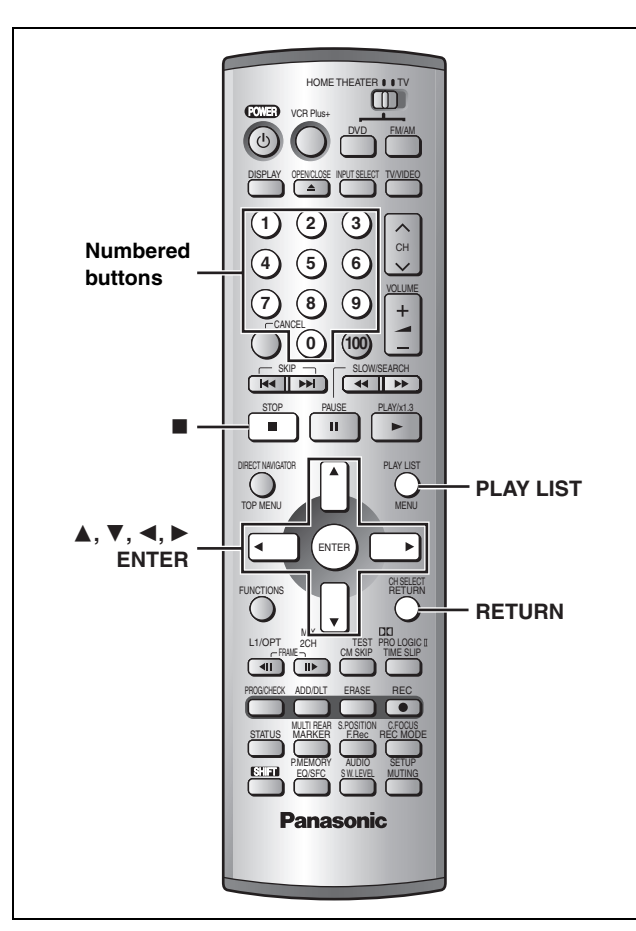

### RAM

Specify start and end points to create scenes, then specify the order in which they are to be played. These scenes are not recorded separately so this doesn't use much capacity. You can create a maximum of 99 play lists and 999 scenes.

### **Creating play list**

#### Preparation

Release protection before proceeding. (Cartridge ⇒page 8, disc ⇒page 32)

- 1 While stopped Press [PLAY LIST].
- 2 Press [▲, ▼] to select "----" and press [ENTER].

# **3** Press [ENTER] at the start point.

The length of the whole contents on the disc.

The location of

the start point.

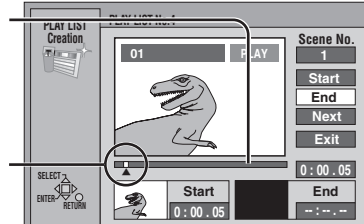

- You can use basic functions like fast forwarding and slow play (⇒page 18).
- You can use the skip function to jump to another program (⇒page 18).

# 4 Press [ENTER] at the end point.

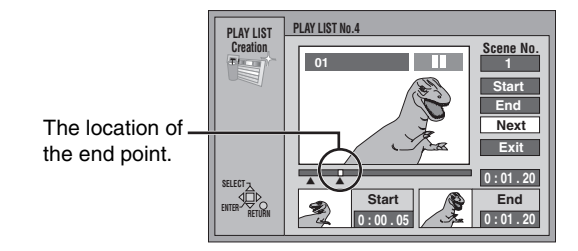

### To specify another scene

Select "Next" and press [ENTER], then repeat steps 3 and 4.

# 5 Press [▲, ▼] to select "Exit" and press [ENTER].

The play list screen appears.

To clear the play list screen Press [PLAY LIST].

### To stop partway through

Press [RETURN].

### For your reference

- You cannot specify an end point before a start point.
- You may not be able to specify points within 3 seconds of each other.
- Play pauses if the end of the last program on the disc is reached during this procedure.
- Depending on the state of recording, the actual number of play lists that can be recorded may be less than that specified in this manual.

### **Playing play lists**

While stopped

# Press [PLAY LIST].

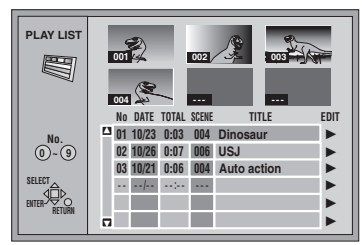

# Press $[\blacktriangle, \nabla]$ to select the play list and press [ENTER].

You can also select play lists with the numbered buttons. e.g., "5":  $[0] \rightarrow [5]$ "15":  $[1] \rightarrow [5]$ 

To stop play list play Press [■].

2

# Playing scenes and editing play lists

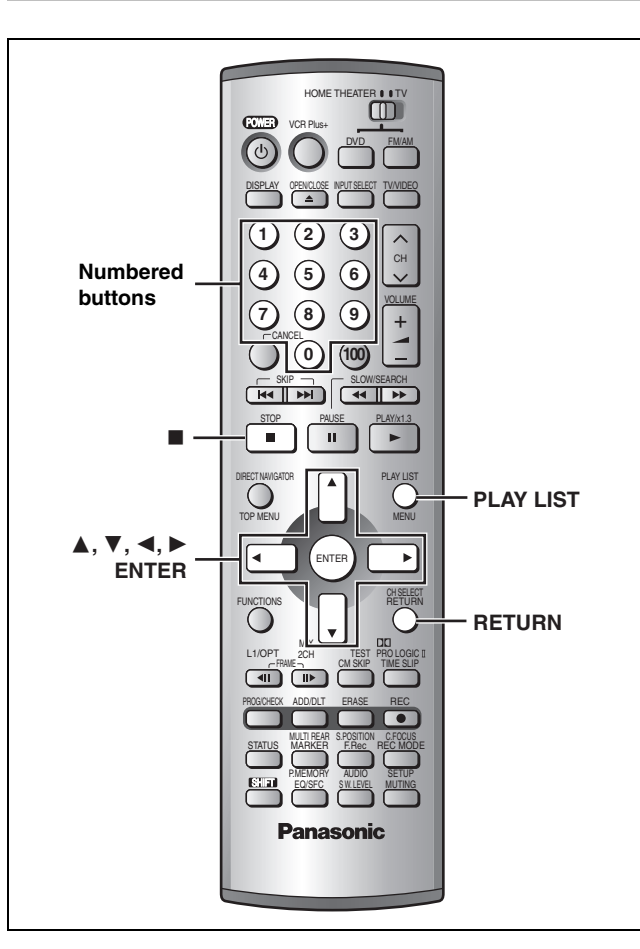

### RAM

### **Common procedures**

### Preparation

Release protection before proceeding with "Edit Scenes", "PL Copy", "PL Erase" or "Enter Title". (Cartridge ⇒page 8, disc ⇒page 32)

- 1 While stopped Press [PLAY LIST].
- **2** Press  $[\blacktriangle, \triangledown]$  to select the list.
- **3** Press [▶] so the submenu appears.

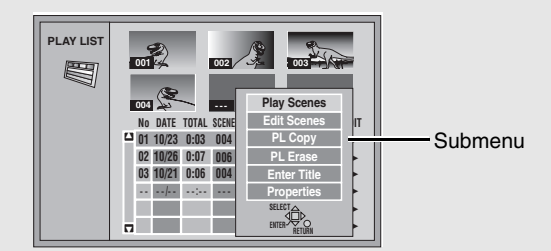

# 4 Press [▲, ▼] to select the item and press [ENTER].

To clear the play list or scene list screen Press [PLAY LIST].

To stop set up process Press [RETURN].

#### Note

Once a play list or play list scene has been erased, it is irretrievable. Check carefully before proceeding.

#### **Play Scenes** 5 Press $[\blacktriangle, \nabla, \triangleleft, \triangleright]$ to select the scene and press [ENTER]. The scene you select is played. PLAY LIST 1 10/23 0:03 004 Dinosau 001 00:00.19 003 Select Page 001 / 001 Next 🕨 Page no./Total page no. To show scene 10 and later Press $[\blacktriangle, \nabla, \triangleleft, \blacktriangleright]$ to select "Next" and press [ENTER]. • You can also select a page of scenes with the numbered buttons. e.g., "5": $[0] \Rightarrow [0] \Rightarrow [5]$ "15": [0] → [1] → [5] To stop scene play Press [I].

To clear the scene list Press [RETURN].

### PL Copy

# 5 Press [◀] to select "Copy" and press [ENTER].

The copied play list appears at the bottom of the list.

### PL Erase

# 5 Press [◀] to select "Erase" and press [€NTER].

The play list is erased.

### **Enter Title**

Entering text (⇒page 26)

### Properties

Play list information (e.g., time and date) is shown.

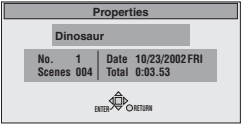

### **Edit Scenes**

# 5 Press [◄, ▶] to select the item (Add, Move, Re-edit or Erase) and press [ENTER].

| PLAY LIST     | 1 10/23 0:03 004 Dinosaur |  |  |  |
|---------------|---------------------------|--|--|--|
| Edit Scenes   | Add Move Re-edit Erase    |  |  |  |
|               | 001 00:00.19 002 003      |  |  |  |
| Select Page   | 004                       |  |  |  |
| 0~9<br>SELECT |                           |  |  |  |
| ENTER RETURN  |                           |  |  |  |

To show scene 10 and later Press [▲, ▼, ◀, ▶] to select "Next" and press [ENTER]. You can also select a page of scenes with the numbered buttons. e.g., "5":  $[0] \Rightarrow [0] \Rightarrow [5]$ "15":  $[0] \Rightarrow [1] \Rightarrow [5]$ 

Add (maximum of 999 scenes)

- 6 Press [▲, ▼, ◄, ▶] to select the place where you want to add the scene and press [ENTER].
- 7 Press [ENTER] at the start point of the scene.

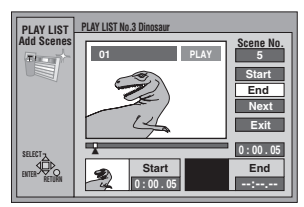

# 8 Press [ENTER] at the end point of the scene.

To add other scenes

Press  $[\blacktriangle, \mathbf{V}]$  to select "Next" and press [ENTER], then repeat steps 6–8.

# 9 Press [▲, ▼] to select "Exit" and press [ENTER].

The new scene is inserted before the highlighted scene.

Move

- 6 Press [▲, ▼, ◄, ►] to select the scene and press [ENTER].
- 7 Press [▲, ▼, ◄, ▶] to select the place where you want to move the scene to and press [ENTER].

The scene is moved and inserted before the highlighted scene.

### To move other scenes

Repeat steps 6 and 7.

### Re-edit

- 6 Press [▲, ▼, ◄, ►] to select the scene and press [ENTER].
- 7 Press [ENTER] at the start point of the scene.

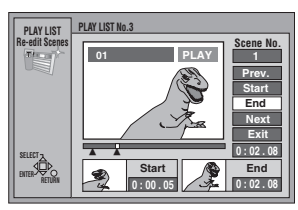

# 8 Press [ENTER] at the end point of the scene.

### To re-edit other scenes

Press  $[\blacktriangle, \nabla]$  to select "Prev." or "Next" and press [ENTER], then repeat steps 6–8.

9 Press [▲, ▼] to select "Exit" and press [ENTER].

The re-edited scene replaces the old one.

Erase

# 6 Press [▲, ▼, ◄, ►] to select the scene and press [ENTER].

7 Press [◀] to select "Yes" and press [ENTER].

The selected scene is erased from the play list.

To erase other scenes Repeat steps 6 and 7.

### Note

The play list itself is erased if you erase all the scenes in it.

Note

- You can use basic functions like fast forwarding and slow play (⇒page 18).
- •You can use the skip function to jump to another program (-page 18).
- You cannot specify an end point before a start point.
- You may not be able to specify points within 3 seconds of each other.
- Play pauses if the end of the last program is reached during this procedure.
- Depending on the state of recording, the actual number of play lists or scenes that can be recorded may be less than that specified in this manual.
- You cannot edit still picture images.

EDITING

# **Editing programs**

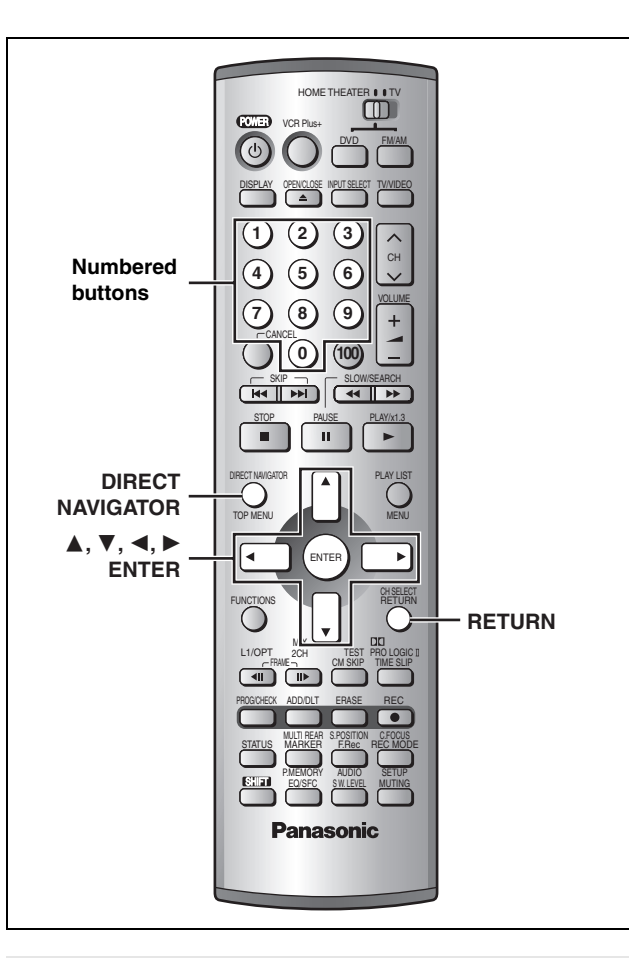

### **Common procedures**

### Preparation

Release protection before proceeding with "Erase Program", "Enter Title", "Protection", "Shorten Segment" or "Divide Program". **RAM** 

(Cartridge ⇒page 8, disc ⇒page 32)

# Press [DIRECT NAVIGATOR].

# **2** Press $[\blacktriangle, \nabla]$ to select the program.

You can also select programs with the numbered buttons. e.g., "5":  $[0] \Rightarrow [5]$ 

# **3** Press [▶] so the submenu appears.

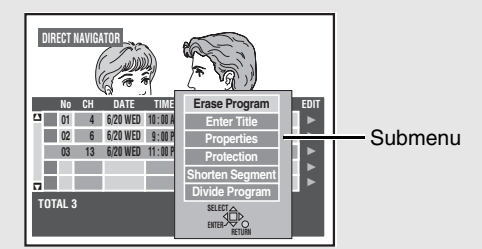

# 4 Press [▲, ▼] to select the item and press [ENTER].

To clear the program list Press [DIRECT NAVIGATOR].

To stop set up process Press [RETURN].

### Note

Once a program is erased, divided, or a segment is shortened, it cannot be restored to it's original state. Make certain before proceeding.

 Once a program is erased or a segment is shortened, the play list which was created from that program is also erased.

## Erase Program

### RAM DVD-R

**5** Press [◀] to select "Erase" and press [ENTER].

The program is erased.

### Note

- •The disc's available recording time may not increase after erasing short programs.
- •Computer data cannot be erased.
- •The available recording time on DVD-R does not increase when you erase programs.

### **Enter Title**

### RAM DVD-R

Entering text (⇒page 26)

### Properties

### RAM DVD-R

Program information (e.g., time and date) is shown.

| Properties |                   |                         |                               |  |
|------------|-------------------|-------------------------|-------------------------------|--|
|            |                   | Dinosaur                |                               |  |
|            | No.<br>Date<br>Ch | 1<br>6/20/2002 WED<br>4 | On 10:00 AM<br>Time 2:15 (SP) |  |
|            |                   | entes 🏚                 | ORETURN                       |  |
|            |                   |                         |                               |  |

### Protection

### RAM

If set, this will protect the program from accidental erasure.

# 5 Press [◀] to set protection and press [€NTER].

The lock symbol appears when the program is writeprotected.

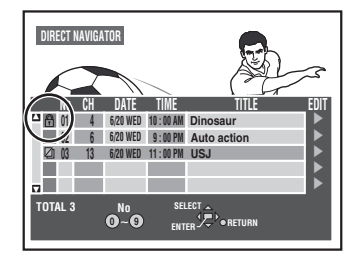

1

### RAM

# **5** Press [ENTER] at the start point of the section you want to erase.

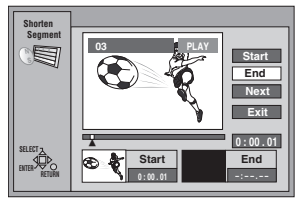

6 Press [ENTER] at the end point of the section you want to erase.

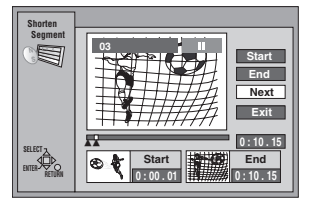

### To continue using Shorten Segment

- 1 Press [▲, ▼] to select "Next" and press [ENTER], then press [◄] to select "Erase" and press [ENTER].
- 2 Repeat steps 5 and 6.

# 3 Press [▲, ▼] to select "Exit" and press [ENTER].

4 Press [◀] to select "Erase" and press [ENTER].

Segments are erased from the start to end point.

### Note

- You can use basic functions like fast forwarding and slow play (+ page 18).
- Play pauses if the end of the program is reached during this procedure.
- You cannot specify an end point before a start point.
- You may not be able to specify points within 3 seconds of each other.
- You cannot specify points on still pictures in the program.
- •The disc's available recording time may not increase after erasing short segments.

### **Divide Program**

### RAM

Select a point at which to divide the program into two.

# **5** Press [ENTER] at the point you want to divide the program.

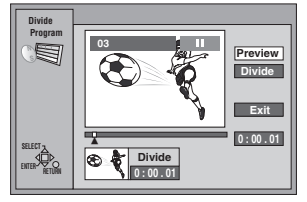

### To confirm the division point

Press  $[\blacktriangle, \nabla]$  to select "Preview" and press [ENTER]. (Play will begin from a point 10 seconds prior to and after the division point.)

### To change the division point

Restart play and press  $[\Delta, \nabla]$  to select "Divide", then press [ENTER] at the point you want to change.

6 Press [▲, ▼] to select "Exit" and press [ENTER].

# 7 Press [◀] to select "Divide" and press [€NTER].

The program is divided.

### Note

- The divided programs retain the title and CPRM property
   (⇒ page 51) of the original program.
- A very small portion of the recording preceding the division point may be lost.
- It is not possible to carry out Divide Program in the following cases: -when the program is extremely short.
- -when the total number of programs is more than 99.

# **Disc setting**

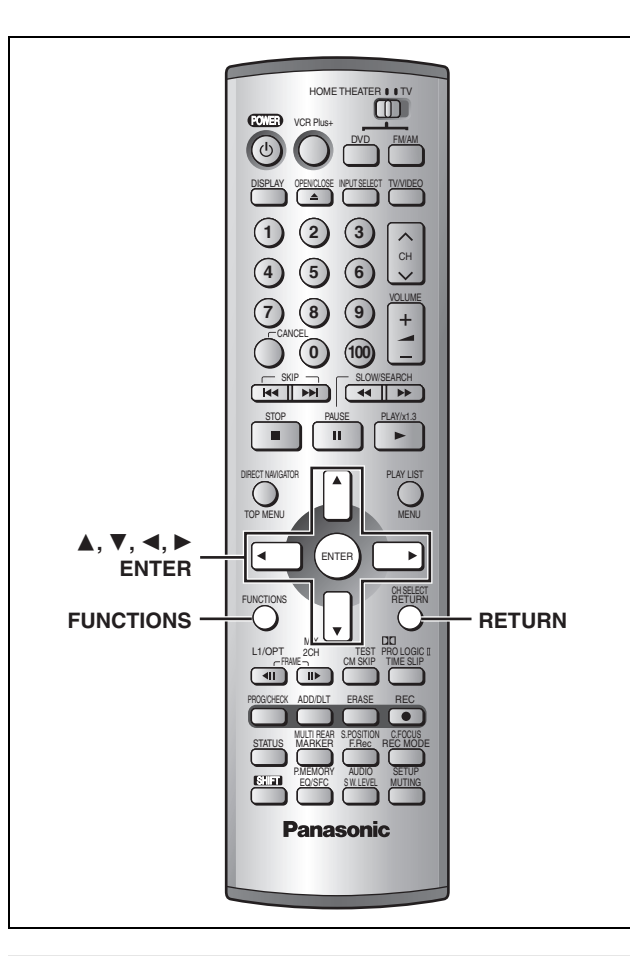

### **Common procedures**

### Preparation

EDITING

Release protection before proceeding with "Enter Title", "Disc Protection", "Erase all programs" or "Format". **RAM** (Cartridge ⇒page 8, disc ⇒right, program ⇒page 30)

### 1 While stopped

Press [FUNCTIONS].

2 Press [▲, ▼, ◄, ▶] to select "DISC SETTING" and press [ENTER].

e.g., DVD-RAM

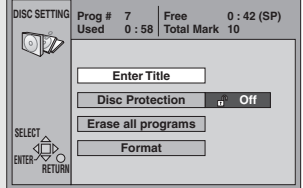

3 Press [▲, ▼] to select the item and press [ENTER].

To stop set up process Press [RETURN].

### Note

Once all programming has been erased or the disc has been formatted, the contents cannot be restored. Check carefully before proceeding.

•Once a program is erased the play list which was created from that program is also erased.

### **Enter Title**

### RAM DVD-R

Entering text (⇒page 26)

### **Disc Protection**

### RAM

If set, this will protect the disc from accidental erasure.

# 4 Press [◀] to set disc protection and press [ENTER].

The lock symbol appears closed when the disc is write-protected.

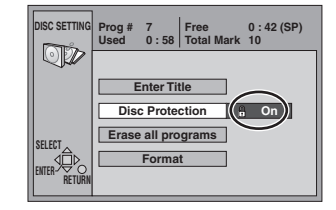

### Erase all programs

### RAM

- 4 Press [◀] to select "Yes" and press [ENTER].
- 5 Press [◀] to select "Start" and press [ENTER].

All programs and play lists are erased.

### Note

- •Computer data cannot be erased.
- Erase does not work if one or more programs are protected.

### Format

### RAM

Some DVD-RAM are unformatted. Format them before using them in this unit. Formatting also allows you to erase the entire contents of a disc.

### Preparation

If the disc is dirty, clean it with the recommended cleaner (+ page 53) before formatting.

# 4 Press [◀] to select "Yes" and press [ENTER].

# 5 Press [◀] to select "Start" and press [€NTER].

Formatting starts.

•A message appears when formatting is finished.

# 6 Press [ENTER] to complete the procedure.

### To stop formatting

Press [RETURN].

•You can cancel formatting if it takes more than 2 minutes. The disc must be reformatted if you do this.

### Note

- Do not disconnect the AC power supply cord while the message "Formatting the disc" is on the television. This can render the disc unusable.
- Formatting normally takes a few minutes, however it may take up to a maximum of 70 minutes.
- •The contents on the disc are erased when you format it even if you have set program or disc protection.
- It may not be possible to use a disc on this unit if you cannot format it.
- Formatting cannot be performed on DVD-R or CD-R/RW.
- Formatting erases all contents on the disc, including computer data.

### Finalize

### **DVD-R** (DVD-R recorded on this unit only)

You can play DVD-R on compatible DVD players by finalizing them on this unit, effectively making them into DVD-Video that complies with DVD-Video standards.

# 4 Press [◀] to select "Yes" and press [ENTER].

# 5 Press [◀] to select "Start" and press [ENTER].

### Finalizing starts.

•A message appears when finalizing is finished.

6 Press [ENTER] to complete the procedure.

### Note

- Do not disconnect the AC power supply cord while the message "Finalizing the disc" is on the television. This will render the disc unusable.
- Finalizing takes up to 15 minutes.

### After finalizing..

- You cannot record or perform editing such as giving titles and erasing programs.
- Programs longer than 5 minutes are divided into about five-minute chapters.
- •There is a pause of several seconds between program segments.
- •These DVD-R can be played on other Panasonic DVD players, but this is not guaranteed. Play may not be possible due to the player you are using, the DVD-R, or the condition of the recording. Play the disc using this unit if you experience problems with other equipment.

Visit Panasonic's homepage for more information about DVDs. http://www.panasonic.com/playDVD-R

### For your reference

The markers you entered (- pages 18 and 23) will be lost.

EDITING

# The radio

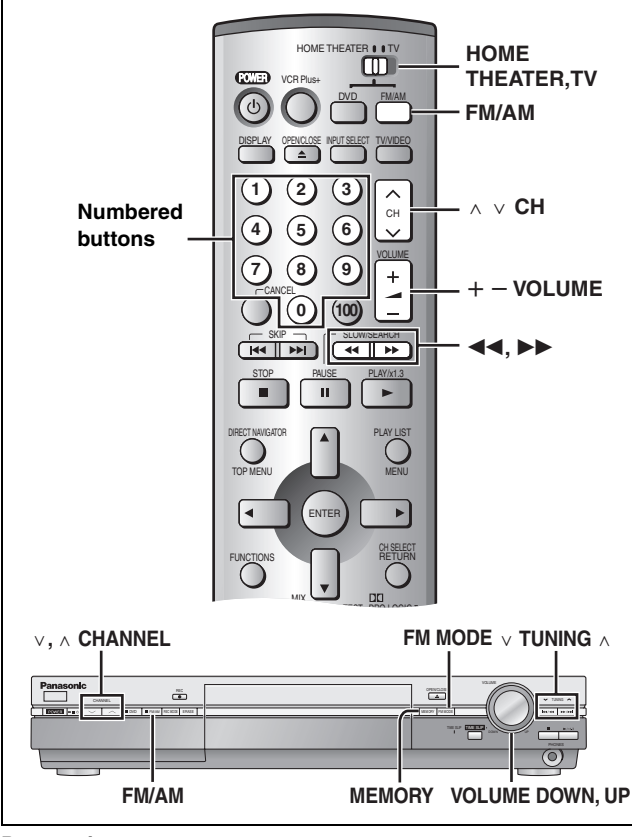

#### Preparation

•Switch [HOME THEATER, TV] to "HOME THEATER".

• Press [FM/AM] to select "FM" or "AM" as the source.

### Manual tuning

# 1 Press [∨ TUNING] or [TUNING ∧] to select the frequency of the required station.

Remote control: Press  $[\blacktriangleleft ]$  or  $[\triangleright ]$ .

TUNED: Displayed when a radio station is tuned.

ST: Displayed when a stereo FM broadcast is being received.

TUNED FM ST

Press and hold [ $\lor$  TUNING] or [TUNING  $\land$ ] ([ $\blacktriangleleft \triangleleft$ ] or [ $\triangleright \triangleright$ ] on the remote control) until the frequency starts scrolling to start automatic tuning. Tuning stops when a station is found.

# 2 Adjust the volume.

### Main unit only ■ If noise is excessive

Press [FM MODE].

Each time you press the button:

- FM: Changes between stereo and forced monaural.
- AM: BP1 ↔ BP2 (BP=Beat Proof)
  - Select either BP1 or BP2, whichever receives better reception.

The FM mode is canceled when you change the frequency.

### ■ FM frequency step

The step is factory-set to 0.2 MHz, but you can change it to receive broadcasts allocated 0.1-MHz steps.

- 1 Press [FM/AM] to select "FM".
- 2 Press and hold [FM/AM].
- After a few seconds the display changes to show the current minimum frequency. Continue to hold the button down. The minimum frequency changes and the step is changed.
- To return to the original step, repeat the above steps.

### Note

Preset tuning

Preset channels to make selection simple. Up to 12 stations can each be set in the FM and AM bands.

#### Automatic presetting

Main unit only

1 Tune to "FM 87.9" MHz or "FM 87.5" MHz (→ left).

### **2** Press and hold [MEMORY].

Release the button when "AUTO" is displayed.

The tuner presets all the stations it can receive into the channels in ascending order. "SET OK" is displayed when the stations are set. The last station to be set is then played.

# **3** Tune to "AM 520" kHz.

Repeat step 2 for AM automatic presetting.

### "ERROR" is displayed

Presetting was unsuccessful. Preset manually.

### Manual presetting

Main unit only

- **T** Tune to the station ( $\Rightarrow$  left).
- **2** Press [MEMORY].
- **3** While "MEMO" is flashing

Press [ $\lor$ ,  $\land$  CHANNEL] to select a channel and press [MEMORY].

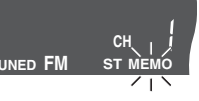

The station occupying a channel is erased if another station is preset in that channel.

Selecting channels

 Press [FM/AM] to select "FM" or "AM".

# **2** Press the numbered buttons or

 $[\land \lor CH]$  to select the channel.

e.g., "2": [0] → [2] "12": [1] → [2]

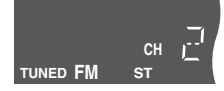

### Note

If there is nearby electrical interference during auto tuning the frequency may come to a halt without locating a channel. Turn off the power of the nearby electrical equipment.

Any FM and AM frequencies preset in channels will be initialized by this procedure. Preset them again.

### **Optional FM antenna connection**

Use FM outdoor antenna if radio reception is poor.

### Note

- Disconnect the outdoor antenna when the unit is not in use.
- $\bullet \mbox{Do}$  not use the outdoor antenna during an electrical storm.

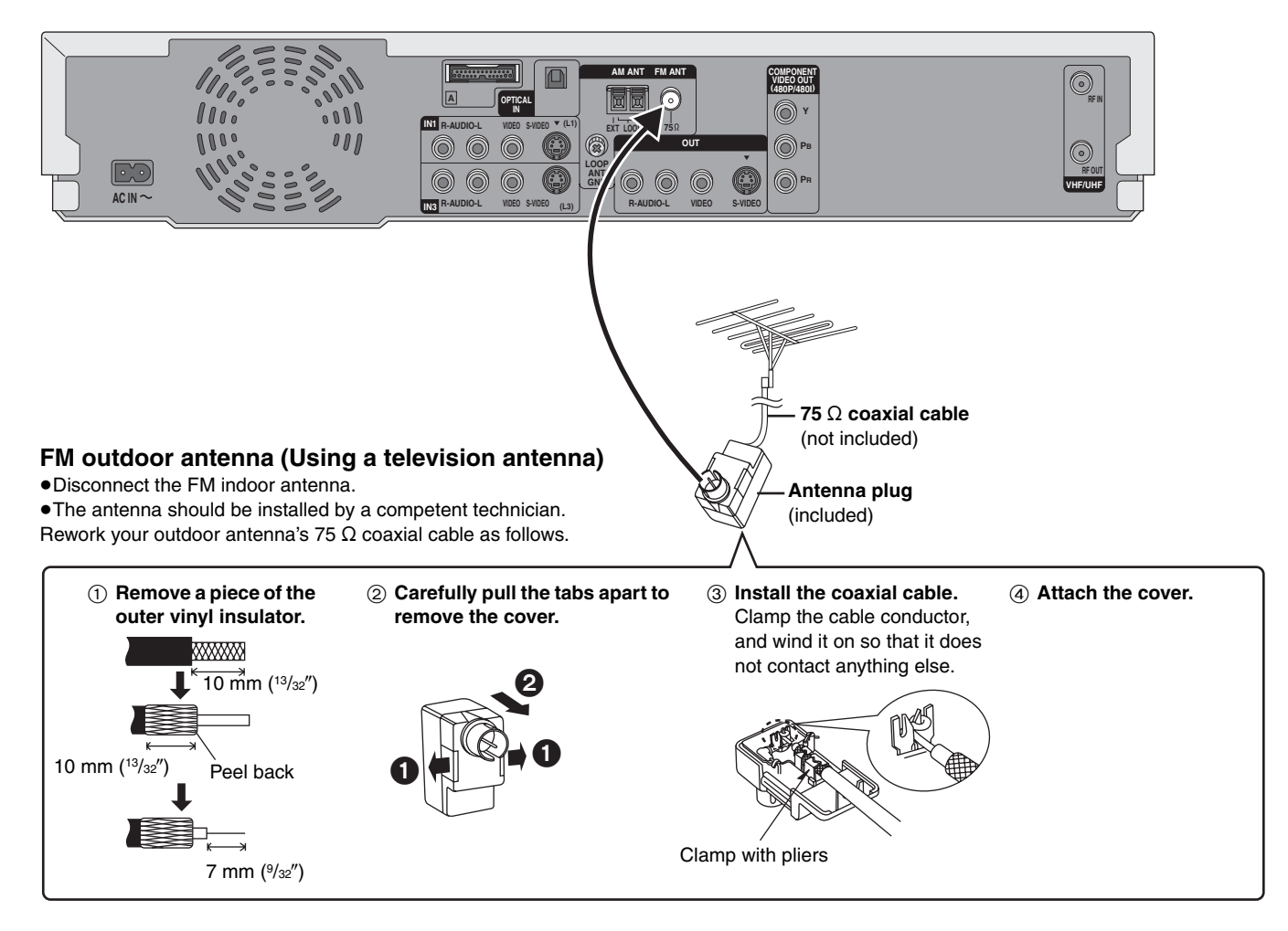

# Sound

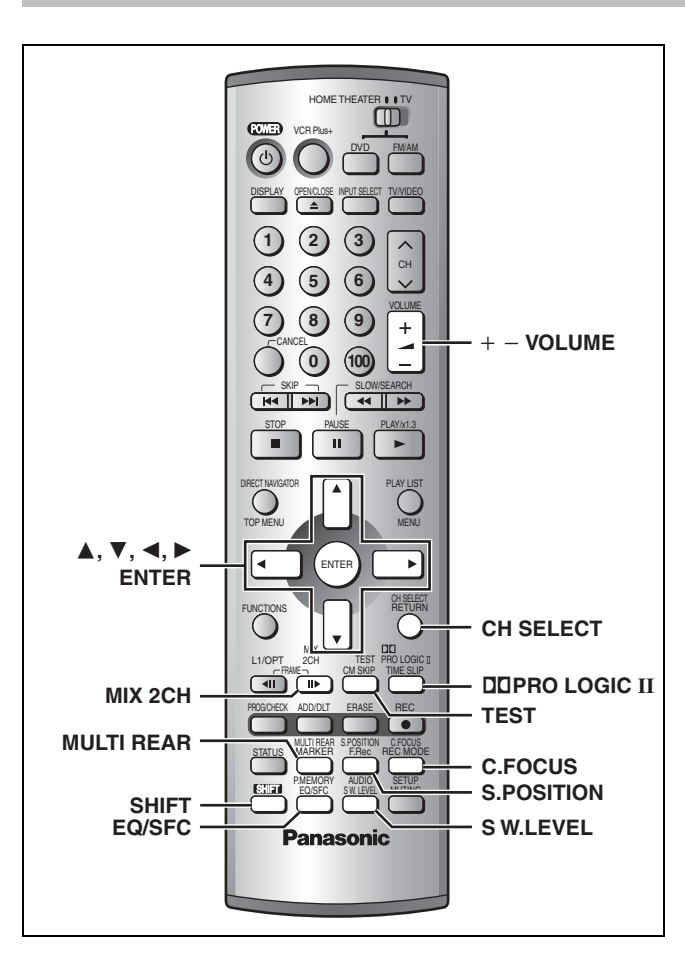

## **Dolby Digital and DTS**

- Dolby Digital and DTS are digital encoding systems used on DVD to carry surround sound. Both were originally developed for use in cinemas
- •This unit automatically recognizes and decodes these systems.

Software encoded with Dolby Digital can be identified with this mark.

Software encoded with DTS can be identified with this mark. DIGITA

DOLBY DIGITAL

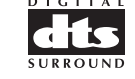

# Play a Dolby Digital or DTS source.

The Dolby Digital or DTS indicator lights.

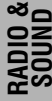

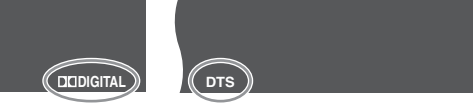

### To down-mix Dolby Digital or DTS (multiplechannel) signals to 2 channels

Press [SHIFT]+[MIX 2CH].

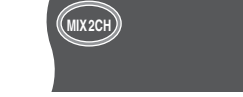

To cancel, press [SHIFT]+[MIX 2CH] again.

### When "D.MIX" flashes on the display DVD-A

The DVD-Audio contains multiple-channel signals that cannot be down-mixed.

- •When connected with headphones, the following sound field systems cannot be used. (Excluding Sound Field Control)
- You may experience a reduction in sound guality when these sound field systems are used with some sources. If this occurs, turn the sound field system off.

### Dolby Pro Logic II

The Dolby Pro Logic II processor works not only on sources recorded with Dolby Surround, but also on any stereo source.

#### 1 Press [SHIFT]+ [DDPRO LOGIC II].

Each time you do this:

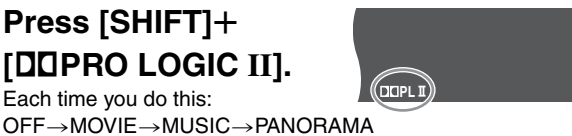

MOVIE: Use this mode when playing movie software, especially videotapes, recorded in Dolby Surround. MUSIC: Adds surround effects to stereo sources. PANORAMA: Sound is spread out more so you feel like you are surrounded by music.

#### 2 Play a Dolby Surround or stereo source.

To cancel Select "Dolby PLII OFF".

### Note

This does not work when playing multi-channel Dolby Digital.

# Sound Field Control

## Press [EQ/SFC] to select a setting.

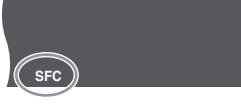

Each time you press the button:

- FLAT: Canceled (no effect is added) (factory preset).
- HEAVY: Adds punch to rock.
- CLEAR: Clarifies higher sounds.
- SOFT: For background music.
- DISCO: Reverberates sound to make you feel like you were in a disco.
- I IVE: Makes vocals more alive.
- HALL: Expands sound to make you feel like you were in a hall.

To check the current setting Press [EQ/SFC].

### Center Focus

You can make the sound of the center speaker seem like it is coming from within the television.

# Press [SHIFT]+[C.FOCUS].

Each time you do this: CENTER FOCUS ON→CENTER FOCUS OFF

• This will have less effect when Dolby Pro Logic II is turned on.

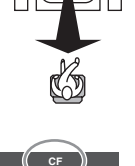

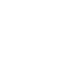

# **Virtual Rear Surround**

This mode is useful if you have to place your surround speakers near the front speakers due to the layout of your room.

This mode makes it seem like the sound from the surround speakers is coming from behind you.

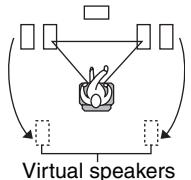

Virtual speake

# Press and hold [SHIFT]+[MULTI REAR] for more than 5 seconds.

Each time you do this:  $V.R.S ON \leftrightarrow V.R.S OFF$ 

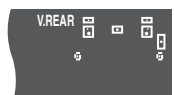

# **Multi Rear Surround**

This mode makes it seem like sound is coming from multiple rear surround speakers virtually when connected with surround speakers.

# Press [SHIFT]+[MULTI REAR].

Each time you do this: M.R.S  $ON \longleftrightarrow M.R.S OFF$ 

| Z         | Ì        |
|-----------|----------|
| QΟ        | ΠQ       |
| Virtual s | speakers |

LŁ–

Π

┛

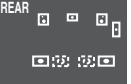

Π

### Seat position

Using this function makes you feel like you are sitting in the ideal seating position (in the center of the circle formed by the speakers), even if you cannot due to the layout of your room.

> Press [SHIFT]+[S.POSITION].

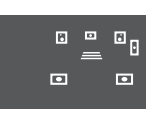

While "SEAT POSITION" is displayed
 Press [▲, ▼, ◄, ▶] to select a position.

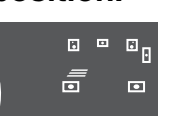

### To cancel

Press [SHIFT]+[S.POSITION] again.

### Note

1

While virtual rear surround is on, the seat position is changed in three horizontal steps.

# Adjusting the bass

### Press [S W.LEVEL].

5년관 티 닉

Each time you press the button:

SUB W 1 $\rightarrow$ SUB W 2 $\rightarrow$ SUB W 3 $\rightarrow$ SUB W 4 (factory preset)

### Speaker level adjustments

Adjust the level of the speakers so they are the same apparent level as the front speakers where you would normally be sitting and listening. (L, R  $\Rightarrow$  below, Balance)

### Preparation

Dolby Digital and DTS: Turn off the other sound field systems.
Dolby Pro Logic II: Press [SHIFT]+[DDPRO LOGIC II].

1 Press [SHIFT]+[TEST] to output a test signal.

Lch: Front left Cch: Center Rch: Front right RSch: Right surround LSch: Left surround

2 Press [VOLUME +] or [-] to set the volume level normally used for listening.

### 3 Press [▲] (to increase) or [▼] (to decrease).

L, R: (⇒below, Balance) C, RS, LS: -6 dB to +6 dB

To stop the test signal, press [SHIFT]+[TEST] again.

### ■ To adjust speaker level during play

1 Press [SHIFT]+[CH SELECT] to select the speaker. L  $R \rightarrow Cch \rightarrow RSch \rightarrow LSch \rightarrow SWch$ 

• You can only adjust SW if there is output from the subwoofer channel.

2 Press [ $\blacktriangle$ ] (to increase) or [ $\triangledown$ ] (to decrease).

| L, R: (⇒belov | <i>w</i> , Balance) |
|---------------|---------------------|
| C, RS, LS:    | -6 dB to +6 dB      |
| SW:           | -6 dB to +6 dB      |

### Balance

You can adjust the balance of the front speakers.

- 1 Press [SHIFT]+[CH SELECT] to select "L R".
- 2 Press [◀, ▶] to adjust the "L", "R" balance.

37

# Summary of settings

This chart shows the initial settings for this unit. See pages 40–43 for details on menu operation.

•Underlined items are the factory presets.

| Tabs                                                                                                    | Menus                                                                                                    |                                                                                                    | Options                                                                                                    |                                                                                                    |                                                                                                    |                                                                                                  |
|----------------------------------------------------------------------------------------------------|----------------------------------------------------------------------------------------------------|----------------------------------------------------------------------------------------------------|----------------------------------------------------------------------------------------------------|----------------------------------------------------------------------------------------------------|----------------------------------------------------------------------------------------------------|--------------------------------------------------------------------------------------------------|
| Channel                                                                                                    | Antenna System (⇒page 40)                                                                                                    |                                                                                                    | ●TV                                                                                                    | ● <u>CATV</u>                                                                                                    |                                                                                                    |                                                                                                  |
|                                                                                                    | Auto Channel Setting (⇒page 40)                                                                                                    |                                                                                                    |                                                                                                    |                                                                                                    |                                                                                                    |                                                                                                  |
|                                                                                                    | Preset Channel Caption (→ page 41)                                                                                                    |                                                                                                    |                                                                                                    |                                                                                                    |                                                                                                    |                                                                                                  |
|                                                                                                    | Manual Channel Caption (⇒page 41)                                                                                                    |                                                                                                    |                                                                                                    |                                                                                                    |                                                                                                    |                                                                                                  |
|                                                                                                    | VCR Plus+ CH Setting (⇒page 10)                                                                                                    |                                                                                                    |                                                                                                    |                                                                                                    |                                                                                                    |                                                                                                  |
| Set Up                                                                                                    | Off Timer<br>Select how long the unit remains on when it is not being<br>used.                                                                                      |                                                                                                    | ●2 hr                                                                                                    | ● <u>6 hr</u>                                                                                                    | ●Off                                                                                                    |                                                                                                  |
|                                                                                                    | Remote Control Code (⇒page 42)                                                                                                    |                                                                                                    | <u>Set Code 1</u>                                                                                                    | •Set Code 2                                                                                                    | <ul> <li>Set Code 3</li> </ul>                                                                              |                                                                                                  |
|                                                                                                    | Auto Clock Setting (⇒page 43)                                                                                                    |                                                                                                    |                                                                                                    |                                                                                                    |                                                                                                    |                                                                                                  |
|                                                                                                    | Manual Clock Setting (⇒page 43)                                                                                                    |                                                                                                    |                                                                                                    |                                                                                                    |                                                                                                    |                                                                                                  |
|                                                                                                    | Time Zone Adjust (⇒page 43)                                                                                                    |                                                                                                    | ●-1                                                                                                    | • <u>0</u>                                                                                                    | ●+1                                                                                                    |                                                                                                  |
|                                                                                                    | <b>Re-initialize Setting</b><br>This returns all values in the SETUP mer<br>clock, channel settings, ratings level, and<br>to the default settings.                 | tting<br>values in the SETUP menus, except for the<br>settings, ratings level, and display language,<br>ettings. |                                                                                                    | ● <u>No</u>                                                                                                    |                                                                                                    |                                                                                                  |
| Disc<br>(Playing a<br>DVD disc)                                                                                                    | Audio<br>Choose the audio language.                                                                                                    | Some discs start<br>in a certain<br>language despite                                                             | ● <u>English</u><br>●Original: The<br>●Other ****                                                                                                    | <ul> <li>French</li> <li>original language</li> <li>&lt;: Input a code (</li> </ul>                                         | <ul> <li>Spanish</li> <li>ge of each disc</li> <li>⇒page 50).</li> </ul>                                    | will be selected.                                                                                |
|                                                                                                    | Subtitle<br>Choose the subtitle language.                                                                                                    | any changes you<br>make here.                                                                                    | Automatic: If the language selected for "Audio" is not available,<br>subtitles of that language will automatically appear if<br>available on that disc.     English e Erench e Spanish e Other **** |                                                                                                    |                                                                                                    |                                                                                                  |
|                                                                                                    | Menus                                                                                                    |                                                                                                    | •English                                                                                                    | •French                                                                                                    | •Spanish                                                                                                    | ●Other ****                                                                                      |
|                                                                                                    | Choose the language for disc menus.                                                                                                    |                                                                                                    | <u>g</u>                                                                                                    |                                                                                                    | opanieri                                                                                                    |                                                                                                  |
| Ratings         Set a ratings level to limit DVD-Video play. The screen is shown when you select levels 0 to 1         To enter a password         1       Input a 4-digit password with the numbers         • If you enter a wrong number, press [CAN         • Do not forget your password.         2       Press [ENTER].         • The lock symbol appears closed to show locked.         2       Press [ENTER]. |                                                                                                    | y. The password<br>) to 7.<br>bered buttons.<br>CANCEL] to erase it.<br>show the rating is                       | Setting rating<br><u>8 No Limit</u> : All<br>1 to 7: Pro-<br>rati<br>0 Lock All: Pro-<br>Changing rati<br>• Unlock Reco<br>• Change Leve                                                            | s (When level &<br>DVD-Video can<br>whibits play of DV<br>ngs recorded or<br>whibits play of all<br>ngs (When level<br>rder | be played.<br>/D-Video with c<br>n them.<br>DVD-Video.<br>el 0-7 is select<br>• Change Pas<br>• Temporary l | orresponding<br>t <b>ed)</b><br>ssword<br>Jnlock                                                 |
|                                                                                                    | If you insert a DVD-Video that exceeds the Follow the on-screen instructions.                                                                                       | ne ratings limit you se                                                                                          | t, a message ap                                                                                                    | pears on the tel                                                                                                    | evision.                                                                                                    |                                                                                                  |
|                                                                                                    | DVD-Video mode         Select how to play pictures contained on some DVD-Audio.         The setting returns to "Off" when you change the disc or turn the unit off. |                                                                                                    | <ul> <li>On: You can play DVD-Video content on DVD-Audio.</li> <li><u>Off</u>: DVD-Audio are played as DVD-Audio.</li> </ul>                                                                        |                                                                                                    |                                                                                                    |                                                                                                  |
| Video                                                                                                    | 3-D Y/C Separation                                                                                                    |                                                                                                    | • <u>On</u> : Reduces<br>(Y) and<br>station.<br>•Off: Reduces<br>moving                                                                                                    | s noise for recor<br>color (C) signals<br>s the ghosting th<br>images.                                                      | ding by separa<br>s received from<br>nat occurs wher                                                        | ting the luminance<br>the television<br>n recording fast                                         |
|                                                                                                    | Hybrid VBR Resolution                                                                                                    |                                                                                                    | <ul> <li><u>Automatic</u>: Video compression is automated providing efficient<br/>recording.</li> <li>Fixed: Video compression is fixed when recording providing<br/>smooth video play.</li> </ul>  |                                                                                                    |                                                                                                    |                                                                                                  |
|                                                                                                    | Still Mode<br>Select the type of picture shown when you pause play.                                                                                                 |                                                                                                    | •Automatic<br>•Field: Less<br>occu<br>•Frame: Shar<br>fine p<br>selec                                                                                                    | blurred field stil<br>rs when "Autom<br>per frame stills a<br>patterns cannot b<br>sted.                                    | ls are shown. S<br>atic" is selected<br>are shown. Sele<br>be seen clearly<br><b>Cont</b>                   | Belect if jittering<br>I.<br>Bect if small text or<br>when "Automatic" is<br>inued on next page. |

SETTINGS

| Tabs         | Menus                                                                                                    | Options                                                                                                    |
|--------------|----------------------------------------------------------------------------------------------------|----------------------------------------------------------------------------------------------------|
| Video        | <ul> <li>Seamless Play</li> <li>Turn seamless play on or off on discs with play lists.</li> <li>Seamless Play does not work with programs recorded in LPCM or when using Quick View.</li> </ul>                                                                                                    | <ul> <li><u>On</u>: The scenes in play lists are played seamlessly. This may cause shifting of the points where scenes change. Some play lists cannot be played seamlessly.</li> <li>Off: The points where scenes in play lists change are played accurately, but the picture may freeze for a moment.</li> </ul>                                                                                                    |
|              | Black Level Control<br>Select normal, lighter or darker for adjusting the black level<br>control to the desired setting for picture enhancement.                                                                                                    | <ul> <li>Input Level (Lighter/<u>Darker</u>):<br/>Adjusts the black level of the input signal (e.g., L1, L2, L3)</li> <li>Composite &amp; S Video Output Level (Lighter/Darker):<br/>When connected to a TV through the VIDEO OUT or S-VIDEO<br/>OUT terminal</li> <li>Component Video Output Level (Lighter/<u>Normal</u>/Darker):<br/>When connected to a TV through the COMPONENT VIDEO<br/>OUT (Y/P<sub>8</sub>/P<sub>8</sub>) terminals</li> </ul> |
| Audio        | <ul> <li>PLAY ×1.3 &amp; Audio during Search</li> <li>RAM DVD-R DVD-A DVD-V VCD</li> <li>Choose whether to have sound during the first level of fast-forward.</li> <li>You may hear sound regardless of this setting with some discs. DVD-A</li> </ul>                                                         | ● <u>On</u><br>●Off: Quick View (→page 20) does not work.                                                                                                    |
|              | <b>D. Range Compression DVD-V</b> (Dolby Digital only)<br>Change the dynamic range for late night viewing.                                                                                                    | ●On ● <u>Off</u>                                                                                                    |
|              | Select MTS<br>Select whether to record the main or secondary audio type<br>(SAP) when recording to DVD-R or when recording using<br>LPCM sound ("Audio Mode for XP Recording" → below).                                                                                                    | ● <u>Main</u> ●SAP<br>-You cannot change secondary audio when recording audio to<br>DVD-R from an external source.                                                                                                    |
|              | <ul> <li>Audio Mode for XP Recording</li> <li>Choose the audio type when recording with XP mode.</li> <li>Sound recordings made using LPCM require more<br/>information than usual. Consequently the picture quality of<br/>LPCM recordings may be less than that of normal XP mode<br/>recordings.</li> </ul> | ● <u>Dolby Digital</u> (→page 51) ●LPCM (→page 51)                                                                                                    |
|              | Speaker<br>Set the delay time for your center and surround speakers.                                                                                                    | Multi Channel           Center: <u>0.0</u> /1.0/2.0/3.0/4.0/5.0 ms           Surround (L/R):         0.0/ <u>5.0</u> /10.0/15.0 ms                                                                                                    |
| Display      | Status Messages<br>Choose whether to show on-screen messages automatically.                                                                                                    | •Automatic •Off                                                                                                    |
|              | Language of Display Message<br>Choose the language for these menus and the on-screen<br>messages.                                                                                                    | ● <u>English</u> ●Español ●Français                                                                                                    |
|              | Blue Background                                                                                                    | <ul> <li><u>On</u></li> <li>Off: When you do not want to have the unit show the blue background when reception is weak.</li> </ul>                                                                                                    |
|              | <b>FL Display</b><br>Changes the brightness of the unit's display and the volume<br>dial LED goes on or off.                                                                                                    | <ul> <li>Bright</li> <li>Dim</li> <li>Automatic: The display turns dark during play, and reappears momentarily if a button is pressed. When the power is turned off all displays disappear. While using this mode the standby power consumption can be reduced.</li> </ul>                                                                                                    |
| TV<br>Screen | TV Type (→ page 11)<br>Choose the setting to suit your television.                                                                                                    | •Aspect 4:3 & 480I         •Aspect 4:3 & 480P           •Aspect 16:9 & 480I         •Aspect 16:9 & 480P                                                                                                    |
|              | <b>4:3 TV Settings for DVD-Video</b><br>Select how DVD-Video widescreen picture is shown on a 4:3 standard aspect television.                                                                                                    | <ul> <li>Pan &amp; Scan (⇒page 51):<br/>Video recorded for a widescreen is played as Pan &amp; Scan<br/>(unless prohibited by the producer of the disc).</li> <li>Letterbox (⇒page 51):<br/>Video recorded for a widescreen is played in the letterbox style.</li> </ul>                                                                                                    |
|              | <b>4:3 TV Settings for DVD-RAM</b><br>Select how DVD-RAM widescreen picture is shown on a 4:3<br>standard aspect television.                                                                                                    | <ul> <li>•4:3: Programs played as recorded.</li> <li>•Pan &amp; Scan: Video recorded for a widescreen is played as Pan &amp; Scan.</li> </ul>                                                                                                    |
|              |                                                                                                    | •Letterbox: Video recorded for a widescreen is played in the letterbox style.                                                                                                    |

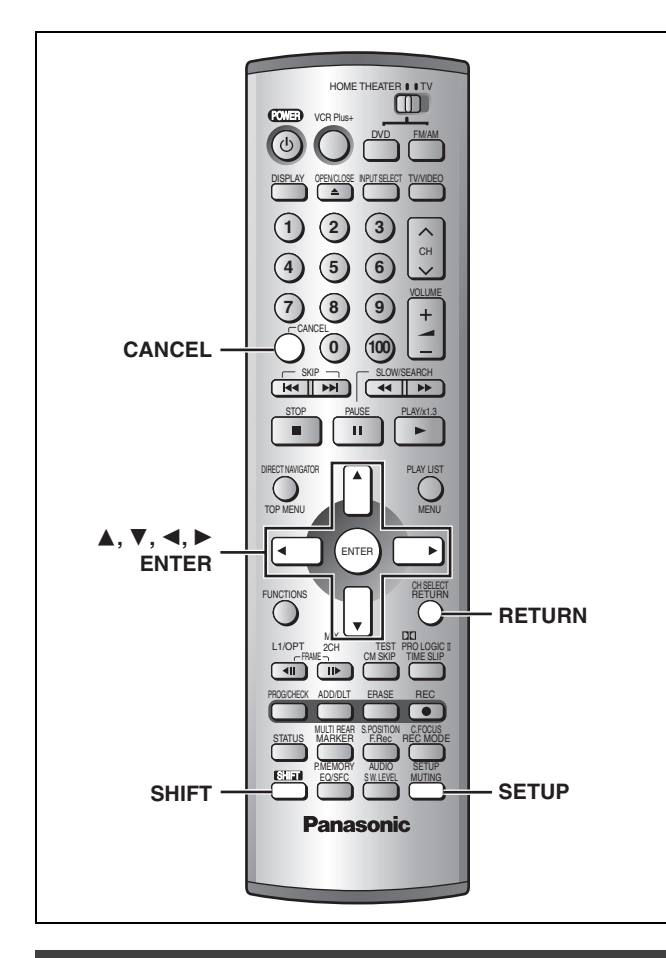

### **Common procedures**

See pages 38 and 39 for menu and option details.

### While stopped

Press [SHIFT]+[SETUP] to show the menus.

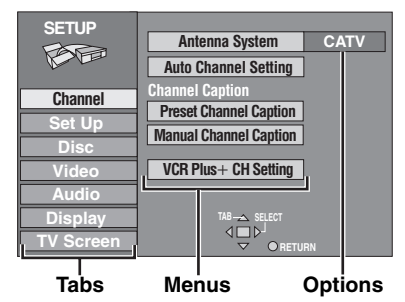

- 2 Press [▲, ▼] to select the menu's tab and press [▶].
- **3** Press [▲, ▼] to select the menu and press [ENTER].
- 4 Press [▲, ▼] to select the option and press [ENTER].

The screen now shows the menu again.

• Some items require different operations. Follow the on-screen instructions, or read the following explanations.

### To return to the previous screen Press [RETURN].

To exit the SETUP screen Press [SHIFT]+[SETUP].

# Antenna System and Auto Channel <u>Setting</u>

The unit sets the channels automatically. First, select to suit the type of antenna you are using. Channels are set corresponding to the antenna system you select.

### While SETUP menu screen is displayed

 Press [▲, ▼] to select "Channel" and press [▶].

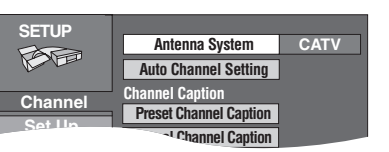

2 Press [▲, ▼] to select "Antenna System" and press [ENTER].

| SETUP   | Antenna System |
|---------|----------------|
| BB      | TV             |
| Channel | CATV           |

3 Press [▲, ▼] to select "TV" or "CATV" and press [ENTER].

The screen shown in step 1 reappears.

4 Press [▲, ▼] to select "Auto Channel Setting" and press [ENTER].

If you have not yet set clock, the "Auto Channel/Clock Setting" screen appears.

5 Press [ENTER] to start Auto Channel Setting.

This takes a few minutes. When finished, press [ENTER].

To cancel partway Press [RETURN].

## Other channel settings

You can give stations captions. You can use the preset captions, or manually enter new ones yourself. The captions you enter are displayed when the channel is displayed and in the Direct Navigator screen.

### While SETUP menu screen is displayed

1 Press  $[\blacktriangle, \nabla]$  to select "Channel" and press  $[\blacktriangleright]$ .

**Preset Channel Caption** 

You can give preset captions to the channels.

2 Press [▲, ▼] to select "Preset Channel Caption" and press [ENTER].

| SETUP     | P      | reset Cap | otion          |
|-----------|--------|-----------|----------------|
| F         |        |           |                |
| Las La    |        | Caption   | Channel Number |
|           |        | GLOB      |                |
| Channel   |        |           |                |
| Set Up    |        |           |                |
| Disc      |        | ABC       |                |
| Video     |        |           |                |
| Audio     | SELECT | PBS       |                |
| Display   |        | CBS       |                |
| TV Screen | RETURN |           |                |

3 Press [▲, ▼] to select the caption and then press [▶].

You can choose from the following captions. ABC, PBS, CBS, CNN, FOX, ESPN, NBC, HBO, A&E, AMC, FAM, MAX, MTV, SHOW, TBS, USA, TNT, CBC, UPN, CTV, WB, TSN, DSC, GLOB

•The screen scrolls a page at a time if you press and hold  $[\blacktriangle, \nabla]$ .

- 4 Press [▲, ▼] to select the channel corresponding to the caption and then press [◄].
  - •Channels are not displayed if they do not contain a station or if captions have been added manually.
  - •To delete the channel number, press [CANCEL].

Repeat steps 3 and 4 as necessary.

# **5** Press [ENTER].

To return to the previous screen Press [RETURN].

### **Manual Channel Caption**

You can set channel captions manually.

- 2 Press [▲, ▼] to select "Manual Channel Caption" and press [ENTER].
- **3** Press [▲, ▼] to select the channel and then press [▶].

•Channels are only displayed if they contain a station and if preset captions have not been added.

- 4 Press [▲, ▼] to select the first character and then press [▶].
  - You can choose from the following characters: A-Z, 0-9, -, &, !, /, (space)
  - •To delete the caption, press [CANCEL].
  - Repeat step 4 to enter the other characters.

| SETUP     | M      | anual Cap      | tion    |
|-----------|--------|----------------|---------|
| R         |        |                |         |
| Ular L    |        | Channel Number | Caption |
| Ohannal   |        | 6              |         |
| Channel   |        | 8              |         |
| Set Up    |        |                |         |
| Disc      |        | 10             | AAAA    |
| Video     |        |                |         |
| Audio     | SELECT | 12             |         |
| Display   |        | 23             |         |
| TV Screen | RETURN |                |         |

# 5 Press [◄, ►] to return to the Channel Number column when you are finished.

Repeat steps 3-5 as necessary.

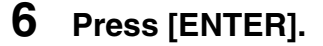

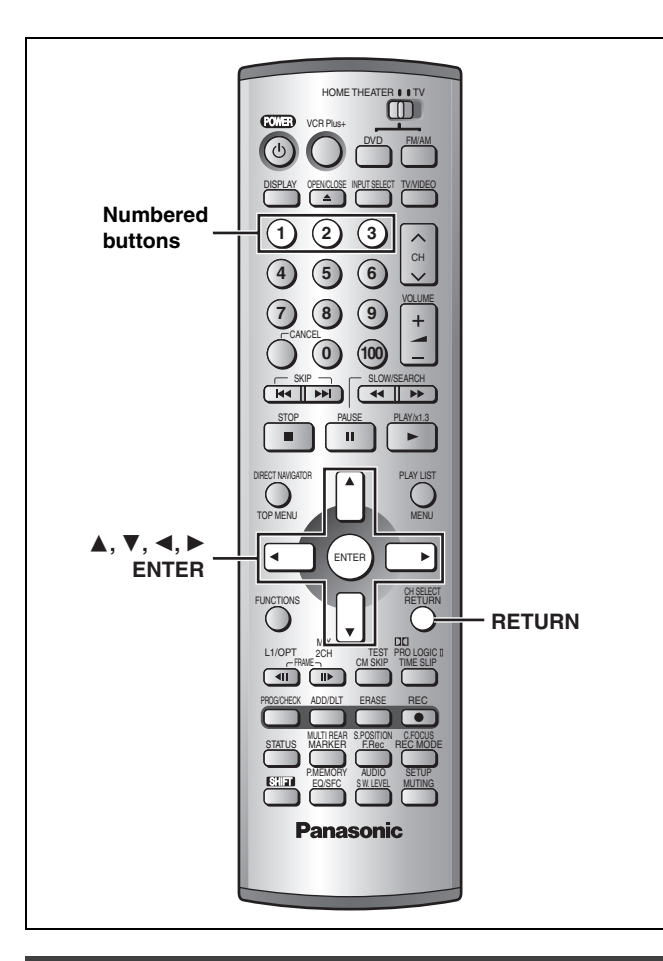

### Changing the remote control code

Panasonic DVD players and recorders use the same remote control system so they may respond unintentionally to a command from this remote control. Change the code on this unit and its remote control (the two must match) if you place equipment close together. •Use "1", the factory set code, under normal circumstances.

While SETUP menu screen is displayed

- Press [▲, ▼] to select "Set Up" and press [▶].
- 2 Press [▲, ▼] to select "Remote Control Code" and press [ENTER].
- 3 Press [▲, ▼] to select the code (1, 2, or 3) and press [ENTER].
  The same tended of the unit has been est.

The remote control code on the unit has been set.

4 While pressing [ENTER] on the remote control, press and hold for about 2 seconds the numbered button ([1], [2] or [3]) corresponding to the code you selected in step 3.

The remote control code on the remote control has been set.

The following display appears when you use a remote control with a different code.

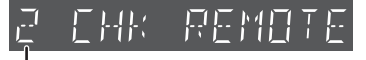

The unit's remote control code

Change its code to match the unit's ( $\Rightarrow$  step 4).

# Changing the delay time (Speaker)

Enhance sound perception using this feature. Adjust the delay time for Dolby Digital when receiving multi-channel digital audio broadcast on satellite or cable TV, or for Dolby Pro Logic II when Dolby Pro Logic II is turned on.

While SETUP menu screen is displayed

- Press [▲, ▼] to select "Audio" and press [▶].
- 2 Press [▲, ▼] to select "Speaker" and press [ENTER].

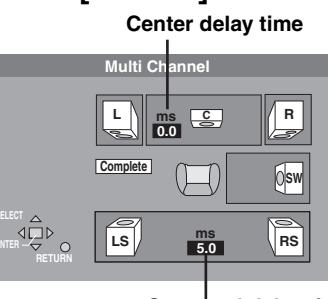

Surround delay time

- 3 Press [▲, ▼] to select the delay time box and press [ENTER].
- 4 Press [▲, ▼] to adjust the delay time and press [ENTER].

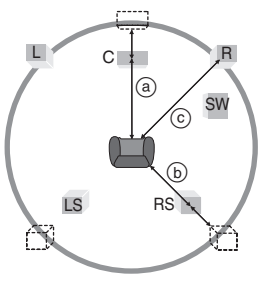

### Values

If distance (a) or (b) is greater than or equal to distance (c), set to "0". If distance (a) or (b) is less than distance (c), set as follows.

### (a) Center speaker

| Difference              | Setting |  |
|-------------------------|---------|--|
| Approx. 30 cm (1 foot)  | 1.0 ms  |  |
| Approx. 60 cm (2 feet)  | 2.0 ms  |  |
| Approx. 90 cm (3 feet)  | 3.0 ms  |  |
| Approx. 120 cm (4 feet) | 4.0 ms  |  |
| Approx. 150 cm (5 feet) | 5.0 ms  |  |

### b Surround speakers

| Difference               | Setting |  |
|--------------------------|---------|--|
| Approx. 150 cm (5 feet)  | 5.0 ms  |  |
| Approx. 300 cm (10 feet) | 10.0 ms |  |
| Approx. 450 cm (15 feet) | 15.0 ms |  |

When you change the surround speaker setting for Dolby Digital, the setting also changes for Dolby Pro Logic II.

When you are finished Proce [4] to coloct "Complete" and proce [5]

Press [◀] to select "Complete" and press [ENTER].

### **Clock settings**

### Preparation

If you connect the unit through a cable TV box or satellite receiver (⇒ page 44), tune to your local PBS station before starting auto clock setting. Use manual clock setting if auto clock setting does not work or if there is no local PBS channel in your area.

While SETUP menu screen is displayed

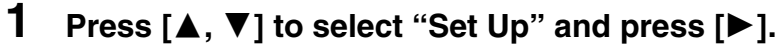

Auto Clock Setting

# 2 Press [▲, ▼] to select "Auto Clock Setting" and press [ENTER].

If you have not yet set channels, the "Auto Channel/Clock Setting" screen appears.

### **3** Press [ENTER].

Auto setting starts. This can take some time, up to a few hours in some cases. (To stop auto clock setting, press [RETURN].) The following screen appears when setting is complete. Press [ENTER].

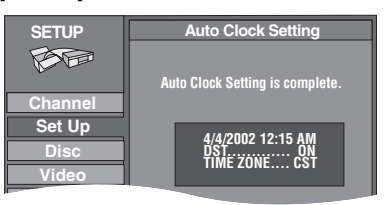

- If the time was not set correctly, use manual clock setting or time zone adjust.
- •DST, Daylight Saving Time, shows the summertime setting.
- •TIME ZONE shows the time difference from Greenwich meantime (GMT).

| EST (Eastern Standard Time) | =   | GMT | -5  |
|-----------------------------|-----|-----|-----|
| CST (Central Standard Time) | =   | GMT | -6  |
| MST (Mountain Standard Time | ) = | GMT | -7  |
| PST (Pacific Standard Time) | =   | GMT | -8  |
| AST (Alaska Standard Time)  | =   | GMT | -9  |
| HST (Hawaii Standard Time)  | =   | GMT | -10 |
| For other areas: xx hr      |     |     |     |

### Time Zone Adjust

Adjust the time zone (-1 or +1) if it was not set correctly with auto clock setting.

You cannot change this setting if you set the clock manually.

2 Press [▲, ▼] to select "Time Zone Adjust" and press [ENTER].

| SETUP   | Time Zone Adjust |
|---------|------------------|
|         |                  |
|         | -1               |
| Channel | 0                |
| Set Up  | +1               |
|         |                  |

**3** Press [▲, ▼] to select "−1", "0", or "+1" and press [ENTER].

The "Set Up" screen (⇒step 1) reappears.

Manual Clock Setting

2 Press [▲, ▼] to select "Manual Clock Setting" and press [ENTER].

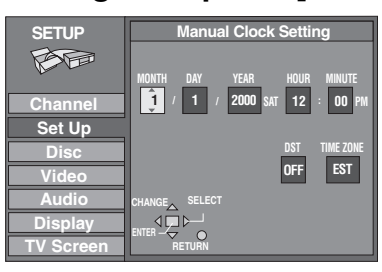

3 Press [◄, ►] to select the item you want to change and press [▲, ▼] to change the setting.

 $\begin{array}{l} \mathsf{MONTH} \longleftarrow \mathsf{DAY} \longleftrightarrow \mathsf{YEAR} \longleftrightarrow \mathsf{HOUR} (12 \text{-hour display}) \\ \\ \begin{array}{l} \uparrow & \to \mathsf{TIME} \ \mathsf{ZONE} \longleftrightarrow \mathsf{DST} \longleftrightarrow \mathsf{MINUTE} \longleftarrow \end{array}$ 

DST (Daylight Saving Time): ON or OFF

If you select "ON", the clock is advanced one hour starting at 2 a.m. on the first Sunday in April and ending at 2 a.m. on the last Sunday in October.

## TIME ZONE (⇒left):

| EST← | →CST← | →MST← | →PST← | →AST← | -→HST |
|------|-------|-------|-------|-------|-------|
| (-5) | (-6)  | (-7)  | (-8)  | (-9)  | (-10) |

### 4 Press [ENTER].

The clock starts.

When you change the time zone, the recording times for programs recorded before the time zone was changed also change to correspond to the new time zone.

# **Optional connections**

- •The equipment connections described are examples.
- Peripheral equipment and optional cables sold separately unless otherwise indicated.
- $\bullet \mathsf{Before}$  connection, turn off all equipment and read the appropriate operating instructions.

### **Connecting other video equipment**

Connecting to the L2 input terminals on the front of the unit

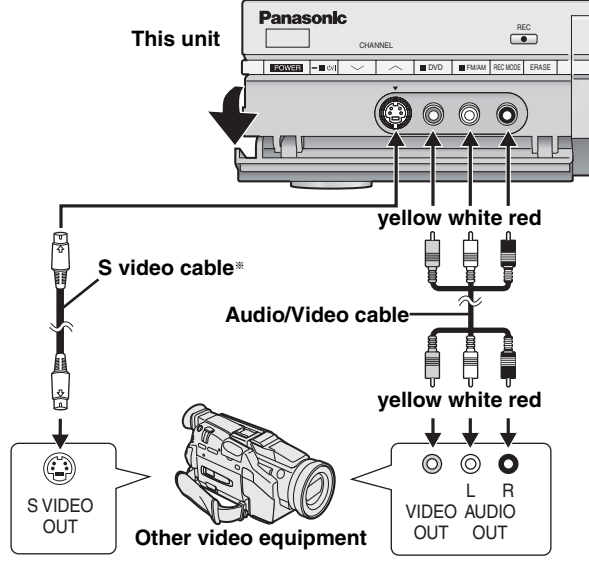

If the audio output of the other equipment is monaural, connect to L/ MONO. (Both left and right channels are recorded when connected through L/MONO.) Connecting to the input terminals on the rear of the unit, L1 or L3

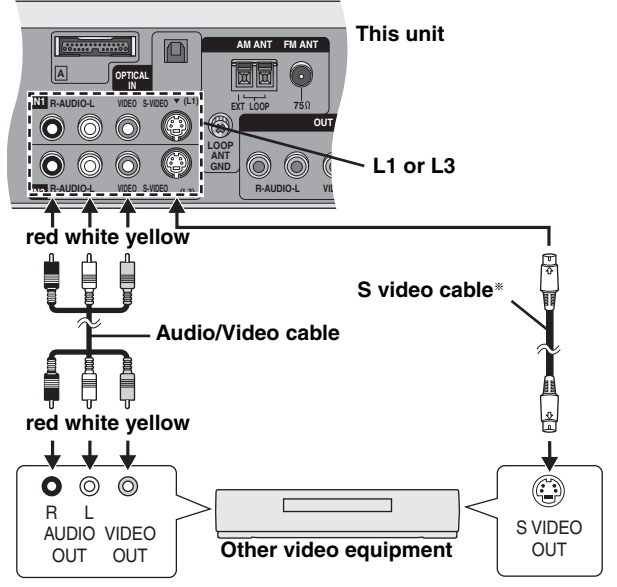

If audio output on the other equipment is monaural, use a stereomonaural conversion cable (not included).

\* By using the S video cable instead of the yellow video cable you may make recordings of higher picture quality.

### Connecting a cable TV box/satellite receiver

You need to subscribe to a cable TV or satellite TV service, to enjoy viewing their programming.

- Consult your service provider regarding appropriate cable TV box or satellite receiver.
- Select the applicable input on your television to view the output from your cable TV box/satellite receiver through this unit.
- •The signal from the cable TV box or satellite receiver passes through this unit to the television even when this unit is turned off.
- Change the video input on the television when you want to watch another program while recording.
- •You cannot do a timer recording unless the channel is first selected on the cable TV box or satellite receiver.

### A One cable TV box/satellite receiver

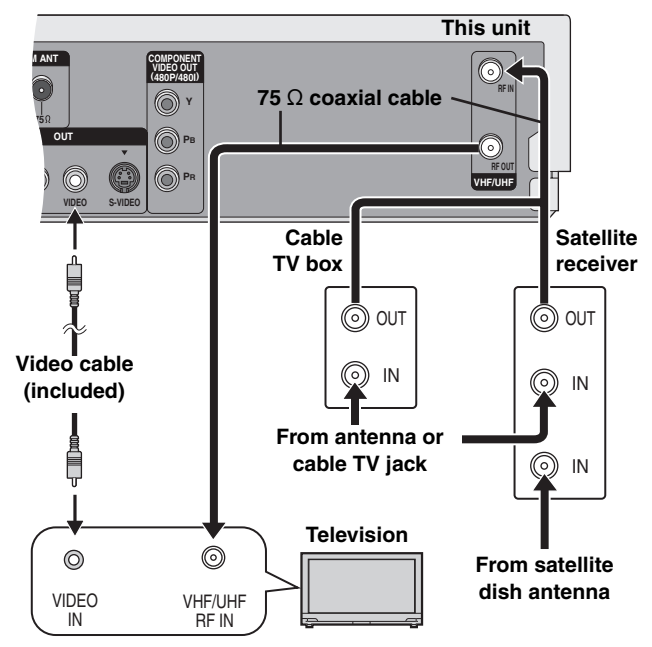

### Note

When a home satellite system (Dishnetwork/DSS) is connected, auto tuning and auto clock setting may not operate properly. Set the clock manually (→page 43).

### **B** Two cable TV boxes

You can record and view both scrambled and unscrambled channels if connections are made as shown in the diagram below.

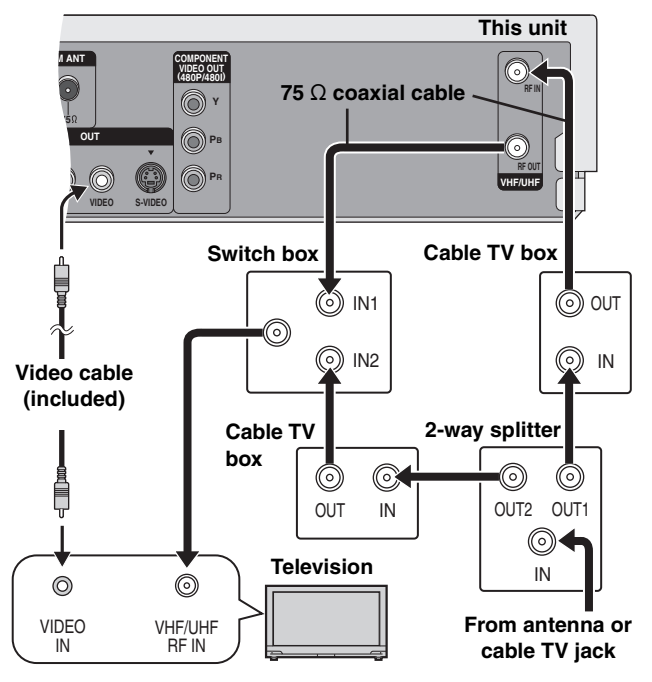

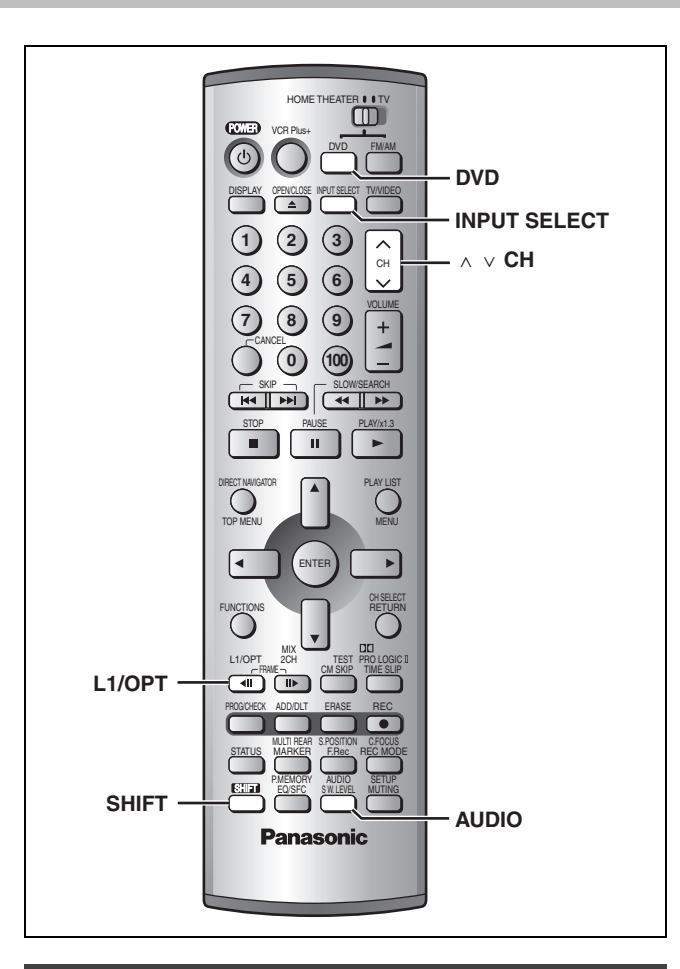

# Receiving digital audio using the optical connection

If your cable TV box or satellite receiver has an OPTICAL OUT terminal you can connect with this unit's OPTICAL IN terminal to enjoy digital audio including multi-channel Dolby Digital. Refer to your cable TV box or satellite receiver's operating instructions for details.

### Note

You cannot record digital audio received using the optical connection. Make certain to also connect to the L1 AUDIO/VIDEO terminals when using the OPTICAL IN terminal connection.

Make the following connections in combination with connections **A** or **B** on the previous page.

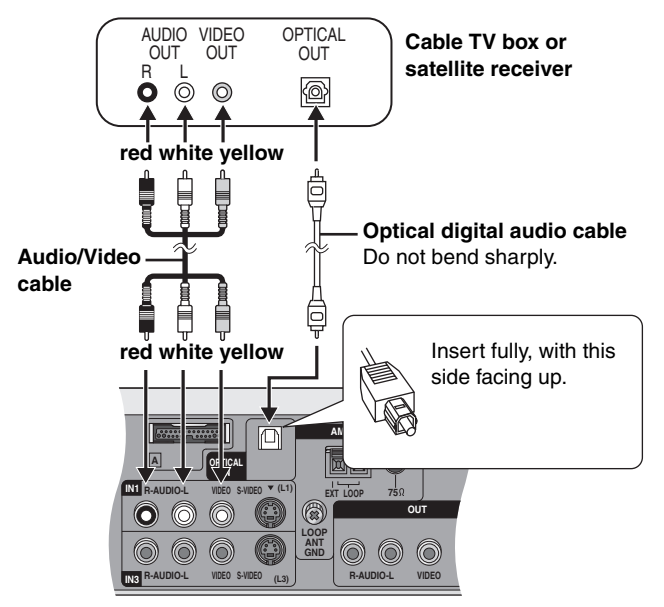

**1** Press [INPUT SELECT] to select "L1".

You can select the input channel by pressing [ $\land \lor$  CH].

2 Press [SHIFT]+[L1/OPT] to select audio input.

L1 ANALOG (factory preset): Audio input into the L1 AUDIO ↓ terminals is output to the speakers. L1 OPT: Audio input into the L1 OPTICAL IN terminal is output to the speakers.

When "L1 OPT" is selected

### Audio reception setting

While "L1 OPT" is displayed on the unit's display Press and hold [SHIFT]+[L1/OPT].

- **L1 AUTO** (factory preset): When receiving Dolby Digital and PCM
- ↓ ↑ signals L1 PCM FIX: When receiving only PCM audio

### ■ When receiving Dolby Digital Dual Mono signals You can change the audio mode.

Press [SHIFT]+[AUDIO].

 $MAIN {\longleftrightarrow} SAP$ 

### Dynamic range compression

You can change this setting to listen to Dolby Digital sound at low volume (such as late at night) and maintain audio clarity. It reduces the peak level in loud scenes without affecting the sound field.

# Press and hold for about 2 seconds [SHIFT]+[AUDIO].

DR COMP OFF (factory preset): The original dynamic range.

DR COMP STD: The level recommended for household viewing.

**DR COMP MAX**: The maximum allowable compression (recommended for night viewing).

### Connecting other audio equipment

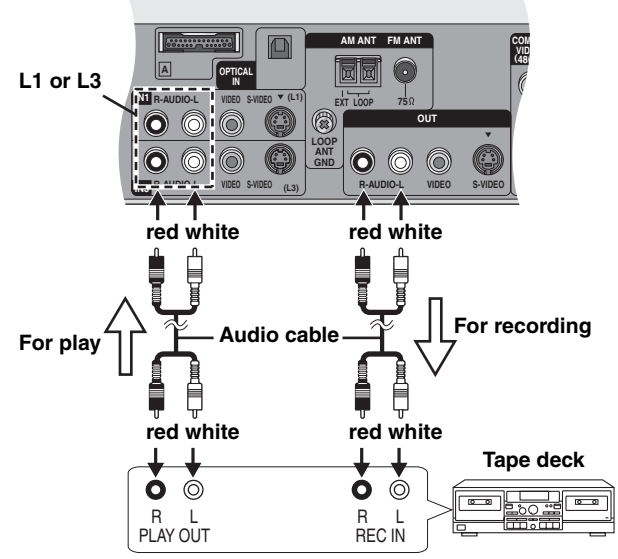

### Recording audio from discs or television broadcasts to a tape deck

- Discs: Press [DVD] to select "DVD/CD" as the source.
- Television broadcasts: Press [ $\land \lor$  CH] to select the channel. 2 Start recording and play.

Refer to the manual of the other unit for details.

### Note

1

FM/AM broadcasts and audio from the L1 OPTICAL IN terminal are not output through the AUDIO OUT terminals.

- To playback audio from a tape deck, etc., through this unit's speakers
- 1 Press [DVD] to select "DVD/CD" as the source. 2 Press [INPUT SELECT] to select "L1" or "L3".
- 3 Start play.

RQT7061

INF0

### Other antenna connections to the unit

Use one of the following connections to suit the antenna lead.  $\bullet If$  your television has both lead and coaxial VHF terminals, use the

lead connection to minimize signal loss.

### A single twin lead

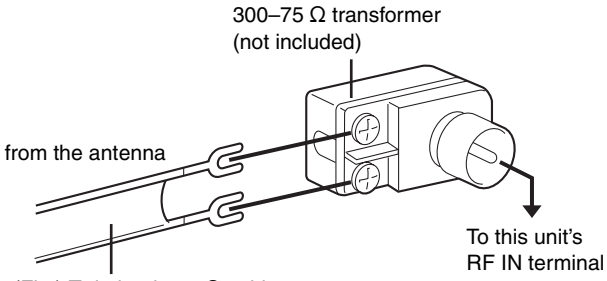

(Flat) Twin lead 300 Ω cable

### A twin lead and a coaxial cable

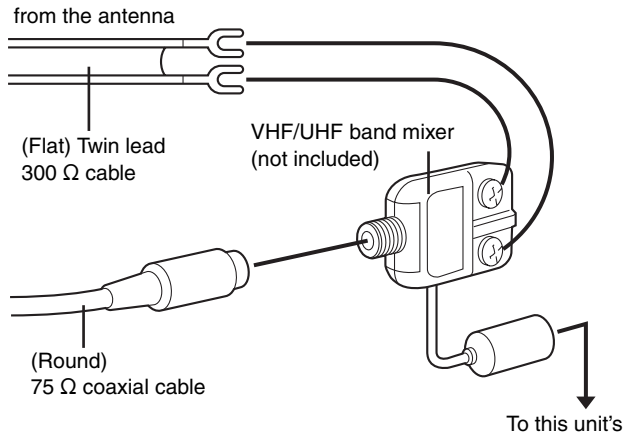

RF IN terminal

### Two twin leads

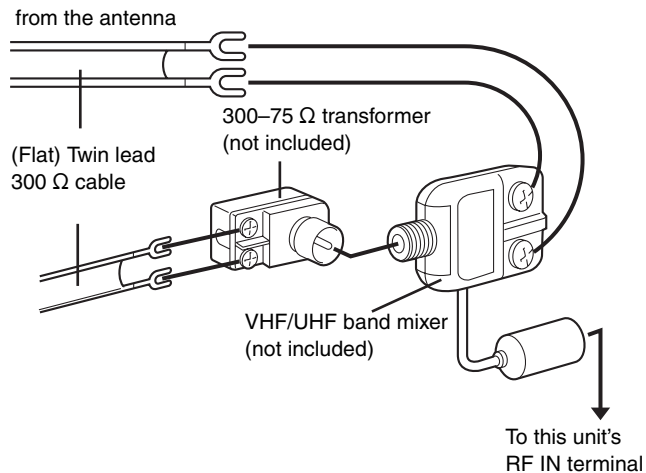

# Other antenna connections from the unit to the television

Use one of the following connections to suit the antenna terminals on your television. Refer to the television's operating instructions. •Connect to one of the terminals, then change the television's setting as necessary.

### ■ A twin lead and coaxial plug terminal

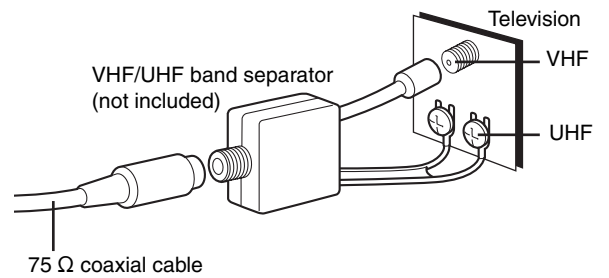

### A twin lead terminal

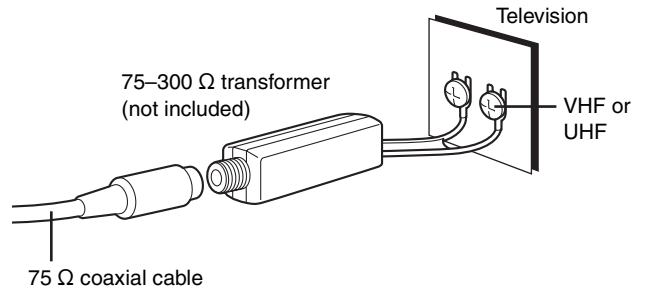

### Two twin lead terminals

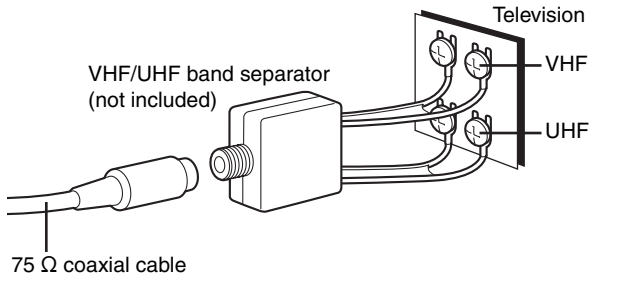

### Multiple antenna terminals

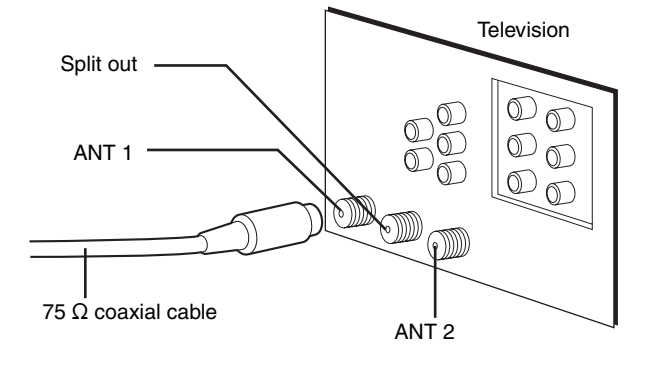

### On the television

| On the television                                                                                 |                                                                                                    | Page          |
|---------------------------------------------------------------------------------------------------|----------------------------------------------------------------------------------------------------|---------------|
| Cannot finish recording<br>completely.                                                            | <ul> <li>The program was copy-guarded.</li> <li>No space left on the disc.</li> <li>Create space by erasing any unwanted programs. RAM</li> <li>Use a new disc. RAM DVD-R</li> <li>Recording was not completed for some other reason.</li> </ul> |               |
| Cannot record on the disc.                                                                        | <ul><li>The disc is scratched. Use another disc.</li><li>The disc is dirty.</li><li>You inserted an incompatible disc.</li></ul>                                                                                                    | —<br>53<br>8  |
| Contents of this disc are protected.                                                              | <ul> <li>The program is write-protected. Cancel the protection.</li> <li>The disc is write-protected. Cancel Disc Protection.</li> </ul>                                                                                                    | 30<br>32      |
| Disc is full.                                                                                     | <ul> <li>No space left on the disc.</li> <li>→ Create space by erasing any unwanted programs.</li> <li>RAM</li> <li>→ Use a new disc.</li> <li>RAM</li> <li>DVD-R</li> </ul>                                                                     | 30<br>—       |
| Error has occurred. Please press ENTER.                                                           | •A serious, but temporary error has occurred and one of the unit's safety devices has activated. Press [ENTER]. The unit switches to the standby mode. Press [ $\bigcirc$ POWER] to turn the unit on again.                                      | _             |
| Finalizing is necessary for<br>compatible playback.                                               | <ul> <li>To enable playback of your DVD-R on compatible equipment, it is necessary to finalize it.</li> </ul>                                                                                                    | 33            |
| No disc.                                                                                          | <ul> <li>You haven't inserted a disc. Correctly insert a disc that this unit can use.</li> <li>The disc is upside down. If it is a single-sided disc, insert it so the label is facing up.</li> </ul>                                            | 8<br>12       |
| Please check write protect tab<br>on the disc.                                                    | • The write-protect tab on the cartridge is set to PROTECT.<br>Use a ballpoint pen or similar to release the write protection.                                                                                                    | -             |
| Please set clock.                                                                                 | •The clock is not set.                                                                                                    | 43            |
| This disc cannot be read.                                                                         | •You inserted an incompatible disc.                                                                                                    | 8             |
| This disc may not be played in your region.                                                       | • You tried to play a disc with a region number different from this unit's region number. This unit can only play discs with the region numbers compatible with this unit (1, All, or including the number 1).                                   | Cover<br>page |
| This is non-recordable disc.                                                                      | •The unit cannot record on the disc you inserted. Insert a DVD-RAM or unfinalized DVD-R.                                                                                                    | 8             |
| This disc is not formatted<br>properly.<br>Please format the disc in 'DISC<br>SETTING' to record. | •You inserted an unformatted DVD-RAM. Format the disc with this unit.                                                                                                    | 33            |
| Your selection exceeds the recorder's rating limit.                                               | •A ratings level has been set for DVD-Video with this unit. Unlock the unit with "Ratings" in "Disc".                                                                                                    | 38            |

# On the unit's display

| □ CHK REMOTE<br>("□" stands for a number.) | •The remote control and main unit are using different codes. Change the code on the remote control.                                                                                                    | 42                 |
|--------------------------------------------|----------------------------------------------------------------------------------------------------|--------------------|
| AF F61                                     | •Check and correct the speaker cord connections.<br>If this does not fix the problem, there is a power supply problem. Consult the dealer.                                                                                                    | Setup<br>Guide     |
| DIGITAL UNLOCK                             | <ul> <li>There is no signal input to the L1 OPTICAL IN terminal.</li> <li>Make sure to check the connections and if the power of the connected equipment is turned on.</li> </ul>                                                                                                    | _                  |
| NO READ                                    | <ul> <li>The disc is dirty or badly scratched.</li> <li>Clean the disc if it is dirty.</li> <li>The disc cannot be played if it is scratched and this display doesn't disappear.</li> <li>The unit cannot read the disc.</li> <li>You have used a DVD-RAM/PD lens cleaner and it has finished.</li> </ul>                                       | 53<br>—<br>—<br>53 |
| SELF CHECK                                 | •There was a power failure or the AC plug was disconnected while the power was on. The unit is carrying out its recovery process. Wait until the message disappears.                                                                                                    | _                  |
| U14                                        | <ul> <li>The unit is hot.</li> <li>The unit switches to standby automatically for safety reasons and you cannot operate it. Wait for about 30 minutes for the service number to disappear.</li> <li>Select a position with good ventilation when installing the unit.</li> <li>Do not block the cooling fan on the rear of the unit.</li> </ul> |                    |
| U99                                        | •The unit fails to operate properly. Press [ $\bigcirc$ POWER] to switch the unit to standby. Now press [ $\bigcirc$ POWER] again to turn the unit on.                                                                                                    | -                  |
| UNSUPPORT                                  | <ul> <li>You have inserted a disc the unit cannot play or record on.</li> <li>The signal input into the L1 OPTICAL IN terminal is not Dolby Digital or Linear PCM.</li> </ul>                                                                                                    | 8                  |

# **Troubleshooting guide**

Before requesting service, make the below checks. If you are in doubt about some of the check points, or if the remedies indicated in the chart do not solve the problem:

In the U.S.A., contact the Panasonic Customer Call Center at 1-800-211-7262, or e-mail consumerproducts@panasonic.com, or the website (http://www.panasonic.com).

In Canada, contact the Panasonic Canada Inc. Customer Care Centre at 1-800-561-5505, or visit the website (www.panasonic.ca), or an authorized Servicentre closest to you.

# Power Page No power. •Insert the AC power supply cord and system cable securely. Setup Guide The unit switches to the standby mode. •This is a power saving feature. You can turn it off if you would prefer (Set Up—Off Timer—Off). 38 Press [ $\bigcirc$ POWER] to turn the unit on. •One of the unit's safety devices may have activated. Press [ $\circlearrowright$ POWER] to turn the unit on. —

### Operation

| The unit is on but cannot be operated.           | <ul> <li>Some operations may be prohibited by the disc.</li> <li>The unit is hot ("U14" appears on the display). Wait for "U14" to disappear.</li> <li>One of the unit's safety devices may have activated.</li> <li>Reset the unit as follows: <ol> <li>Press [O POWER] to switch the unit to standby.</li> <li>If the unit doesn't switch to standby, press and hold [O POWER] for about 10 seconds.</li> <li>The unit is forcibly switched to standby.</li> <li>Alternatively, disconnect the AC power supply cord, wait one minute, then reconnect it.</li> </ol> </li> </ul> | 47<br>— |
|--------------------------------------------------|----------------------------------------------------------------------------------------------------|---------|
| During disc operation the unit does not respond. | • The selector has been set to "FM" or "AM". Press [DVD] to select "DVD/CD" as the source.                                                                                                    | -       |

### Remote control

| The remote control doesn't work. | <ul> <li>[HOME THEATER, TV] is not switched to "HOME THEATER". Switch to "HOME THEATER" when operating this unit.</li> <li>The remote control and main unit are using different codes. Change the code on the remote control.</li> <li>The batteries are depleted. Replace them with new ones.</li> <li>Point the remote control at the remote control sensor on the main unit.</li> <li>Remove obstacles from between the remote control and main unit.</li> </ul> |          |
|----------------------------------|----------------------------------------------------------------------------------------------------|----------|
| Cannot operate the television.   | <ul> <li>Change manufacturer code. Some televisions cannot be operated even if you change the code.</li> <li>[HOME THEATER, TV] is not switched to "TV". Switch to "TV" when selecting the receiving channel for the television.</li> </ul>                                                                                                    | 11<br>11 |

### Picture

•When progressive output is on, refer also to "Progressive video" below.

| initial progressive surparies sin, is                           |                                                                                                    |                          |
|-----------------------------------------------------------------|----------------------------------------------------------------------------------------------------|--------------------------|
| The images from this unit do not appear on the television.      | <ul> <li>Make sure that the television is connected to the VIDEO OUT terminal, S-VIDEO OUT terminal or COMPONENT VIDEO OUT terminals on this unit.</li> <li>Make sure that the television's input setting (e.g., VIDEO 1) is correct.</li> <li>You have set "TV Type" to "Aspect 4:3 &amp; 480P" or "Aspect 16:9 &amp; 480P" in the TV Screen menus, but the television isn't compatible with progressive signals. Press and hold [I] and [TIME SLIP] on the unit at the same time for about 5 seconds. The setting will change to interlace.</li> </ul> | Setup<br>Guide<br>—<br>— |
| Television reception worsens after connecting the unit.         | •This can occur because the signals are being divided between the unit and the television.<br>It can be solved by using a signal booster, available from audio-visual suppliers. Consult your dealer if reception does not improve.                                                                                                    | _                        |
| Screen size is wrong.                                           | <ul> <li>Check the settings on your television.</li> <li>Check the settings for "TV Type", "4:3 TV Settings for DVD-Video" or "4:3 TV Settings for DVD-RAM" in the TV Screen menu.</li> </ul>                                                                                                    | <br>11, 39               |
| On-screen messages do not<br>appear.                            | <ul> <li>Go to the Display menu and select "Automatic" for "Status Messages".</li> <li>Press [STATUS] to show the on-screen messages constantly.</li> </ul>                                                                                                    | 39<br>24                 |
| The blue background does not appear.                            | <ul> <li>Go to the Display menu and select "On" for "Blue Background".</li> </ul>                                                                                                    | 39                       |
| There is ghosting.                                              | <ul> <li>Change the settings for "3D NR", "Block NR", and "Mosquito NR" to "0" or turn "MPEG-DNR"<br/>off if it is on.</li> </ul>                                                                                                    | 23                       |
| Play stops for a moment during Quick View.                      | <ul> <li>Play may stop where two play lists join, but this is not a malfunction.</li> </ul>                                                                                                    |                          |
| Progressive video                                               |                                                                                                    |                          |
| There is ghosting when progressive output is on.                | •Set "Progressive" to "OFF". This problem is caused by the editing method or material used on DVD-Video, but should be corrected if you use interlace output.                                                                                                    | 23                       |
| There is no apparent change in<br>picture guality when adjusted | •The effect is less perceivable with some types of video.                                                                                                    | —                        |

RQT7061

with the Video menu in the on-

screen menus.

| Recording and timer recording                                                            |                                                                                                    | Page                                |
|------------------------------------------------------------------------------------------|----------------------------------------------------------------------------------------------------|-------------------------------------|
| Cannot record.                                                                           | <ul> <li>You haven't inserted a disc or the disc you inserted cannot be recorded on. Insert a disc the unit can record onto.</li> <li>The disc is unformatted. Format the disc so this unit can record on it. RAM</li> <li>The write-protect tab on the cartridge is set to PROTECT.</li> <li>Some programs have limitations on the number of times they can be recorded (CPRM).</li> <li>The disc is protected with DISC SETTING.</li> <li>The disc is full or nearly full. Erase unneeded programs or use another disc.</li> <li>You cannot record on finalized DVD-R discs.</li> <li>Audio from FM/AM broadcasts and the L1 OPTICAL IN terminal cannot be recorded.</li> </ul> | 8<br>33<br>8<br>51<br>32<br>30<br>— |
| VCR Plus+ programming does not work properly.                                            | <ul> <li>The guide channels are incorrect. Go to the Channel menu and correct them with "VCR Plus+<br/>CH Setting".</li> <li>The clock is wrong. Go to the Set Up menu and correct it with Clock settings.</li> </ul>                                                                                                    | 10<br>43                            |
| Timer recording does not work properly.                                                  | <ul> <li>The timer program is incorrect. Correct the program.</li> <li>The unit is not on timer recording standby. ("②" on the unit's display is not on.) Press [① POWER] to turn the unit off and make sure that "④" is on.</li> <li>Different timer program times overlap.</li> <li>The clock is wrong. Go to the Set Up menu and correct it with Clock settings.</li> </ul>                                                                                                    | 16<br>—<br>—<br>43                  |
| The unit switches to standby while making a timer recording.                             | •The disc has run out of space. Use a disc that has enough space to record the program.                                                                                                    | -                                   |
| The timer program remains even after recording finishes.                                 | <ul> <li>The timer program remains if set to daily or weekly.</li> </ul>                                                                                                    | 15                                  |
| Timer recording does not stop even when [■] is pressed.                                  | ●Press [■] and then [ENTER] within 5 seconds to turn " <sup>(</sup> <sup>(</sup> )" off. Recording stops.                                                                                                    | —                                   |
| The available recording time doesn't increase even after erasing recordings on the disc. | <ul> <li>As this unit is unable to erase data written to DVD-RAM with a computer, the available recording time does not increase. The data will be erased if you reformat the disc.</li> <li>If the disc is dirty, wipe with the DVD-RAM/PD disc cleaner (optional) before formatting.</li> <li>Available recording space on the DVD-R does not increase even after erasing previously recorded programming.</li> </ul>                                                                                                    | 33<br>53<br>—                       |
| A part or whole of a recorded program has been lost.                                     | <ul> <li>If there is a power failure or the plug is disconnected from the household AC outlet while recording or editing, the program may be lost or the disc may become unusable.</li> <li>We cannot offer any guarantee regarding lost programs or discs. You will have to format the disc or use a new disc.</li> </ul>                                                                                                    | _                                   |

| Ρ | lá | 3 |
|---|----|---|

| Play                                                 |                                                                                                    |    |
|------------------------------------------------------|----------------------------------------------------------------------------------------------------|----|
| Play fails to start even when [▶]                    | <ul> <li>Insert the disc correctly with the label facing up.</li> </ul>                                                                                           | 12 |
| (PLAY) is pressed.                                   | <ul> <li>This unit cannot play discs other than the ones listed in these operating instructions.</li> </ul>                                                       | 8  |
| Play starts but then stops                           | ●The disc is dirty. Clean it.                                                                                                    | 53 |
| immediately.                                         | <ul> <li>The disc may be badly scratched.</li> </ul>                                                                                                    | —  |
|                                                      | <ul> <li>You inserted a blank DVD-RAM or DVD-R.</li> </ul>                                                                                                    | —  |
|                                                      | <ul> <li>Condensation has formed: Wait 1 to 2 hours for it to evaporate.</li> </ul>                                                                               | —  |
| A title or chapter doesn't play when it is selected. | <ul> <li>Some titles and chapters on DVD-Video are not played when you have changed the ratings<br/>level.</li> </ul>                                             | 38 |
| Picture distorted during search.                     | <ul> <li>Some distortion is normal.</li> </ul>                                                                                                    | —  |
| Alternative soundtrack and                           | <ul> <li>The languages are not recorded on the disc.</li> </ul>                                                                                                   | —  |
| subtitles cannot be selected.                        | <ul> <li>You may have to use the disc's menus to select languages.</li> </ul>                                                                                     | 19 |
| No subtitles.                                        | •Subtitles are not recorded on the disc.                                                                                                    | _  |
|                                                      | ●Turn the subtitles on.                                                                                                    | 22 |
|                                                      | <ul> <li>Subtitles around markers may fail to appear.</li> </ul>                                                                                                  | —  |
| Angle cannot be changed.                             | <ul> <li>This function depends on software availability. Angles can only be changed during scenes<br/>where different angles are recorded.</li> </ul>             | _  |
| You have forgotten your ratings password.            | ●Return the ratings setting to "8".<br>While the disc tray is open, press and hold [I◄◀/◄◀] and [▶▶/▶▶I] on the main unit at the same time for 5 or more seconds. | Ι  |

Displays

| The display is dim.                                            | •Go to the Display menu and change the display's brightness with "FL Display".                                                                                                    | 39 |
|----------------------------------------------------------------|----------------------------------------------------------------------------------------------------|----|
| "12:00" is flashing on the unit's display.                     | •The clock is not set.                                                                                                    | 43 |
| The displayed recording time and actual recording time differ. | •Displayed recording time is based on the number of frames per second. This number is subject to minute variations. When recording over long periods, these variations may result in the difference between displayed recording time and actual recording time. This is normal. | _  |
| The display doesn't show the correct time. MP3                 | • Times may not appear correctly when searching through tracks recorded with a variable bit rate.                                                                                                    |    |

| Radio and sound                                                                                                    |                                                                                                    | Page           |
|----------------------------------------------------------------------------------------------------|----------------------------------------------------------------------------------------------------|----------------|
| Cannot select the tuner                                                                                                    | •Check and see if the subwoofer's AC power supply cord is connected.                                                                                                    | Setup<br>Guide |
| Noise is heard.<br>"ST" is flashing or doesn't light.<br>Sound is distorted.                                                                       | <ul><li>Adjust the position of the FM or AM antenna.</li><li>Use an FM outdoor antenna.</li></ul>                                                                                                    | <br>35         |
| A beat sound is heard.                                                                                                    | •Turn the television off or separate it from the unit.                                                                                                    | —              |
| A low hum is heard during AM broadcasts.                                                                                                    | •Separate the antenna from other cables and cords.                                                                                                    | —              |
| The radio cannot be tuned in.                                                                                                    | •Turn off nearby televisions, video cassette recorders, satellite receivers and computers.                                                                                                    | —              |
| All programmed radio presets<br>are erased.<br>Returns to the original setting<br>even after making changes to<br>the sound field system settings. | •Radio and sound field system settings are stored to memory after pressing [U POWER]. Do not remove the AC power supply cords until "BYE" disappears from the unit's display.                                                                                                    | _              |
| No sound.                                                                                                    | Check the connections.                                                                                                    | Setup          |
| Distorted sound.                                                                                                    | <ul> <li>Turn the volume up.</li> <li>Turn muting off.</li> <li>Switch off the unit, determine and correct the cause, then switch the unit on.<br/>Causes include: <ul> <li>Shorting (bare wires touching) of positive and negative speaker wires.</li> <li>Using speakers with an impedance lower than that rated for this unit.</li> <li>Straining of the speakers through excessive volume or power.</li> <li>Using the unit in a hot environment without proper ventilation.</li> </ul> </li> </ul> | 6              |
| Humming heard during play.                                                                                                    | <ul> <li>An AC power supply cord or fluorescent light is near the subwoofer. Keep other appliances<br/>and cords away from the subwoofer.</li> </ul>                                                                                                    | —              |
| Cannot hear the desired audio type.                                                                                                    | <ul> <li>Press [SHIFT]+[AUDIO] to select the desired audio type.</li> <li>You cannot change the DVD-Audio audio type if the software producer has restricted play in stereo.</li> </ul>                                                                                                    | 19<br>—        |
| Cannot switch audio during stereo or SAP broadcasts.                                                                                               | <ul> <li>You cannot change the audio type when a DVD-R is in the disc tray.</li> <li>It is not possible to switch the audio when the recording mode is XP and "LPCM" has been selected in the SETUP menu, "Audio Mode for XP Recording".</li> <li>Select "Main" or "SAP" from "Select MTS" in the Audio menu before recording.</li> </ul>                                                                                                    | <br>39         |
| Beginning of audio is cut off<br>when receiving audio from a<br>digital broadcast using the<br>optical connection.                                 | •When using the "L1 AUTO" setting, sound may be cut off when the signal is being switched automatically between Dolby Digital and PCM. Set to "L1 PCM FIX" to avoid this.                                                                                                    | 45             |

Discs make sounds as they rotate. This does not indicate a malfunction.

| (               |      |               |         |                 |          |                 |        |               |        |             |      |
|-----------------|------|---------------|---------|-----------------|----------|-----------------|--------|---------------|--------|-------------|------|
| Languag         | e co | de list upput | the cod | a with numbere  | d hutton | e               |        |               |        |             |      |
| Ablibacion      |      | Cotology      | 0705    |                 |          | u.<br>Linenalar | 7070   | Dhasta Dama   |        | Ta waile    | 0405 |
| Abkhazian:      | 6566 | Catalan:      | 6765    | Gujarati:       | /185     | Lingala:        | 7678   | Rnaeto-Roma   | nce:   |             | 8465 |
| Afar:           | 6565 | Chinese:      | 9072    | Hausa:          | 7265     | Lithuanian:     | 7684   |               | 8277   | latar:      | 8484 |
| Afrikaans:      | 6570 | Corsican:     | 6779    | Hebrew:         | 7387     | Macedonian:     | 7775   | Romanian:     | 8279   | Telugu:     | 8469 |
| Albanian:       | 8381 | Croatian:     | 7282    | Hindi:          | 7273     | Malagasy:       | 7771   | Russian:      | 8285   | Thai:       | 8472 |
| Ameharic:       | 6577 | Czech:        | 6783    | Hungarian:      | 7285     | Malay:          | 7783   | Samoan:       | 8377   | Tibetan:    | 6679 |
| Arabic:         | 6582 | Danish:       | 6865    | Icelandic:      | 7383     | Malayalam:      | 7776   | Sanskrit:     | 8365   | Tigrinya:   | 8473 |
| Armenian:       | 7289 | Dutch:        | 7876    | Indonesian:     | 7378     | Maltese:        | 7784   | Scots Gaelic: | 7168   | Tonga:      | 8479 |
| Assamese:       | 6583 | English:      | 6978    | Interlingua:    | 7365     | Maori:          | 7773   | Serbian:      | 8382   | Turkish:    | 8482 |
| Aymara:         | 6588 | Esperanto:    | 6979    | Irish:          | 7165     | Marathi:        | 7782   | Serbo-Croatia | n:8372 | Turkmen:    | 8475 |
| Azerbaijani:    | 6590 | Estonian:     | 6984    | Italian:        | 7384     | Moldavian:      | 7779   | Shona:        | 8378   | Twi:        | 8487 |
| Bashkir:        | 6665 | Faroese:      | 7079    | Japanese:       | 7465     | Mongolian:      | 7778   | Sindhi:       | 8368   | Ukrainian:  | 8575 |
| Basque:         | 6985 | Fiji:         | 7074    | Javanese:       | 7487     | Nauru:          | 7865   | Singhalese:   | 8373   | Urdu:       | 8582 |
| Bengali; Bangla | .:   | Finnish:      | 7073    | Kannada:        | 7578     | Nepali:         | 7869   | Slovak:       | 8375   | Uzbek:      | 8590 |
|                 | 6678 | French:       | 7082    | Kashmiri:       | 7583     | Norwegian:      | 7879   | Slovenian:    | 8376   | Vietnamese: | 8673 |
| Bhutani:        | 6890 | Frisian:      | 7089    | Kazakh:         | 7575     | Oriya:          | 7982   | Somali:       | 8379   | Volapük:    | 8679 |
| Bihari:         | 6672 | Galician:     | 7176    | Kirghiz:        | 7589     | Pashto, Pusht   | 0:8083 | Spanish:      | 6983   | Welsh:      | 6789 |
| Breton:         | 6682 | Georgian:     | 7565    | Korean:         | 7579     | Persian:        | 7065   | Sundanese:    | 8385   | Wolof:      | 8779 |
| Bulgarian:      | 6671 | German:       | 6869    | Kurdish:        | 7585     | Polish:         | 8076   | Swahili:      | 8387   | Xhosa:      | 8872 |
| Burmese:        | 7789 | Greek:        | 6976    | Laotian:        | 7679     | Portuguese:     | 8084   | Swedish:      | 8386   | Yiddish:    | 7473 |
| Byelorussian:   | 6669 | Greenlandic:  | 7576    | Latin:          | 7665     | Punjabi:        | 8065   | Tagalog:      | 8476   | Yoruba:     | 8979 |
| Cambodian:      | 7577 | Guarani:      | 7178    | Latvian, Lettis | h:7686   | Quechua:        | 8185   | Tajik:        | 8471   | Zulu:       | 9085 |

### **CPRM (Content Protection for Recordable Media)**

CPRM is the copyright protection technology that is used to protect broadcasts that are allowed to be recorded only once (e.g. some CATV broadcasts).

### Decoder

A decoder restores the coded audio signals on DVDs to normal.

### **Dolby Digital**

This is a method of coding digital signals developed by Dolby Laboratories. Apart from stereo (2-channel) audio, these signals can also be multi-channel audio. A large amount of audio information can be recorded on one disc using this method.

This unit is set to record using Dolby Digital in all recording modes.

### **Dolby Pro Logic II**

Dolby Pro Logic II is an advanced decoder that derives 5 channel surround (Left, Center, Right, Left and Right Surround) from any stereo program material, whether or not it has been specifically Dolby Surround encoded. Pro Logic II provides two full-range surround channels, as opposed to Pro Logic's single surround channel.

### **DTS (Digital Theater Systems)**

This surround system is used in many movie theaters around the world. There is good separation between the channels, so realistic sound effects are possible.

### Film and video

DVD-Videos are recorded using either film or video. Usually, film is recorded at 24 frames per second, the rate movies are filmed at, while video is recorded at 30 frames per second.

### Frame still and field still

Frames are the still pictures that make moving pictures. About thirty are shown each second. A frame still may appear blurred but overall quality is high.

Two fields appear alternately to make up one frame. A field still is not blurred but picture quality is lower.

### Interlace and progressive output

NTSC, the video signal standard, has 480 interlaced (I) scan lines, whereas progressive scanning uses twice the number of scan lines. This is called 480P.

### I/P/B

MPEG 2, the video compression standard adopted for use with DVD-Video, codes frames using these 3 picture types.

- I: Intra coded picture This picture has the best quality and is the best to use when adjusting the picture.
- P: Predictive coded picture This picture is calculated based on past I- or P-pictures.
- **B:** Bidirectionally-predictive coded picture This picture is calculated by comparing past and future I- and P-pictures so it has the lowest volume of information.

### Linear PCM (pulse code modulation)

These are uncompressed digital signals, similar to those found on CDs. LPCM sound is available when recording in XP mode.

### Playback control (PBC)

If a Video CD has playback control, you can select scenes and information with menus.

### Pan&Scan/Letterbox

In general, DVD-Video are produced with the intention that they be viewed on a widescreen television with an aspect ratio of 16:9. This means you can view most material with the intended aspect ratio on a widescreen television.

Material with this ratio will not fit onto a standard television with an aspect ratio of 4:3. Two styles of picture, "Pan&Scan" and "Letterbox", deal with this problem.

Pan&Scan: The sides are cut off so the picture fills the screen.

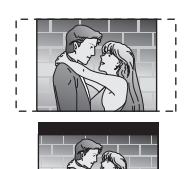

Letterbox: Black bands appear at the top and bottom of the picture so the picture itself appears in an aspect ratio of 16:9.

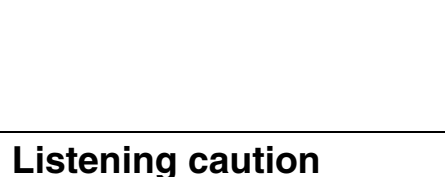

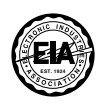

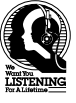

Selecting fine audio equipment such as the unit you've just purchased is only the start of your musical enjoyment. Now it's time to consider how you can maximize the fun and excitement your equipment offers. This manufacturer and the Electronic Industries Association's Consumer Electronics Group want you to get the most out of your equipment by playing it at a safe level. One that lets the sound come through loud and clear without annoying blaring or distortion—and, most importantly, without affecting your sensitive hearing.

We recommend that you avoid prolonged exposure to excessive noise.

Sound can be deceiving. Over time your hearing "comfort level" adapts to higher volumes of sound. So what sounds "normal" can actually be loud and harmful to your hearing.

Guard against this by setting your equipment at a safe level BEFORE your hearing adapts.

To establish a safe level:

- Start your volume control at a low setting.
- Slowly increase the sound until you can hear it comfortably and clearly, and without distortion.

Once you have established a comfortable sound level: • Set the dial and leave it there.

Taking a minute to do this now will help to prevent hearing damage or loss in the future. After all, we want you listening for a lifetime.

NFO

# **Specifications**

# ■ AMPLIFIER SECTION

| nino total power output                        | 700 VV                                    |  |
|------------------------------------------------|-------------------------------------------|--|
| 1 kHz, 10 % total harmon                       | ic distortion                             |  |
| Front:                                         | 60 W per channel (6 $\Omega$ )            |  |
| Center:                                        | 220 W (6 Ω)                               |  |
| Surround:                                      | 60 W per channel (6 $\Omega$ )            |  |
| 100 Hz, 10 % total harmo                       | nic distortion                            |  |
| Subwoofer:                                     | 240 W (4 Ω)                               |  |
| FTC total power output                         | 430 W                                     |  |
| 120 Hz–20 kHz, 1.0 % total harmonic distortion |                                           |  |
| Front:                                         | 35 W per channel (6 $\Omega$ )            |  |
| Center:                                        | 140 W (6 Ω)                               |  |
| Surround:                                      | 35 W per channel (6 $\Omega$ )            |  |
| 45 Hz–120 Hz, 1.0 % total harmonic distortion  |                                           |  |
| Subwoofer:                                     | 150 W (4 Ω)                               |  |
| Input sensitivity/Input im                     | pedance                                   |  |
| L1/L2/L3:                                      | 350 mV, 47 kΩ                             |  |
| Digital input                                  | Optical input (Dolby Digital, Linear PCM) |  |
|                                                |                                           |  |

### ■ TV TUNER SECTION

Antenna reception input: TV Channel: 2 ch–69 ch, 75  $\Omega$ CATV Channel: 1 ch–125 ch, 75  $\Omega$ 

### ■ FM TUNER SECTION

| Frequency range:   | 87.9–107.9 MHz (200-kHz step) |
|--------------------|-------------------------------|
|                    | 87.5–108.0 MHz (100-kHz step) |
| Antenna terminals: | 75 $\Omega$ unbalanced        |
|                    |                               |

### AM TUNER SECTION

520–1710 kHz (10-kHz step)

### DISC SECTION

Frequency range:

Recording system: DVD video recording standards (DVD-RAM) DVD video standards (DVD-R)

### LASER Specification

**Class I LASER Product** Pick up: System with 1 lens, 2 integration units Wavelength: 790 nm for CD/VCD, 662 nm for DVD 12 cm (5") 4.7 GB/9.4 GB DVD-RAM discs **Recordable discs:** 8 cm (3") 2.8 GB DVD-RAM discs 12 cm (5") 4.7 GB DVD-R discs (for General Ver. 2.0) 8 cm (3") 1.4 GB DVD-R discs (for General Ver. 2.0) **Recording time:** XP: 60 minutes SP: 120 minutes LP: 240 minutes EP: 360 minutes Playable discs: 12 cm (5") 4.7 GB/9.4 GB DVD-RAM discs 8 cm (3") 2.8 GB DVD-RAM discs 12 cm (5") 4.7 GB DVD-R discs (for General Ver. 2.0) 8 cm (3") 1.4 GB DVD-R discs (for General Ver. 2.0) DVD-AUDIO/VIDEO discs CD-Audio discs (CD-DA) Video CD discs CD-R/CD-RW discs [CD-DA, Video CD (Ver. 2.0), MP3 formatted discs] Video system TV system: NTSC system, 525 lines, 60 fields **Recording system:** MPEG2 (Hybrid VBR) **Output terminal:** RCA (composite video) S terminal (Y, C) RCA (component video 480P/480i)

Audio system Recording system:

Number of channels:

Playback: 5.1 channels (FL, FR, Center, SL, SR, Subwoofer)

Dolby Digital (XP/SP/LP/EP)

Linear PCM (XP only)

Recording: 2 channels

### SPEAKER SECTION

700 \

| •Front speakers SB-PF100   | 0                                                                                                    |
|----------------------------|----------------------------------------------------------------------------------------------------|
| Туре:                      | 2 way, 2 speaker system, Bass-ref.                                                                       |
| Woofer:                    | 6.5 cm (2 <sup>1</sup> / <sub>2</sub> ") CONE type                                                       |
| Tweeter:                   | 6 cm (2 <sup>3</sup> / <sub>8</sub> ") RING SHAPED DOME type                                             |
| Impedance/Input power (I   | <b>EC):</b> $6 \Omega/60 W (Max)$                                                                        |
| Output sound pressure le   | evel: 82 dB/W (1.0 m)                                                                                    |
| Frequency range:           | 90 Hz–50 kHz (–16 dB)                                                                                    |
|                            | 100  Hz - 45  kHz (-10  dB)                                                                              |
| Dimensions (W×H×D):        | 240×1138 (Max)/678 (Min)×240 mm                                                                          |
|                            | $[9^{7}/16^{\circ} \times 44^{13}/16^{\circ} (Max)/26^{11}/16^{\circ} (Min) \times 9^{7}/16^{\circ}]$    |
| Speaker neight adjustme    | ent range: $1138-968 \text{ mm} (44^{13}/16^{2}-38^{1}/8^{2}),$                                          |
|                            | 796–625 mm (31 <sup>11</sup> /32 <sup>7</sup> –24 <sup>19</sup> /32 <sup>7</sup> )                       |
| [However, the height       | of the stand is fixed at 678 mm $(26^{11/16''})$ .                                                       |
| Mass:                      | Approx. 3.7 kg (8.2 lb.)                                                                                 |
| • Oantan an adlan an Boda  |                                                                                                    |
| •Center speaker SB-PC10    | JU<br>O wow O encolver ovetem. Been ref.                                                                 |
| Type:<br>Weefer:           | 2 way, 3 speaker system, bass-rei.                                                                       |
|                            |                                                                                                    |
| Iweeter:                   | 6 cm (2%) RING SHAPED DOME type                                                                          |
| Impedance/Input power (I   | EC): 6 12/220 W (Max)*                                                                                   |
| Output sound pressure le   | evel: 84 dB/vv (1.0 m)                                                                                   |
| Frequency range:           |                                                                                                    |
| Dimensiona (W/×H×D);       | $120 \Pi Z - 43 \text{ K} \Pi Z (-10 \text{ UB})$                                                        |
|                            | $\Delta p = 20 \times 97 \times 93$ min $(12^{-7/32} \times 3^{-7/16} \times 3^{-7/32})$                 |
| * Batings with the low cut | filter equipped amplifier                                                                                |
| × Haango war are low out   |                                                                                                    |
| •Surround speakers SB-F    | PS1000                                                                                                   |
| Type:                      | 2 way, 2 speaker system, Bass-ref.                                                                       |
| Woofer:                    | 6.5 cm (2 <sup>1</sup> / <sub>2</sub> ") CONE type                                                       |
| Tweeter:                   | 6 cm (2 <sup>3</sup> / <sub>8</sub> ") RING SHAPED DOME type                                             |
| Impedance/Input power (I   | <b>EC):</b> $6 \Omega/60 W (Max)$                                                                        |
| Output sound pressure le   | <b>vel:</b> 80 dB/W (1.0 m)                                                                              |
| Frequency range:           | 95 Hz–50 kHz (–16 dB)                                                                                    |
|                            | 110 Hz-45 kHz (-10 dB)                                                                                   |
| Dimensions (W×H×D):        | $160 \times 224 \times 107 \text{ mm} (6^{5}/16'' \times 8^{13}/16'' \times 4^{7}/32'')$                 |
| Mass:                      | Approx. 1.5 kg (3.3 lb.)                                                                                 |
|                            | · · · · · · · · · · · · · · · · · · ·                                                                    |
| Subwoofer SB-WA351         |                                                                                                    |
| Туре:                      | 1 way, 1 speaker system, Bass-ref.                                                                       |
| Superwoofer:               | 17 cm (6 <sup>3</sup> / <sub>4</sub> ") CONE type                                                        |
| Impedance                  | 4 Ω                                                                                                    |
| Output sound pressure le   | evel: 80 dB/W (1.0 m)                                                                                    |
| Frequency range:           | 40 Hz–220 Hz (–16 dB)                                                                                    |
|                            | 45 Hz−180 Hz (−10 dB)                                                                                    |
| Dimensions (W×H×D):        | 160×450×424 mm                                                                                           |
|                            | (6 <sup>5</sup> / <sub>16</sub> "×17 <sup>23</sup> / <sub>32</sub> "×16 <sup>11</sup> / <sub>16</sub> ") |
| Mass:                      | Approx. 12 k <b>g</b> (26.5 lb.)                                                                         |
|                            |                                                                                                    |
|                            |                                                                                                    |
| Power supply:              | AC 120 V, 60 Hz                                                                                          |
| Power consumption:         | Main unit <b>SA-HT1000</b> : 30 W                                                                        |
|                            | Subwoofer SB-WA351 : 290 W                                                                               |
| Dimensions (W×H×D) (M      | ain unit <b>SA-HT1000</b> ):                                                                             |
|                            | 430×82×381 mm (16 <sup>15</sup> / <sub>16</sub> "×3 <sup>1</sup> / <sub>4</sub> "×15")                   |
| Mass (Main unit SA-HT1000  | ): Approx. 5.0 kg (11.0 lbs)                                                                             |
| (Dimension                 | s and Mass do not include the speakers.)                                                                 |
| Operating temperature ra   | nge: 5 °C–40 °C (41 °F–104 °F)                                                                           |
| Operating humidity range   | : 10 %–80 % RH (no condensation)                                                                         |
| r                          |                                                                                                    |
| Power consumption in s     | standby mode:                                                                                            |
| Main unit SA-HT1000:       | Approx. 4.0 W                                                                                            |
| (When FL display is off    | : Approx. 0.5 W)                                                                                         |
| Subwoofer SB-WA351         | Approx. 0.7 W                                                                                            |

### Note

Specifications are subject to change without notice. Mass and dimensions are approximate.

### How to hold a disc

Do not touch the recorded surface.

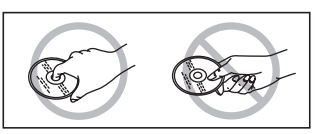

### If there is dirt or condensation on the disc

Moisture may condense on discs after they are brought inside from the cold.

### **DVD-RAM and DVD-R**

Clean with an optional DVD-RAM/PD disc cleaner (LF-K200DCA1, where available).

Do not use cleaners or cloths for CDs to clean DVD-RAM and DVD-R.

### DVD-Audio, DVD-Video, Video

**CD, CD** Wipe with a damp cloth and then wipe dry.

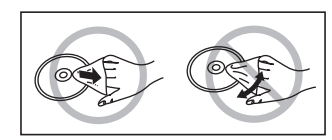

- Handling precautions
- Do not attach labels or stickers to discs. (This may cause disc warping, rendering it unusable)
- Do not write on the label side with a ball-point pen or other writing instrument.
- Do not use record cleaning sprays, benzine, thinner, static electricity prevention liquids or any other solvent.
- •Do not use scratch-proof protectors or covers.
- Do not use the following discs:
  - -Discs with exposed adhesive from removed stickers or labels (rented discs etc).
- -Discs that are badly warped or cracked.
- Irregularly shaped discs, such as heart shapes.

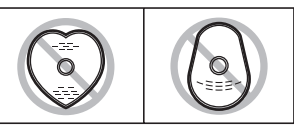

## Maintenance

The precision parts in this unit are readily affected by the environment, especially temperature, humidity, and dust. Cigarette smoke also can cause malfunction or breakdown.

### To clean this unit, wipe with a soft, dry cloth.

- Never use alcohol, paint thinner or benzine to clean this unit.
  Before using chemically treated cloth, read the instructions that
- came with the cloth carefully.

Observe the following points to ensure continued listening and viewing pleasure.

Dust and dirt may adhere to the unit's lens over time, making it impossible to record or play discs.

Use the **DVD-RAM/PD lens cleaner (LF-K123LCA1)** about once every year, depending on frequency of use and the operating environment. Read the lens cleaner's instructions carefully before use.

# **Product Service**

- 1. Damage requiring service—The unit should be serviced by qualified service personnel if:
  - (a) The AC power supply cord or AC adaptor has been damaged; or
  - (b) Objects or liquids have gotten into the unit; or
  - (c) The unit has been exposed to rain; or
  - (d) The unit does not operate normally or exhibits a marked change in performance; or
  - (e) The unit has been dropped or the cabinet damaged.
- 2. Servicing—Do not attempt to service the unit beyond that described in these operating instructions. Refer all other servicing to authorized servicing personnel.
- 3. Replacement parts—When parts need replacing ensure the servicer uses parts specified by the manufacturer or parts that have the same characteristics as the original parts. Unauthorized substitutes may result in fire, electric shock, or other hazards.
- 4. Safety check—After repairs or service, ask the servicer to perform safety checks to confirm that the unit is in proper working condition.

The servicer will require all components to service your system. Therefore, should service ever be necessary, be sure to bring the entire system.

### **Product information**

For product information or assistance with product operation:

In the U.S.A., contact the Panasonic Customer Call Center at 1-800-211-7262, or e-mail consumerproducts@panasonic.com, or the website (http://www.panasonic.com).

In Canada, contact the Panasonic Canada Inc. Customer Care Centre at 1-800-561-5505, or visit the website (www.panasonic.ca), or an authorized Servicentre closest to you.

# Limited Warranty (ONLY FOR U.S.A.)

#### Panasonic Consumer Electronics Company, Division of Matsushita Electric Corporation of America One Panasonic Way Secaucus. New Jersey 07094

Panasonic Sales Company, Division of Matsushita Electric of Puerto Rico, Inc., Ave. 65 de Infantería, Km. 9.5

San Gabriel Industrial Park, Carolina, Puerto Rico 00985

# Panasonic/Technics Audio Products Limited Warranty

#### Limited Warranty Coverage

If your product does not work properly because of a defect in materials or workmanship, Panasonic Consumer Electronics Company or Panasonic Sales Company (collectively referred to as "the warrantor") will, for the length of the period indicated on the chart below, which starts with the date of original purchase ("warranty period"), at its option either (a) repair your product with new or refurbished parts, or (b) replace it with a new or a refurbished product. The decision to repair or replace will be made by the warrantor.

| Product or Part Name                                                                      | Parts               | Labor               |
|-------------------------------------------------------------------------------------------|---------------------|---------------------|
| Audio Products (except items listed below)                                                | One (1) year        | One (1) year        |
| All Audio Racks (cabinets)                                                                | Thirty (30)<br>days | Not Applicable      |
| Technics Stand Alone Speakers,<br>Subwoofer Speakers                                      | Three (3) years     | Three (3) years     |
| USB Reader-Writer, Personal Computer<br>Card Adapters<br>(in exchange for defective item) | One (1) year        | Not Applicable      |
| Accessories: Headphones, Cartridges,<br>Microphones, Adapters                             | Ninety (90)<br>days | Ninety (90)<br>days |
| Rechargeable Batteries, DVD-R/-RAM<br>Discs (in exchange for defective item)              | Ten (10) days       | Not Applicable      |
| SD Memory Cards, Rechargeable Battery<br>Packs (in exchange for defective item)           | Ninety (90)<br>days | Not Applicable      |

During the "Labor" warranty period there will be no charge for labor. During the "Parts" warranty period, there will be no charge for parts. You must carry-in or mail-in your product during the warranty period. If non-rechargeable batteries are included, they are not warranted. This warranty only applies to products purchased and serviced in the United States or Puerto Rico. This warranty is extended only to the original purchaser of a new product which was not sold "as is". A purchase receipt or other proof of the original purchase date is required for warranty service.

### Carry-In or Mail-In Service

For Carry-In or Mail-In Service in the United States call 1-800-211-PANA (1-800-211-7262) or visit Panasonic web site: http://www.panasonic.com

For assistance in Puerto Rico call Panasonic Sales Company (787)-750-4300 or fax (787)-768-2910.

#### Limited Warranty Limits And Exclusions

This warranty ONLY COVERS failures due to defects in materials or workmanship, and DOES NOT COVER normal wear and tear or cosmetic damage. The warranty ALSO DOES NOT COVER damages which occurred in shipment, or failures which are caused by products not supplied by the warrantor, or failures which result from accidents, misuse, abuse, neglect, mishandling, misapplication, alteration, faulty installation, set-up adjustments, misadjustment of consumer controls, improper maintenance, power line surge, lightning damage, modification, or commercial use (such as in a hotel, office, restaurant, or other business), rental use of the product, service by anyone other than a Factory Servicenter or other Authorized Servicer, or damage that is attributable to acts of God.

THERE ARE NO EXPRESS WARRANTIES EXCEPT AS LISTED UNDER "LIMITED WARRANTY COVERAGE". THE WARRANTOR IS NOT LIABLE FOR INCIDENTAL OR CONSEQUENTIAL DAMAGES RESULTING FROM THE USE OF THIS PRODUCT, OR ARISING OUT OF ANY BREACH OF THIS WARRANTY. (As examples, this excludes damages for lost time, travel to and from the servicer, loss of media or images, data or other memory content. The items listed are not exclusive, but are for illustration only.) ALL EXPRESS AND IMPLIED WARRANTES, INCLUDING THE WARRANTY OF MERCHANTABILITY, ARE LIMITED TO THE PERIOD OF THE LIMITED WARRANTY.

Some states do not allow the exclusion or limitation of incidental or consequential damages, or limitations on how long an implied warranty lasts, so the exclusions may not apply to you. This warranty gives you specific legal rights and you may also have other rights which vary from state to state. If a problem with this product develops during or after the warranty period, you may contact your dealer or Servicenter. If the problem is not handled to your satisfaction, then write to the warrantor's Consumer Affairs Department at the addresses listed for the warrantor.

PARTS AND SERVICE WHICH ARE NOT COVERED BY THIS LIMITED WARRANTY ARE YOUR RESPONSIBILITY.

### **Customer Services Directory**

### For Product Information, Operating Assistance, Literature Request,

Dealer Locations, and Customer Service inquiries please visit Web Site:

<u>http://www.panasonic.com</u>

You can purchase parts, accessories, locate your nearest servicenter and more by visiting our Web Site or E-mail us via web:

http://www.panasonic.com/consumer\_electronics/support/customerfeedback.asp Contact: 1-800-211-PANA (7262),

1-800-211-PANA (7262), Monday–Friday 9 am–9 pm; Saturday–Sunday 10 am–7 pm, EST.

### For hearing or speech impaired TTY users, TTY: 1-877-833-8855

**Accessory Purchases** 

1-800-332-5368 (Customer Orders Only) 1-800-237-9080 (Fax Only) (Monday–Friday 9 am to 8 pm, EST.) Panasonic Services Company 20421 84th Avenue South, Kent, WA 98032 (Accepts Visa, MasterCard, Discover Card, American Express, and Personal Check)

For hearing or speech impaired TTY users, TTY: 1-866-605-1277

Service in Puerto Rico

Matsushita Electric of Puerto Rico, Inc. Panasonic Sales Company/Factory Servicenter: Ave. 65 de Infanteria, Km. 9.5, San Gabriel Industrial Park, Carolina, Puerto Rico 00985 Phone (787) 750-4300 Fax (787) 768-2910

# Limited Warranty (ONLY FOR CANADA)

### Panasonic Canada Inc.

5770 Ambler Drive, Mississauga, Ontario L4W 2T3

## PANASONIC/TECHNICS PRODUCT—LIMITED WARRANTY

Panasonic Canada Inc. warrants this product to be free from defects in material and workmanship and agrees to remedy any such defect for a period as stated below from the date of original purchase.

### Panasonic Home Theater System with DVD Recorder One (1) year, parts and labour

### LIMITATIONS AND EXCLUSIONS

This warranty does not apply to products purchased outside Canada or to any product which has been improperly installed, subjected to usage for which the product was not designed, misused or abused, damaged during shipping, or which has been altered or repaired in any way that affects the reliability or detracts from the performance, nor does it cover any product which is used commercially. Dry cell batteries are also excluded from coverage under this warranty.

This warranty is extended to the original end user purchaser only. A purchase receipt or other proof of date of original purchase is required before warranty service is performed.

# THIS EXPRESS, LIMITED WARRANTY IS IN LIEU OF ALL OTHER WARRANTIES, EXPRESS OR IMPLIED, EXCLUDING ANY IMPLIED WARRANTIES OF MERCHANTABILITY OR FITNESS FOR A PARTICULAR PURPOSE.

### IN NO EVENT WILL PANASONIC CANADA INC. BE LIABLE FOR ANY SPECIAL, INDIRECT OR CONSEQUENTIAL DAMAGES.

In certain instances, some jurisdictions do not allow the exclusion or limitation of incidental or consequential damages, or the exclusion of implied warranties, so the above limitations and exclusions may not be applicable.

### WARRANTY SERVICE

For product operation and information assistance, please contact your Dealer or our Customer Care Centre at: Telephone #: (905) 624-5505 Fax #: (905) 238-2360 Web: www.panasonic.ca

For product repairs, please contact one of the following:

• Your Dealer who will inform you of an authorized Servicentre nearest you.

•Our Customer Care Centre at (905) 624-5505 or www.panasonic.ca

•A Panasonic Factory Servicentre listed below:

Richmond, British Columbia Panasonic Canada Inc. 12111 Riverside Way Richmond, BC V6W 1K8 Tel: (604) 278-4211 Fax: (604) 278-5627 Calgary, Alberta Panasonic Canada Inc. 6835-8<sup>th</sup> St. N. E. Calgary, AB T2E 7H7 Tel: (403) 295-3955 Fax: (403) 274-5493 Mississauga, Ontario

Panasonic Canada Inc. 5770 Ambler Dr. Mississauga, ON L4W 2T3 Tel: (905) 624-8447 Fax: (905) 238-2418 Lachine, Québec

Panasonic Canada Inc. 3075, rue Louis A. Amos Lachine, QC H8T 1C4 Tel: (514) 633-8684 Fax: (514) 633-8020

#### IF YOU SHIP THE PRODUCT TO A SERVICENTRE

Carefully pack and send prepaid, adequately insured and preferably in the original carton. Include details of the defect claimed, and proof of date of original purchase.

# Index

| Angle                              |
|------------------------------------|
| Antenna system40                   |
| Audio13, 19                        |
| Audio attribute22                  |
|                                    |
| Center Focus                       |
| Channel Caption41                  |
| Channel Setting                    |
| Auto Channel Setting               |
| Plug-in Auto Tuning9               |
| Chasing Play17                     |
| Cleaning                           |
| Disc                               |
| Lens                               |
| Unit                               |
| Clock setting                      |
| CM Skip20                          |
| Connection                         |
| Audio equipment                    |
| Cable IV box/satellite receiver 44 |
| Optical connection                 |
|                                    |
| CPRM8, 51                          |
| Dialog Enhancer 22                 |
| Digital audio reception 45         |
| Direct Navigator                   |
| Divide Program                     |
| Dolby Digital                      |
| Dolby Pro Logic II                 |
| DTS                                |
| Dynamic range compression 39, 45   |
|                                    |
| Edit Scenes                        |
| Enter title                        |
| Disc                               |
| Play list28                        |
| Program                            |
| Erase                              |
| All programs                       |
| Play list                          |
| Play list scene                    |
| Program                            |

| Finalize                                                                                                    |
|----------------------------------------------------------------------------------------------------|
| Headphones                                                                                                    |
| Language code list50<br>LPCM12, 51                                                                                                    |
| Marker                                                                                                    |
| On-screen display24<br>On-screen menu22                                                                                                |
| Picture         .23           Play list         .27–29           Position Memory         .19           Progressive         .11, 23, 51 |
| Play list                                                                                                    |
| Cartridge                                                                                                    |
| Quick View20                                                                                                    |
| Radio                                                                                                    |

| Seat position               | ,  |
|-----------------------------|----|
| SETUP menu                  | 5  |
| Shorten Segment             |    |
| Simultaneous rec and play17 | ,  |
| Sound Field Control         | \$ |
| Sound track                 | •  |
| Speaker delay time42        | 2  |
| Speaker level adjustment    | ,  |
| Subtitle                    | •  |
| Subwoofer level             | ,  |
|                             |    |
| Television operation11      |    |
| Time Slip                   | )  |
| Timer recording14–16        | ĵ  |
| Transfer                    | 5  |
| TV Type                     |    |
|                             |    |
| VCR Plus+                   |    |
| Guide channel setting       | )  |
| Recording14                 | ŀ  |
|                             |    |

Manufactured under license from Dolby Laboratories. "Dolby", "Pro Logic" and the double-D symbol are trademarks of Dolby Laboratories. Manufactured under license from Digital Theater Systems, Inc. US Pat. No. 5,451,942, 5,956,674, 5,974,380, 5,978,762 and other world-wide patents issued and pending. "DTS" and "DTS Digital Surround" are registered trademarks of Digital Theater Systems, Inc. Copyright 1996, 2000 Digital Theater Systems, Inc. All rights reserved.

Apparatus Claims of U.S. Patent Nos. 4,631,603, 4,577,216, and 4,819,098, licensed for limited viewing uses only.

This product incorporates copyright protection technology that is protected by method claims of certain U.S. patents and other intellectual property rights owned by Macrovision Corporation and other rights owners. Use of this copyright protection technology must be authorized by Macrovision Corporation, and is intended for home and other limited viewing uses only unless otherwise authorized by Macrovision Corporation. Reverse engineering or disassembly is prohibited.

Panasonic Consumer Electronics Company, Division of Matsushita Electric Corporation of America One Panasonic Way Secaucus, New Jersey 07094 http://www.panasonic.com Panasonic Sales Company, Division of Matsushita Electric of Puerto Rico, Inc. ("PSC") Ave. 65 de Infantería, Km. 9.5 San Gabriel Industrial Park, Carolina, Puerto Rico 00985 Panasonic Canada Inc. 5770 Ambler Drive Mississauga, Ontario L4W 2T3 www.panasonic.ca

© 2003 Matsushita Electric Industrial Co., Ltd.